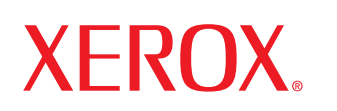

laser printer

# Podręcznik użytkownika

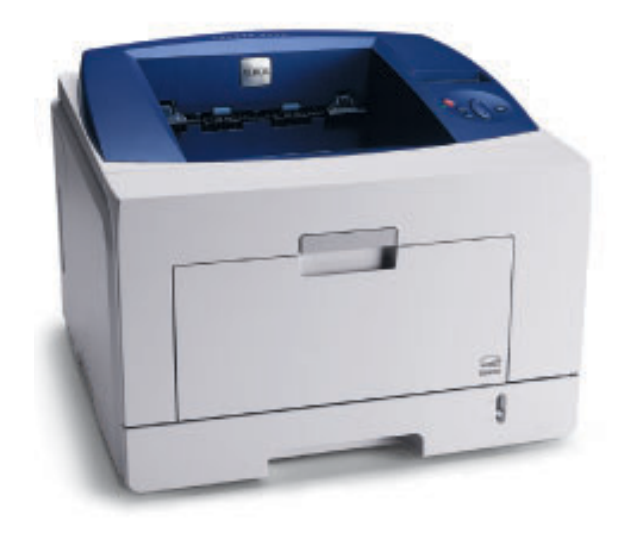

Ten podręcznik użytkownika służy wyłącznie do celów informacyjnych. Wszystkie informacje zawarte w tym podręczniku mogą ulec zmianie bez powiadomienia. Firma Xerox Corporation nie ponosi odpowiedzialności za jakiekolwiek zmiany, bezpośrednie lub pośrednie, wynikające z lub związane z korzystaniem z tego podręcznika.

© 2008 Xerox Corporation. Wszelkie prawa zastrzeżone.

- Phaser 3435 i Phaser 3435/DN są znakami towarowymi firmy Xerox Corporation.
- Xerox i logo Xerox są znakami towarowymi firmy Xerox Corporation.
- Centronics jest znakiem towarowym firmy Centronics Data Computer Corporation.
- IBM i IBM PC są znakami towarowymi firmy International Business Machines Corporation.
- PCL i PCL 6 są znakami towarowymi firmy Hewlett-Packard.
- Microsoft, Windows, Windows 2000, Windows NT 4.0, Windows XP i Windows 2003 są zastrzeżonymi znakami towarowymi firmy Microsoft Corporation.
- · PostScript 3 jest znakiem towarowym firmy Adobe Systems, Inc.
- UFST® i MicroType™ są zastrzeżonymi znakami towarowymi firmy Agfa oddziału firmy Bayer Corp.
- TrueType, LaserWriter i Macintosh to znaki towarowe firmy Apple Computer, Inc.
- Wszystkie inne marki lub nazwy produktów są znakami towarowymi odpowiednich firm lub organizacji.

# **SPIS TREŚCI**

## 1. Wprowadzenie

| Funkcje specjalne 1        | .1 |
|----------------------------|----|
| Elementy drukarki 1        | .2 |
| Obajśnienie stanu diod LED | .4 |
| Więcej informacji 1        | .4 |

## 2. Konfiguracja systemu

| Korzystanie z menu panelu sterowania    | 2.1 |
|-----------------------------------------|-----|
| Przegląd menu                           | 2.1 |
| Drukowanie strony demonstracyjnej       | 2.6 |
| Zmiana jezyka wyświetlacza              | 2.6 |
| Korzystanie z trybu oszczędzania toneru | 2.7 |

## 3. Przegląd oprogramowania

| Dostarczone oprogramowanie  | 3.1 |
|-----------------------------|-----|
| Funkcje sterownika drukarki | 3.2 |
| Wymagania systemowe         | 3.2 |

## 4. Konfiguracja sieci

| Wprowadzenie                         | 4.1 |
|--------------------------------------|-----|
| Obsługiwane systemy operacyjne       | 4.1 |
| Konfigurowanie protokołu TCP/IP      | 4.2 |
| Konfigurowanie protokołu EtherTalk   | 4.2 |
| Ustawianie szybkości sieci Ethernet  | 4.2 |
| Przywracanie konfiguracii sieci      | 4.2 |
| Drukowanie strony konfiguracii sieci | 4.3 |
| Konfigurowanie protokołu 802 1x      | 4.3 |
| Konfigurowanie usług CentreWare IS   | 4.3 |
|                                      |     |

## 5. Ładowanie materiałów do drukowania

| Wybór materiałów do drukowania | 5.1 |
|--------------------------------|-----|
| Ładowanie papieru              | 5.5 |
| Wybór miejsca odbioru wydruku  | 5.8 |

## 6. Drukowanie podstawowe

| Drukowanie dokumentu          | <br>6. | 1 |
|-------------------------------|--------|---|
| Anulowanie zadania drukowania | <br>6. | 1 |

## 7. Zamawianie materiałów eksploatacyjnych i akcesoriów

| Kasety z tonerem | 7 | .1 |
|------------------|---|----|
| Akcesoria        | 7 | .1 |
| Jak kupić        | 7 | .1 |

## 8. Konserwacja

| Drukowanie strony informacyjnej | 8.1 |
|---------------------------------|-----|
| Czyszczenie drukarki            | 8.1 |
| Konserwacja kasety z tonerem    | 8.2 |
| Części do konserwacji           | 8.5 |

## 9. Rozwiązywanie problemów

| Usuwanie zakleszczeń papieru                              | 9.1  |
|-----------------------------------------------------------|------|
| Rozwiązywanie problemów — lista kontrolna                 | 9.6  |
| Objaśnienie komunikatów na wyświetlaczu                   | 9.6  |
| Komunikaty związane z kasetą z tonerem                    | 9.8  |
| Rozwiązywanie ogólnych problemów związanych z drukowaniem | 9.9  |
| Rozwiązywanie problemów z jakością wydruku                | 9.11 |
| Typowe problemy w środowisku Windows                      | 9.13 |
| Typowe problemy z językiem PostScript                     | 9.14 |
| Typowe problemy w systemie Linux                          | 9.14 |

## **10. Instalowanie akcesoriów**

| Ostrzeżenia dotyczące instalowania akcesoriów | 10.1 |
|-----------------------------------------------|------|
| Instalowanie modułu pamięci DIMM              | 10.1 |

## **11. Dane techniczne**

| Dane techniczne drukarki |  | 11. | 1 |
|--------------------------|--|-----|---|
|--------------------------|--|-----|---|

# Bezpieczeństwo

Przed rozpoczęciem użytkowania tego produktu należy dokładnie przeczytać uwagi dotyczące użytkowania; zapewni to bezpieczną obsługę urządzenia.

Ten produkt i materiały eksploatacyjne firmy Xerox zbędne zostały zaprojektowane i przetestowane pod kątem spełniania rygorystycznych norm bezpieczeństwa. między innymi certyfikatów instytutów bezpieczeństwa oraz obowiązujących przepisów dotyczących ochrony środowiska. Przed rozpoczęciem obsługi produktu należy uważnie przeczytać następujące instrukcje i zaglądać do nich w razie konieczności, aby zapewnić stałe bezpieczne użytkowanie.

Badania bezpieczeństwa i wydajności tego produktu zostały sprawdzone tylko przy użyciu materiałów eksploatacyjnych firmy Xerox.

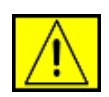

**OSTRZEŻENIE:** znak OSTRZEŻENIE sygnalizuje możliwość obrażeń ciała.

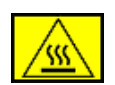

**OSTRZEŻENIE:** znak OSTRZEŻENIE sygnalizuje gorące powierzchnie.

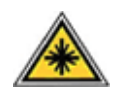

PRZESTROGA: ten symbol oznacza, że zbędne w urządzeniu jest używany laser i sygnalizuje potrzebę zapoznania się z odpowiednimi informacjami dotyczącymi bezpieczeństwa.

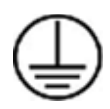

OSTRZEŻENIE: produkt ten należy podłączyć do obwodu z uziemieniem ochronnym.

## Obszary dostępne dla operatora

Urządzenie jest skonstruowane w taki sposób, że operator ma dostęp tylko do obszarów bezpiecznych. Dostęp do niebezpiecznych obszarów jest ograniczony pokrywami lub osłonami, które można usunąć jedynie za pomocą narzędzi. Tych pokryw i osłon nie wolno zdejmować.

## Informacje o konserwacji

- 1. Procedury konserwacji przeprowadzanej przez operatora opisane są w dokumentacji użytkownika dostarczonej z produktem.
- 2. Nie wolno wykonywać procedur konserwacyjnych nieopisanych w dokumentacji użytkownika.

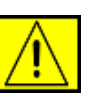

OSTRZEŻENIE: nie używać środków do czyszczenia w aerozolu. Środki czyszczące w aerozolu mogą mieć właściwości wybuchowe lub zapalić się w zetknięciu ze sprzętem elektromechanicznym.

- Materiały eksploatacyjne i środki do czyszczenia należy stosować tylko zgodnie z częścią Operator tego podręcznika.
- Nie wolno zdejmować osłon ani pokryw przymocowanych śrubami. Za tymi osłonami nie ma części, które można konserwować lub naprawiać.

## Informacje o bezpieczeństwie obsługi

To urządzenie i materiały eksploatacyjne firmy Xerox zbędne zostały zaprojektowane i przetestowane pod kątem spełniania rygorystycznych norm bezpieczeństwa. Składają się na to badania instytucji zajmujących się bezpieczeństwem, zatwierdzenia i zgpdność z ustalonymi normami ochrony środowiska.

W celu zapewnienia bezpiecznej pracy urządzenia firmy Xerox należy zawsze przestrzegać poniższych zasad dotyczących bezpieczeństwa:

## Zalecenia:

- Zawsze postępować zgodnie z instrukcjami i ostrzeżeniami umieszczonymi na urządzeniu bądź z nim dostarczonymi.
- Przed czyszczeniem należy odłączyć urządzenie od gniazda zasilania. Należy zawsze używać materiałów przeznaczonych specjalnie dla tego urządzenia; użycie innych materiałów może nie przynieść oczekiwanych rezultatów bądź być przyczyną zagrożeń.

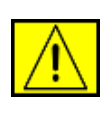

**OSTRZEŻENIE:** nie używać środków do czyszczenia w aerozolu. Środki czyszczące w aerozolu mogą mieć właściwości wybuchowe lub zapalić się w zetknięciu ze sprzętem elektromechanicznym.

- Podczas przenoszenia lub zmiany miejsca urządzenia należy zachować ostrożność. W celu zorganizowania transportu urządzenia do miejsca znajdującego się poza budynkiem, w którym obecnie się ono znajduje, skontaktuj się z lokalnym serwisem firmy Xerox.
- Należy zawsze umieszczać urządzenie na twardym podłożu (nie na pluszowej wykładzinie), które wytrzyma jego obciążenie.
- Urządzenie zawsze należy umieszczać w obszarze o dobrej wentylacji oraz pozostawiać odpowiednią ilość miejsca umożliwiającą serwisowanie.

 Przed czyszczeniem zawsze należy odłączyć urządzenie od gniazda zasilania.

**UWAGA:** urządzenie firmy Xerox jest wyposażone w system oszczędzania energii pozwalający oszczędzać energię, gdy urządzenie nie jest używane. Urządzenie może pozostawać ciągle włączone.

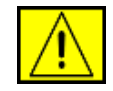

PRZESTROGA: powierzchnie metalowe w okolicy utrwalacza mogą są gorące. Należy zachować ostrożność podczas usuwania z tego miejsca zaciętego papieru i unikać dotykania wszelkich powierzchni metalowych.

#### Czynności niewskazane:

- Nigdy nie stosować przejściówki wtyczki z uziemieniem do podłączenia urządzenia do gniazdka sieciowego bez uziemienia.
- Nigdy nie wykonywać czynności konserwacyjnych nieopisanych w tej dokumentacji.
- Nigdy nie zasłaniać otworów wentylacyjnych. Ich funkcją jest zapobieganie przegrzaniu urządzenia.
- Nie wolno zdejmować osłon lub pokryw przymocowanych śrubami. Obszary te nie są przeznaczone do obsługi przez użytkownika.
- Nie wolno umieszczać urządzenia przy kaloryferach lub innych źródłach ciepła.
- Nie wolno wsuwać żadnych przedmiotów do otworów wentylacyjnych.
- Nie wolno wyłączać ani "obchodzić" żadnych blokad elektrycznych lub mechanicznych.
- Nie wolno ustawiać urządzenia w miejscu, gdzie przechodzący ludzie mogliby następować na przewód zasilania lub się o niego potykać.
- To urządzenie nie powinno być umieszczane w pomieszczeniu zamkniętym, chyba że zapewniona zostanie odpowiednia wentylacja. Aby uzyskać więcej informacji, należy skontaktować się z lokalnym przedstawicielem handlowym.

# Informacje o bezpieczeństwie elektrycznym

- Gniazdo zasilania urządzenia musi spełniać wymogi określone na tabliczce znamionowej znajduącej się z tyłu urządzenia. W przypadku braku pewności, czy źródło zasilania zgodne jest z wymaganiami, należy się skontaktować z lokalnym zakładem elektrycznym lub elektrykiem.
- 2. Gniazdo zasilania powinno znajdować się w pobliżu urządzenia i być łatwo dostępne.
- Należy używać kabla zasilania dostarczonego z urządzeniem. Nie należy używać przedłużaczy lub usuwać bądź modyfikować wtyczki kabla zasilania.
- Przewód zasilający należy podłączyć bezpośrednio do prawidłowo uziemionego gniazda. W przypadku braku pewności, czy gniazdo jest prawidłowo uziemione, należy skonsultować to z elektrykiem.
- Nie należy używać przejściówki do podłączania jakiegokolwiek urządzenia firmy Xerox do gniazdka elektrycznego pozbawionego uziemienia.
- Urządzenie nie powinno być ustawione w miejscu, gdzie przechodzący ludzie mogliby następować na przewód zasilania lub się o niego potykać.
- 7. Nie należy kłaść żadnych przedmiotów na kablu zasilającym.
- 8. Nie wolno wyłączać blokad mechanicznych ani elektrycznych.
- 9. Nie wolno wpychać żadnych przedmiotów do szczelin i otworów urządzenia. Może to spowodować porażenie prądem lub pożar.
- Nie wolno zasłaniać otworów wentylacyjnych. Funkcją tych otworów jest zapewnienie odpowiedniego chłodzenia urządzenia firmy Xerox.

## Zasilanie elektryczne

 Urządzenie to jest zasilane typem energii elektrycznej wskazanym na tabliczce znamionowej urządzenia. W przypadku braku pewności, czy źródło zasilania zgodne jest z wymaganiami, należy się skontaktować z licencjonowanym elektrykiem.

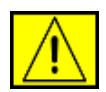

OSTRZEŻENIE: urządzenie musi być podłączone do obwodu z uziemieniem ochronnym. Urządzenie wyposażone jest we wtyczkę z ochronnym bolcem uziemienia. Wtyczka ta pasuje tylko do uziemionego gniazda. Jest to funkcja zabezpieczająca. Jeżeli nie da się włożyć wtyczki do gniazda, należy skontaktować się z elektrykiem celem jego wymiany.

 Zawsze podłączać urządzenie do prawidłowo uziemionego gniazda. W przypadku wątpliwości gniazdo powinno zostać sprawdzone przez wykwalifikowanego elektryka.

## Urządzenie odłączające

Urządzeniem odłączającym jest przewód zasilający. Jest on podłączony z tyłu maszyny za pomocą wtyczki. Aby całkowicie odłączyć zasilanie maszyny, należy odłączyć przewód od gniazda zasilania.

## Awaryjne odłączanie zasilania

W przypadku wystąpienia którejkolwiek z następujących sytuacji urządzenie należy natychmiast wyłączyć i odłączyć kabel/kable zasilania od gniazda/gniazd zasilania. Skontaktuj się z autoryzowanym przedstawicielem serwisu w celu usunięcia problemu:

Urządzenie emituje nietypowe zapachy lub dźwięki. Kabel zasilający jest uszkodzony lub postrzępiony. Aktywowany został wyłącznik, zadziałał bezpiecznik lub inne urządzenie zabezpieczające. Na urządzenie został wylany płyn. Urządzenie wystawione zostało na działanie wody. Została uszkodzona dowolna część urządzenia.

## Informacje o bezpieczeństwie - laser

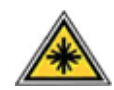

PRZESTROGA: dokonywanie ustawień lub wykonywanie procedur nieopisanych w dokumentacji może narazić użytkownika na kontakt z niebezpieczną dawką promieniowania.

W zakresie bezpieczeństwa lasera urządzenie jest zgodne ze standardami klasy 1 produktów laserowych wyznaczonymi przez agencje rządowe, krajowe i międzynarodowe. Nie emituje ono niebezpiecznego światła, ponieważ podczas wszystkich faz obsługi przez użytkownika i konserwacji wiązka światła jest całkowicie zakryta.

## Materiały eksploatacyjne

- Wszystkie materiały eksploatacyjne należy przechowywać zgodnie z instrukcjami podanymi na opakowaniu.
- Materiały eksploatacyjne należy przechowywać w miejscach niedostępnych dla dzieci.
- Nigdy nie należy wrzucać kaset z tonerem lub pojemników z tonerem do otwartego ognia.
- Kasety: przy obsłudze kaset, na przykład z tuszem, utrwalacza itd. należy unikać ich kontaktu ze skórą lub oczami. Kontakt oczy z tymi substancjami może powodować podrażnienie lub zaczerwienienie oczu. Nie należy rozkładać kasety. Zwiększa to ryzyko kontaktu ze skórą lub oczami.

## Certyfikat bezpieczeństwa produktu

Produkt ten został zatwierdzony przez poniższe agencje, stosujące wymienione standardy bezpieczeństwa.

| Instytucja                     | Standard                                          |
|--------------------------------|---------------------------------------------------|
| Underwriters Laboratories Inc. | UL60950 - pierwsze wydanie (2003)<br>(USA/Kanada) |
| SEMKO                          | IEC60950 - pierwsze wydanie 1<br>(2001)           |

Produkt ten został wyprodukowany w systemie jakości ISO 9001.

# Informacje prawne

# 

Znak CE umieszczony na tym produkcie oznacza, że firma XEROX deklaruje zgodność urządzenia z mającymi zastosowanie i wymienionymi niżej dyrektywami Unii Europejskiej obowiązującymi od wskazanych dat:

12 grudnia 2006:

Dyrektywa Rady 2006/95/EC z poprawkami. Ujednolicenie prawa państw członkowskich dotyczącego sprzętu niskonapięciowego.

15 grudnia 2004:

Dyrektywa Rady 2004/108/EC z poprawkami. Ujednolicenie prawa państw członkowskich dotyczącego kompatybilności elektromagnetycznej.

#### 9 marca 1999:

Dyrektywa Rady 99/5/EC w sprawie urządzeń radiowych i końcowych urządzeń telekomunikacyjnych oraz o wspólnym przestrzeganiu zgodności.

Pełną deklarację zgodności definiującą odpowiednie dyrektywy i normy odniesienia można otrzymać u przedstawiciela firmy XEROX Ltd.

**UWAGA:** Niniejsze urządzenie zostało przetestowane, w wyniku czego potwierdzono jego zgodność z wymaganiami dotyczącymi urządzeń cyfrowych klasy B, zgodnie z częścią 15 przepisów FCC. Powyższe normy zostały opracowane z myślą o zapewnieniu odpowiedniej ochrony przed szkodliwymi zakłóceniami mogącymi wystapić w instalacjach domowych. Niniejsze urządzenie generuje, wykorzystuje i może emitować energie o czestotliwości radiowej. W przypadku zainstalowania i użytkowania niezgodnego z instrukcjami może ono powodować występowanie szkodliwych zakłóceń w łączności radiowej. Jednakże nie ma gwarancji, że zakłócenia nie wystąpią w danej instalacji. Jeżeli urządzenie będzie powodować szkodliwe zakłócenia w odbiorze radiowym lub telewizyjnym, które można wykryć, wyłączając i włączając urządzenie, zaleca się podjęcie próby wyeliminowania takich zakłóceń przez zastosowanie jednego lub więcej poniższych środków:

- Zmiana orientacji lub lokalizacji anteny odbiorczej.
- Poprawienie separacji między urządzeniem a odbiornikiem.
- Podłączenie urządzenia do gniazda znajdującego się w innym obwodzie elektrycznym niż gniazdo, do którego podłączony jest odbiornik.
- Skontaktowanie się z przedstawicielem handlowym lub doświadczonym technikiem radiowo-telewizyjnym w celu uzyskania pomocy.

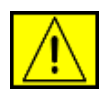

OSTRZEŻENIE: Wprowadzanie zmian lub modyfikacji tego urządzenia niezatwierdzonych przez firmę Xerox może spowodować unieważnienie prawa do korzystania z tego urządzenia.

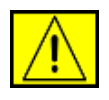

OSTRZEŻENIE: W celu zachowania zgodności z przepisami FCC konieczne jest stosowanie ekranowanych przewodów.

# Zgodność z wymaganiami środowiska

## USA

## **Energy Star**

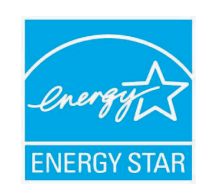

Będąc partnerem ENERGY STAR<sup>®</sup>, firma Xerox Corporation stwierdza, że produkt ten (w podstawowej konfiguracji) jest zgodny z normą wydajności energetycznej określoną przez organizację ENERGY STAR.

ENERGY STAR i znak ENERGY STAR są znakami towarowymi Stanów Zjednoczonych.

ENERGY STAR jest wspólnym programem USA, Unii Europejskiej i Japonii promującym energooszczędne kopiarki, drukarki, faksy, urządzenia wielofunkcyjne, komputery i monitory. Zmniejszenie zużycia energii przez produkt pomaga zwalczać smog, kwaśne deszcze i długoterminowe zmiany klimatu przez zmniejszenie emisji spowodowanych wytwarzaniem energii elektrycznej.

Urządzenia ze znakiem ENERGY STAR firmy Xerox są wstępnie ustawiane w fabryce. Urządzenie będzie wyposażone w zegar przełączający je w tryb oszczędzania energii po upływie 30 minut od ostatniej kopii/wydruku. Szczegółowy opis tej funkcji można znaleźć w części Ustawienia urządzenia niniejszego podręcznika.

# Wtórne przetwarzanie i wyrzucanie produktu

## Unia Europejska

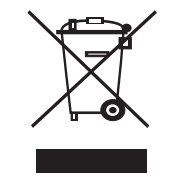

#### Gospodarstwa domowe

Umieszczenie tego symbolu na urządzeniu stanowi potwierdzenie, że nie należy go wyrzucać razem z typowymi odpadkami gospodarstwa domowego. Zgodnie z prawodawstwem Wspólnoty europejskim zużyty sprzęt elektroniczny i elektryczny należy oddzielać od odpadków gospodarstwa domowego. Użytkownicy prywatni z krajów członkowskich UE mogą bezpłatnie oddawać zużyte urządzenia elektroniczne i elektryczne w wyznaczonych miejscach zbiórki. Aby uzyskać informacje na ten temat, należy się skontaktować z lokalnymi władzami zajmującymi się utylizacją. W niektórych krajach członkowskich przy sprzedaży nowego urządzenia sprzedawca jest zobowiązywany do bezpłatnego odbioru zużytego sprzętu. Aby uzyskać informacje, należy się skontaktować ze sprzedawcą.

Przed utylizacją należy się skontaktować z lokalnym sprzedawcą lub przedstawicielem firmy Xerox, aby uzyskać informacje na temat zwrotu zużytych urządzeń.

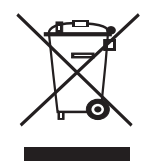

#### Podmioty gospodarcze

Umieszczenie tego symbolu na urządzeniu stanowi potwierdzenie, że należy go utylizować zgodnie z przyjętymi przepisami krajowymi.

Zgodnie z prawodawstwem Wspólnoty europejskim zużyty sprzęt elektroniczny i elektryczny należy utylizować zgodnie z obowiązującymi przepisami.

## Ameryka Północna

Firma Xerox realizuje program odbioru i ponownego wykorzystania/ recyklingu zużytego sprzętu. Aby dowiedzieć się, czy to urządzenie firmy Xerox jest objęte programem, należy skontaktować się z przedstawicielem handlowym firmy Xerox (1-800-ASK-XEROX). Więcej informacji na temat programów ochrony środowiska firmy Xerox znajduje się pod adresem www.xerox.com/environment. Aby uzyskać informacje na temat recyklingu i utylizacji, należy skontaktować się z odpowiednimi władzami lokalnymi. Na terenie Stanów Zjednoczonych pomoc w tym zakresie można uzyskać, odwiedzając witrynę internetową organizacji Electronic Industries Alliance pod adresem: www.eiae.org.

Firma Xerox na całym świecie realizuje program odbioru i ponownego wykorzystania/recyklingu zużytego sprzętu. Aby dowiedzieć się, czy to urządzenie firmy Xerox jest objęte programem, należy skontaktować się z przedstawicielem handlowym firmy Xerox (1-800-ASK-XEROX). By dowiedzieć się więcej o programach ochrony środowiska firmy Xerox, przejdź pod adres www.xerox.com/environment.

W przypadku podejmowania decyzji o utylizacji produktu firmy Xerox należy pamiętać, że może on zawierać ołów, nadchlorany i inne produkty podlegające przepisom ochrony środowiska. Ich obecność jest zgodna z globalnymi przepisami obowiązującymi w czasie rozpoczęcia sprzedaży produktu. Aby uzyskać informacje na temat recyklingu i utylizacji, należy skontaktować się z lokalnymi władzami. Na terenie Stanów Zjednoczonych pomoc w tym zakresie można uzyskać, odwiedzając witrynę internetową organizacji Electronic Industries Alliance pod adresem: www.eiae.org. Nadchlorany - Niniejszy produkt może zawierać urządzenia, takie jak baterie, zawierające nadchlorany. Może wymagać szczególnego traktowania, patrz www.dtsc.ca.gov/hazardouswaste/perchlorate/.

## Inne kraje

Aby uzyskać wskazówki na temat utylizacji należy skontaktować się z lokalnym urzędem ds. utylizacji.

## Informacje kontaktowe BHP

By uzyskać więcej informacji dotyczących środowiska i BHP związanych z tym produktem i materiałami eksploatacyjnymi firmy Xerox, skontaktuj się z następującymi telefonicznymi liniami pomocy dla klientów: USA: 1-800 828-6571 Kanada: 1-800 828-6571 Europa: +44 1707 353 434.

- Informacje o bezpieczeństwie produktu w USA www.xerox.com/about-xerox/environment/enus.html
- Informacje o bezpieczeństwie produktu w UE www.xerox.com/about-xerox/environment/eneu.html

# 1 Wprowadzenie

Gratulujemy zakupu drukarki!

Niniejszy rozdział obejmuje:

- Funkcje specjalne
- Elementy drukarki
- Obajśnienie stanu diod LED
- Więcej informacji

#### Funkcje specjalne

Drukarka wyposażona jest w funkcje specjalne pozwalające poprawić jakość wydruków. Urządzenie zapewnia:

#### Drukowanie z doskonałą jakością i dużą szybkością

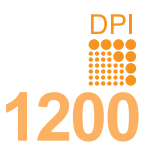

- Można drukować z efektywną rozdzielczością wyjściową do 1 200 x 1 200 dpi. Patrz sekcja Oprogramowanie.
- Drukarka drukuje na papierze formatu A4 z szybkością do 38 str./min<sup>a</sup>, a na arkuszach formatu Letter z szybkością do 40 str./min. W trybie druku dwustronnego drukarka drukuje na papierze formatu A4 z szybkością do 26 obrazów/min<sup>b</sup>, a na arkuszach formatu Letter z szybkością do 27 obrazów/min.

#### Wygodne podawanie papieru

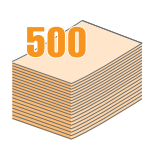

- Zasobnik uniwersalny obsługuje papier z nadrukiem listowym, koperty, etykiety, folie przezroczyste, materiały niestandardowe, pocztówki oraz papier o dużej gramaturze. Zasobnik uniwersalny mieści do 100 arkuszy zwykłego papieru.
- Zasobnik 1 na 500 arkuszy i zasobnik opcjonalny 2 na 500 arkuszy obsługuje papier zwykły w różnych formatach.
- Zasobnik wyjściowy; wybierz albo zasobnik wyjściowy (stroną do druku w dół) albo pokrywę tylną (stroną do druku w górę), aby zapewnić najbardziej wygodny dostęp.
- Prosta ścieżka papieru z zasobnik uniwersalny do pokrywy tylney.

#### a. stron na minutę b. obrazów na minutę

#### Tworzenie profesjonalnych dokumentów

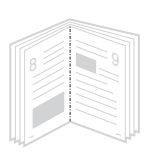

- Drukowanie znaków wodnych. Drukowane dokumenty można dostosować nadrukowując na nich dodatkowe napisy, np. "Poufne". Patrz sekcja Oprogramowanie.
- Drukowanie broszur. Ta funkcja umożliwia drukowanie dokumentów, z których można utworzyć książkę. Po wydrukowaniu wystarczy złożyć i zszyć strony. Patrz sekcja Oprogramowanie.
- Drukowanie plakatów. Tekst i obrazy znajdujące się na każdej stronie dokumentu są powiększane i drukowane na oddzielnych arkuszach papieru, które następnie można skleić w celu utworzenia plakatu. Patrz sekcja Oprogramowanie.

#### Oszczędność czasu i pieniędzy

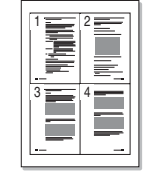

- Aby zmniejszyć zużycie papieru, można drukować po obu stronach kartki (Drukowanie dwustronne).
- Aby umożliwić oszczędność papieru, można wydrukować kilka stron na jednym arkuszu papieru (Drukowanie w trybie 2-Up). Patrz sekcja Oprogramowanie.
- Do tworzenia wstępnie zadrukowanych formularzy oraz papieru firmowego można wykorzystać zwykły papier. Patrz sekcja Oprogramowanie.
- Drukarka umożliwia automatyczne oszczędzanie energii elektrycznej poprzez znaczne zmniejszenie poboru mocy, gdy nie jest używana.

#### Zwiększanie możliwości drukarki

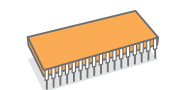

- Seria Phaser 3435 ma 64 MB lub 128 MB pamięci, którą można rozszerzyć do 512 MB. Patrz strona 10.1.
- · Interfejs sieciowy umożliwia drukowanie w sieci.
- Emulacja PostScript 3\* (PS) umożliwia drukowanie w standardzie PS.
- \* Emulacja języka Zoran IPS, zgodna ze standardem PostScript 3

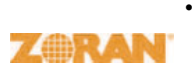

 © Copyright 1995–2005, Zoran Corporation. Wszelkie prawa zastrzeżone. Zoran, logo Zoran, IPS/PS3 i OneImage są znakami towarowymi firmy Zoran Corporation.

- \* 136 czcionek PS3
- Zawiera technologie UFST i MicroType firmy Monotype Imaging Inc.

#### Drukowanie w różnych środowiskach

- Można drukować w systemie Windows 2000/XP/Vista/2003.
- Drukarka jest kompatybilna z komputerami Macintosh.
- Drukarka jest wyposażona zarówno w **interfejs równoległy**, jak i **USB**.
- Można również użyć interfejsu sieciowego. Urządzenie Phaser 3435/DN zawiera wbudowaną kartę sieciową typu 10/100 Base TX.

#### Funkcje drukarki

Poniższa tabela zawiera ogólny przegląd funkcji obsługiwanych przez drukarkę.

(Z: zainstalowane, O: opcjonalne, ND: funkcja niedostępna)

| Funkcje                                         | Phaser 3435/DN |
|-------------------------------------------------|----------------|
| Interfejs równoległy IEEE 1284                  | Z              |
| USB 2.0                                         | Z              |
| Interfejs sieciowy<br>(Ethernet 10/100 Base TX) | Z              |
| Emulacja PostScript*                            | Z              |
| Drukowanie dwustronne <sup>a</sup>              | Z              |

a. Drukowanie na obydwu stronach arkusza papieru.

#### **Elementy drukarki**

#### Widok z przodu

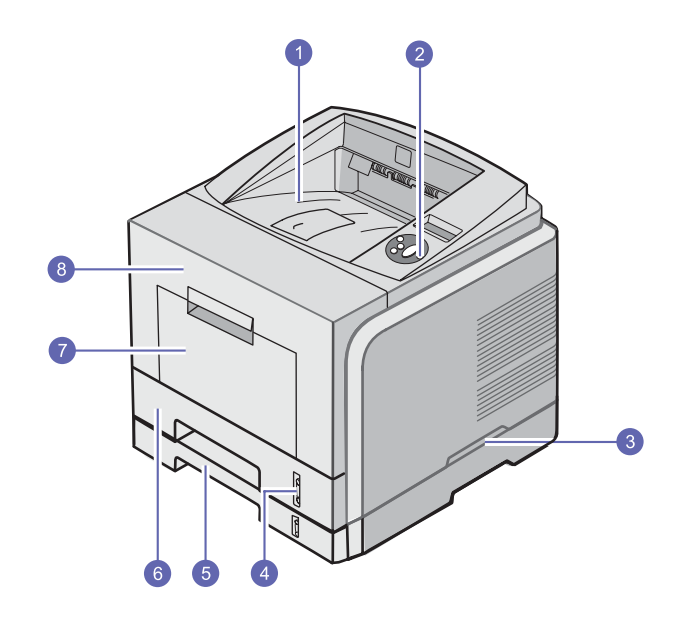

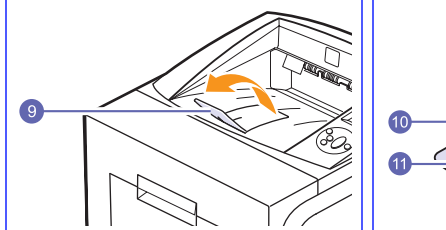

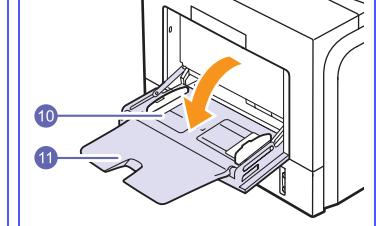

\* Na powyższym rysunku pokazano model Phaser 3435/DN ze wszystkimi dostępnymi urządzeniami opcjonalnymi.

| 1 | zasobnik odbiorczy          | 7  | zasobnik uniwersalny                                         |
|---|-----------------------------|----|--------------------------------------------------------------|
| 2 | panel sterowania            | 8  | pokrywa przednia                                             |
| 3 | uchwyt                      | 9  | wspornik zasobnika<br>odbiorczego                            |
| 4 | wskaźnik poziomu<br>papieru | 10 | zasobnik uniwersalny<br>papieru z prowadnicami<br>dokumentów |
| 5 | zasobnik opcjonalny 2       | 11 | przedłużenie zasobnika<br>uniwersalnego                      |
| 6 | zasobnik 1                  |    |                                                              |

## Widok z tyłu

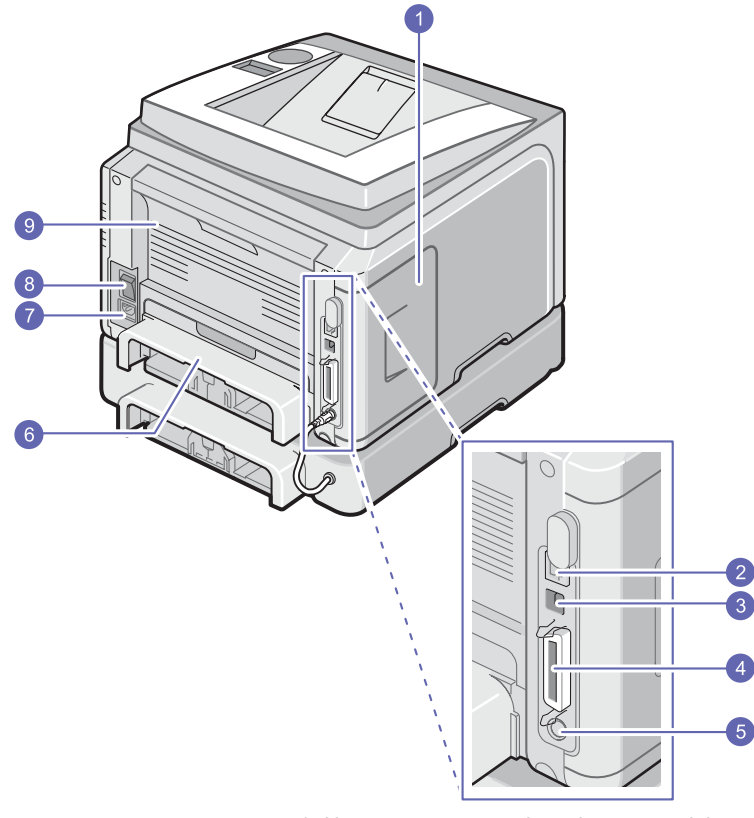

 \* Na powyższym rysunku pokazano model Phaser 3435/DN ze wszystkimi dostępnymi urządzeniami opcjonalnymi.

| 1 | pokrywa płyty<br>sterowania              | 6 | zespół druku<br>dwustronnego |
|---|------------------------------------------|---|------------------------------|
| 2 | port sieciowy                            | 7 | gniazdo zasilania            |
| 3 | port USB                                 | 8 | włącznik zasilania           |
| 4 | port równoległy                          | 9 | pokrywa tylna                |
| 5 | złącze kabla<br>opcjonalnego zasobnika 2 |   |                              |

## Elementy panelu sterowania

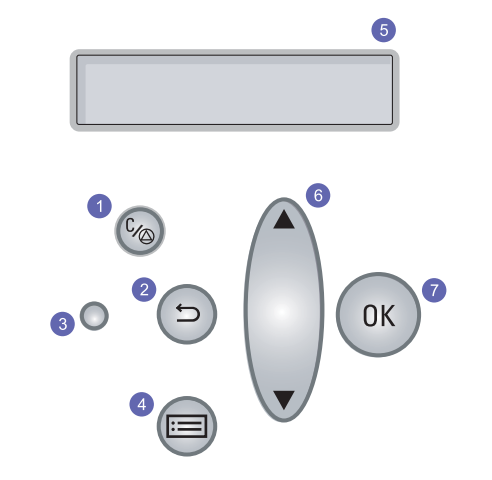

| 1 | <b>Start/Stop</b> : anulowanie działania w dowolnej chwili; wznowienie drukowania.                                                  |
|---|----------------------------------------------------------------------------------------------------|
| 2 | Wstecz: umożliwia przejście na wyższy poziom menu.                                                                                  |
| 3 | Stan: wyświetlanie stanu drukarki. Patrz strona 1.4.                                                                                |
| 4 | <b>Menu</b> : Powoduje przejście do trybu Menu i umożliwia przeglądanie dostępnych menu.                                            |
| 5 | LCD: wyświetlanie stanu drukarki, komunikatów o błędach i otwartych menu.                                                           |
| 6 | Strzałka w górę/Strzałka w dół: Umożliwia przeglądanie opcji dostępnych w wybranym menu oraz zwiększanie lub zmniejszanie wartości. |
| 7 | <b>OK</b> : potwierdza wybór na wyświetlaczu.                                                                                       |

### Obajśnienie stanu diod LED

| S             | tan           | Opis                                                                                                    |
|---------------|---------------|----------------------------------------------------------------------------------------------------|
| Wyłączo       | ne            | Drukarka jest wyłączona.                                                                                                    |
| Zielony       | Włączo-<br>ne | <ul> <li>Drukarka jest w<sup>31</sup>czona.</li> <li>Drukarka mo¿e odbieraæ dane z<br/>komputera.</li> </ul>                                                                                                    |
|               | Miga          | <ul> <li>Jeżeli podświetlenie miga powoli, drukarka<br/>odbiera dane z komputera.</li> <li>Jeżeli podświetlenie miga szybko, drukarka<br/>drukuje dane.</li> </ul>                                                                                                    |
| Czer-<br>wony | Włączo-<br>ne | <ul> <li>Nastąpiło zakleszczenie papieru. Aby rozwiązać ten problem, patrz strona 9.1.</li> <li>Pokrywa przednia jest otwarta. Zamknij pokrywę przednią.</li> <li>Nie ma papieru w zasobniku. Włóż papier do zasobnika.</li> <li>Zainstalowana kaseta z tonerem nie jest oryginalna i wybrano opcję Stop po wyświetleniu monitu Nieoryg. toner. Patrz strona 9.6.</li> <li>Upłynął okres eksploatacji kasety z tonerem i wybrano opcję Stop po wyświetleniu monitu Toner wyczerpany. Patrz strona 9.6.</li> <li>Drukarka wstrzymała drukowanie z powodu poważnego błędu.</li> </ul>                                           |
|               | Miga          | <ul> <li>Wystąpił mniej istotny błąd i drukarka czeka<br/>na jego usunięcie. Po rozwiązaniu problemu<br/>drukarka wznowi pracę.</li> <li>Zainstalowana kaseta z tonerem nie jest<br/>oryginalna i wybrano opcję Kontynuuj po<br/>wyświetleniu monitu Nieoryg. toner. Patrz<br/>strona 9.6.</li> <li>Upłynął okres eksploatacji kasety z tonerem<br/>i wybrano opcję Kontynuuj po wyświetleniu<br/>monitu Toner wyczerpany. Patrz<br/>strona 9.6.</li> <li>Niewielka ilość toneru w kasecie. Zamów<br/>nową kasetę z tonerem. Jakość druku można<br/>chwilowo poprawić, rozprowadzając toner.<br/>Patrz strona 8.4.</li> </ul> |

#### Więcej informacji

Informacje na temat konfigurowania i korzystania z drukarki można uzyskać z poniższych źródeł - drukowanych lub elektronicznych.

#### Skrócona instrukcja instalacji

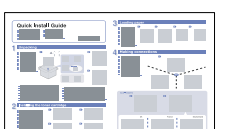

Zawiera informacje dotyczące konfigurowania drukarki, dlatego należy postępować zgodnie z zawartymi w niej instrukcjami w celu przygotowania drukarki do pracy.

#### Skrócona

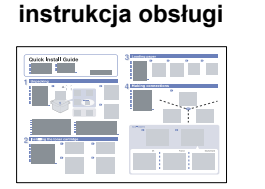

Zawiera informacje dotyczące użytkowania drukarki lub usuwania zakleszczeń, dlatego należy postępować zgodnie z zawartymi w niej instrukcjami w celu przygotowania drukarki do pracy.

Elektroniczna wersja podręcznika użytkownika

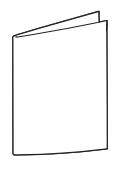

drukarki

Witryna

Zawiera instrukcje krok po kroku umożliwiające korzystanie ze wszystkich funkcji drukarki oraz informacje na temat konserwacji drukarki, rozwiązywania problemów i instalowania akcesoriów.

Ten podręcznik użytkownika zawiera także sekcje Oprogramowanie, zawierająca informacje na temat sposobów drukowania dokumentów w różnych systemach operacyjnych oraz korzystania z dostarczonego oprogramowania narzędziowego.

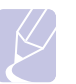

#### Uwaga

Można również uzyskać dostęp do przewodników użytkownika w innych językach, które znajdują się w folderze Manual na dysku dysk CD ze sterownikiem drukarki.

Pomoc sterownika Zawiera informacje dotyczące właściwości sterownika drukarki oraz instrukcje konfiguracji właściwości drukowania. Aby uzyskać dostęp do ekranu pomocy sterownika drukarki, należy kliknąć pozycję Pomoc w oknie dialogowym właściwości drukarki. Posiadanie dostępu do Internetu umożliwia internetowa uzyskanie pomocy, wsparcia technicznego, firmy Xerox

sterowników drukarki, podręczników oraz informacji o zamówieniu w witrynie internetowej firmy Xerox www.xerox.com/ office/support.

## Wybieranie lokalizacji

Należy wybrać równą, stabilną powierzchnię z taką ilością wolnej przestrzeni, która zapewnia odpowiedni przepływ powietrza. Należy pozostawić dodatkowe wolne miejsce w celu umożliwienia otwierania pokryw i zasobników.

Miejsce powinno być dobrze wentylowane i znajdować się z dala od światła słonecznego, źródeł ciepła, zimna oraz wilgoci. Nie należy ustawiać drukarki w pobliżu krawędzi stołu lub biurka.

#### Odstępy

**Przód**: 500 mm (ilość miejsca wystarczająca do otwarcia lub wyjęcia zasobników)

Tyl: 350 mm (ilość miejsca umożliwiająca otwarcie pokrywy tylney lub modułu druku dwustronnego)

**Strona prawa**: 100 mm (ilość miejsca umożliwiająca prawidłową wentylację)

Strona lewa: 100 mm (ilość miejsca umożliwiająca otwarcie pokrywy płyty sterowania)

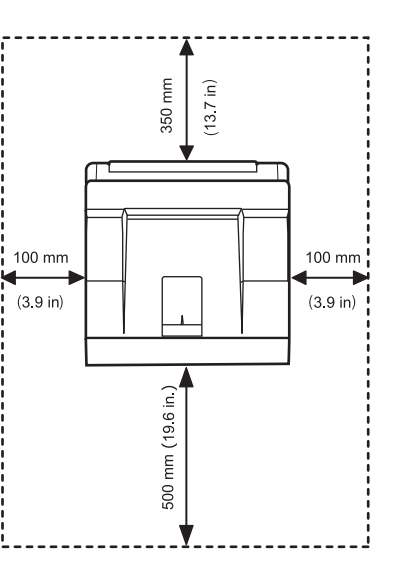

# **2** Konfiguracja systemu

W tym rozdziale zostały podane szczegółowe informacje dotyczące instalowania drukarki.

Niniejszy rozdział obejmuje:

- Korzystanie z menu panelu sterowania
- Przegląd menu
- Drukowanie strony demonstracyjnej
- Zmiana języka wyświetlacza
- Korzystanie z trybu oszczędzania toneru

#### Korzystanie z menu panelu sterowania

Menu pozwalają na łatwą zmianę ustawień drukarki. Ilustracja w sąsiedniej kolumnie przedstawia poszczególne menu i wszystkie elementy w nich dostępne. Elementy każdego menu oraz opcje dostępne dla użytkownika opisano szczegółowo w tabelach rozpoczynających się na strona 2.2.

#### Dostęp do menu panelu sterowania

Drukarką można sterować z **panelu sterowania**. W trakcie korzystania z drukarki można również określać ustawienia menu z **panelu sterowania**.

- 1 Naciskaj przycisk **Menu**, dopóki w dolnym wierszu nie zostanie wyświetlone odpowiednie menu, a następnie naciśnij przycisk **OK**.
- 2 Naciskaj przyciski Strzałka w górę/Strzałka w dół do chwili wyświetlenia odpowiedniej pozycji menu, a następnie naciśnij przycisk OK.
- 3 Jeśli menu zawiera podmenu, powtórz krok 2.
- 4 Naciskaj przyciski Strzałka w górę/Strzałka w dół, aby uzyskać dostęp do odpowiedniej opcji ustawienia lub wartości.
- 5 Naciśnij przycisk OK, aby zapisać wybór.

Znak gwiazdki (\*) jest wyświetlany obok wybranej opcji - oznacza to, że ta opcja jest obecnie ustawieniem domyślnym.

6 Naciśnij przycisk Start/Stop, aby powrócić do trybu gotowości.

Po 30 sekundach braku aktywności (jeśli nie zostanie naciśnięty żaden przycisk) drukarka automatycznie powróci do trybu gotowości.

#### Uwaga

Ustawienia drukowania wprowadzone w sterowniku drukarki na podłączonym do niej komputerze mają pierwszeństwo przed ustawieniami wprowadzonymi z **panelu sterowania**.

#### Uwaga

W zależności od opcji lub modelu niektóre menu mogą nie być wyświetlane. Oznacza to, że opcja nie dotyczy danego urządzenia.

#### Przegląd menu

Menu **panelu sterowania** służą do konfiguracji drukarki. **Panel sterowania** umożliwia dostęp do następujących menu:

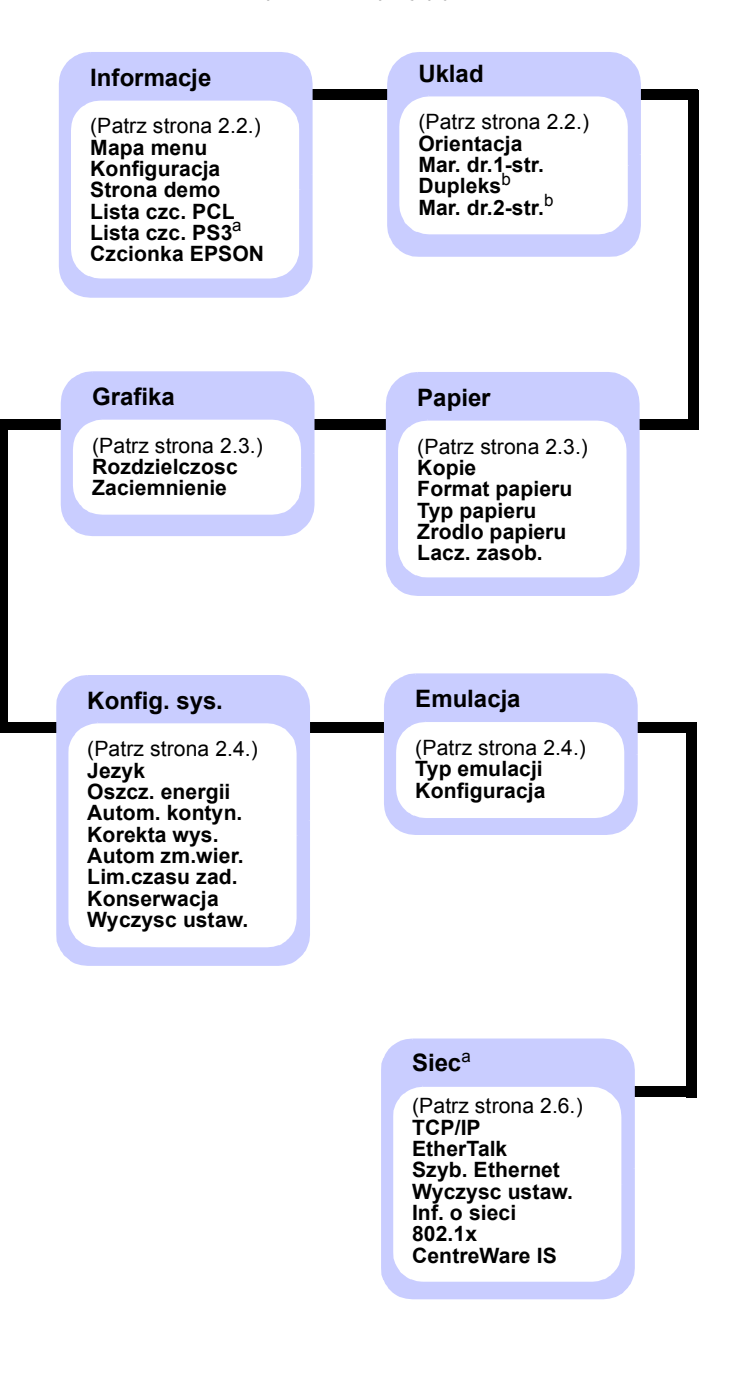

a. Ta pozycja jest dostępna, kiedy zainstalowana pamięć jest większa niż 128 MB.
 b. Dostępne, jeśli zainstalowany jest zespół druku dwustronnego.

## Menu Informacje

To menu zawiera strony informacyjne drukarki ze szczegółowymi informacjami o drukarce i jej konfiguracji.

| Element                          | Opis                                                                                                    |
|----------------------------------|----------------------------------------------------------------------------------------------------|
| Mapa menu                        | Mapa menu przedstawia układ oraz bieżące<br>ustawienia elementów menu <b>panelu</b><br><b>sterowania</b> . |
| Konfiguracja                     | Strona konfiguracji przedstawia bieżącą<br>konfigurację drukarki. Patrz strona 8.1.                        |
| Strona demo                      | Strona demonstracyjna umożliwia<br>sprawdzenie, czy drukarka działa prawidłowo.<br>Patrz strona 2.6.       |
| Lista czc. PCL<br>Lista czc. PS3 | Na liście próbek czcionek wyświetlane są<br>obecnie dostępne czcionki w wybranym języku.                   |
| Czcionka<br>EPSON                | Na liście próbek czcionek wyświetlane są<br>obecnie dostępne czcionki w wybranym języku.                   |

## Menu Uklad

Menu **Uklad** umożliwia zdefiniowanie wszystkich ustawień związanych z wydrukiem.

| Element        | Opis                                                                                                    |  |
|----------------|----------------------------------------------------------------------------------------------------|--|
| Orientacja     | Wartości: <b>Pionowa</b> , Pozioma                                                                                                    |  |
|                | Wybieranie domyślnej orientacji obrazu wydruku<br>na stronie.                                                                                                    |  |
|                | Pionowa Pozioma                                                                                                    |  |
| Mar. dr.1-str. | Ustawianie marginesu drukowanych materiałów<br>w przypadku drukowania jednostronnego. Wartość<br>można zwiększać lub zmniejszać w odstępach co<br>0,1 mm. Marginesy mogą się różnić w zależności<br>od rozmiaru papieru i orientacji wydruku. |  |
|                | <ul> <li>Margines gorny: ustawianie górnego<br/>marginesu; zakres od 0,0 mm do 250 mm.</li> <li>Margines lewy: ustawianie lewego marginesu;<br/>zakres od 0,0 mm do 164 mm.</li> </ul>                                                        |  |

| Element        | Opis                                                                                                    |  |
|----------------|----------------------------------------------------------------------------------------------------|--|
| Dupleks        | Wartości: <b>Wyl.</b> , Dluga krawedz, Krot. krawedz                                                                                                    |  |
|                | <ul> <li>Aby drukować na obu stronach arkusza papieru, należy wybrać krawędź zszycia.</li> <li>Dluga krawedz: zszywanie wzdłuż długiej krawędzi. Wydrukowane strony będą zszyte tak, jak w książce.</li> <li>Krot. krawedz: zszywanie wzdłuż krótkiej krawędzi. Wydrukowane strony będą zszyte tak, jak w kalendarzu.</li> </ul>                                                                                                    |  |
|                | Długa krawedź przy                                                                                                    |  |
|                | orientacji pionowej orientacji poziomej                                                                                                    |  |
|                |                                                                                                    |  |
|                | Krótka krawędź przy Krótka krawędź przy<br>orientacji pionowej orientacji poziomej                                                                                                    |  |
|                | Wybierz opcję <b>Wyl.</b> , aby drukować na jednej<br>stronie arkusza papieru.                                                                                                    |  |
| Mar. dr.2-str. | W tym menu można ustawić marginesy<br>w przypadku drukowania dwustronnego.<br>Wartość można zwiększać lub zmniejszać<br>w odstępach co 0,1 mm.                                                                                                    |  |
|                | <ul> <li>Margines gorny: ustawianie górnego<br/>marginesu; zakres od 0,0 mm do 9,9 mm.<br/>Wartość domyślna wynosi 5,0 mm.</li> <li>Margines lewy: ustawianie lewego marginesu;<br/>zakres od 0,0 mm do 9,9 mm. Wartość<br/>domyślna wynosi 5,0 mm.</li> <li>Opr. kr.kraw.: ustawianie dolnego marginesu<br/>z tyłu arkusza przy oprawie wzdłuż krótkiej<br/>krawędzi; zakres od 0,0 do 22 mm. Wartość<br/>domyślna wynosi 0 mm.</li> <li>Opr. dl.kraw.: ustawianie prawego marginesu<br/>z tyłu arkusza przy oprawie wzdłuż długiej<br/>krawędzi; zakres od 0,0 do 22 mm. Wartość<br/>domyślna wynosi 0 mm.</li> </ul> |  |

## **Menu Papier**

Menu **Papier** pozwala na zdefiniowanie wszystkich ustawień związanych z podawaniem materiału i drukowaniem na nim, a także z określonymi typami materiałów stosowanych w tej drukarce.

| Element           | Opis                                                                                                    |
|-------------------|----------------------------------------------------------------------------------------------------|
| Kopie             | Wartości: 1 ~ 999                                                                                                    |
|                   | Ustawianie domyślnej liczby kopii; zakres od 1 do 999. Wartość domyślna to 1.                                                                                                    |
| Format<br>papieru | Wartości: <b>A4</b> , A5, A6, JIS B5, ISO B5, Letter,<br>Legal, Executive, Koperta Nr 10, Kop. Monarch,<br>Koperta DL, Koperta C5, Koperta C6, US Folio,<br>Oficio, Papier wlasny                                                                                                    |
|                   | <ul> <li>Wybierz rozmiar papieru załadowanego aktualnie do zasobnika.</li> <li>Papier wlasny: umożliwia skonfigurowanie rozmiaru niestandardowego papieru. Można wybrać szerokość z zakresu od 98 do 216 mm i długość z zakresu 148 do 356 mm.</li> </ul>                                                                                                    |
| Typ papieru       | Wartości: <b>Zwykly papier</b> , Dokumentowy,<br>Przezrocza, Koperta, Etykiety, Karton,<br>Z nadrukiem, <b>Kolor</b> , Papier bawel., Papier ekol.,<br>Gruby, Cienki, Uzytkownika 1, Uzytkownika 2,<br>Uzytkownika 3, Uzytkownika 4, Uzytkownika 5<br>Wybierz rozmiar papieru załadowanego aktualnie<br>do zasobnika.                                                                                                    |
| Zrodlo<br>papieru | <ul> <li>Wartości: Zasobnik uniwersalny, Zasobnik 1,<br/>Zasobnik 2, Zasob. recz., Auto</li> <li>Za pomocą tej pozycji można ustawić zasobnik,<br/>który będzie używany.</li> <li>Auto: drukarka umożliwia automatyczne<br/>wykrycie źródła.</li> <li>Zasob. recz.: w drukarce stosowany jest<br/>z Zasobnik uniwersalny.</li> <li>Zasobnik 2: opcja dostępna tylko w przypadku<br/>zainstalowania zasobnika opcjonalnego.</li> </ul> |

| Element      | Opis                                                                                                    |
|--------------|----------------------------------------------------------------------------------------------------|
| Lacz. zasob. | Wartości: <b>Wyl.</b> , Wl.                                                                                                    |
|              | W przypadku wybrania dowolnej innej wartości niż<br><b>Auto</b> w opcji <b>Zrodlo papieru</b> , gdy wybrany<br>zasobnik jest pusty, drukarka będzie<br>automatycznie drukowała z wykorzystaniem<br>materiałów z innych zasobników. |
|              | Jeśli ta pozycja menu zostanie ustawiona<br>na wartość <b>WyI.</b> , dioda LED <b>stanu</b> zaświeci<br>na czerwono, a drukarka nie będzie drukować<br>do momentu umieszczenia papieru w określonym<br>zasobniku.                  |

#### Menu Grafika

Za pomocą menu **Grafika** można zmienić ustawienia związane z jakością drukowanych znaków i obrazów.

| Element       | Opis                                                                                                    |
|---------------|----------------------------------------------------------------------------------------------------|
| Rozdzielczosc | Wartości: 600 dpi-norm., 1200dpi-najl.                                                                                                    |
|               | Określenie liczby punktów drukowanych na cal<br>(dpi). Im wyższa wartość, tym drukowane znaki<br>i grafika są wyraźniejsze.                                                                                                    |
|               | <ul> <li>Jeśli najczęściej drukowany jest tekst, wybierz opcję 600 dpi-norm. w celu uzyskania najwyższej jakości druku.</li> <li>Wybierz opcję 1200dpi-najl., jeśli zadania zawierają obrazy w postaci map bitowych, takie jak zeskanowane zdjęcia lub grafika, które będą wyglądać lepiej po wydrukowaniu z większą dokładnością.</li> </ul> |
| Zaciemnienie  | Wartości: Nizina, Jasny, Ciemny                                                                                                    |
|               | Można rozjaśnić lub przyciemnić wydruk,<br>korzystając z ustawienia gęstości toneru.<br>Ustawienie <b>Nizina</b> zazwyczaj zapewnia<br>uzyskanie najlepszych rezultatów. W celu<br>zaoszczędzenia toneru należy użyć ustawienia<br>gęstości <b>Jasny</b> .                                                                                    |

## Menu Konfig. sys.

Menu Konfig. sys. umożliwia konfigurację wielu funkcji drukarki.

| Element        | Opis                                                                                                    |  |
|----------------|----------------------------------------------------------------------------------------------------|--|
| Jezyk          | Wartości: <b>English</b> , FRANCAIS, Espanol,<br>Portugues B., Deutsch, Italiano                                                                                                    |  |
|                | lo ustawienie określa język tekstu stosowanego<br>na wyświetlaczu panelu sterowania i stronach<br>informacyjnych.                                                                                                    |  |
| Oszcz. energii | Wartości: [ 5 ] minut, [ 10 ] minut, [ 15 ] minut,<br>[ 20 ] minut, [ <b>30 ] minut</b> , [ 60 ] minut,<br>[ 120 ] minut                                                                                                    |  |
|                | Jeżeli drukarka nie odbiera danych przez<br>dłuższy czas, pobór energii zostaje<br>automatycznie obniżony. Można ustawić czas,<br>po upływie którego drukarka przejdzie do trybu<br>oszczędzania energii.                                                                                                    |  |
| Autom. kontyn. | Wartości: Wyl., <b>Wl.</b>                                                                                                    |  |
| Korekta wys.   | <ul> <li>Umożliwia określenie, czy zadanie zostanie wydrukowane w przypadku wykrycia papieru niezgodnego z ustawieniami papieru.</li> <li>Wyl.: w przypadku wystąpienia niezgodności papieru komunikat będzie widoczny na wyświetlaczu, a drukarka będzie działać w trybie offline do chwili włożenia prawidłowego papieru.</li> <li>WI.: w przypadku niezgodności papieru zostanie wyświetlony komunikat o błędzie. Drukarka przejdzie do trybu offline na 30 sekund, po czym automatycznie wyczyści komunikat i będzie kontynuować drukowanie.</li> <li>Wartości: Nizina, Wysokosc1, Wysokosc2, Wysokosc3</li> <li>Pozwala na dostosowanie jakości wydruku w zależności od wysokości nad poziomem</li> </ul> |  |
|                | w zależności od wysokości nad poziomem<br>morza.                                                                                                    |  |
| Autom zm.wier. | Wartości: LF, LF+CR                                                                                                    |  |
|                | Umożliwia dodanie wymaganego znaku<br>powrotu karetki do każdego znaku wysunięcia<br>wiersza.                                                                                                    |  |
|                | AA     BB     AA       CC     CC       LF     LF+CR                                                                                                    |  |

| Element        | Opis                                                                                                    |  |
|----------------|----------------------------------------------------------------------------------------------------|--|
| Lim.czasu zad. | Wartości: 0 ~ 1800 s                                                                                                    |  |
|                | Można ustawić okres oczekiwania drukarki<br>przed wydrukowaniem ostatniej strony zadania,<br>które nie kończy się poleceniem drukowania<br>strony. Wartość domyślna wynosi 15 s.                                                                                         |  |
|                | W przypadku przekroczenia limitu czasu<br>drukowania drukarka wydrukuje stronę z bufora<br>drukowania.                                                                                                    |  |
| Konserwacja    | Ten element umożliwia przeprowadzanie konserwacji drukarki.                                                                                                    |  |
|                | <ul> <li>Wyczysc beben: czyści bęben OPC kasety<br/>i drukuje arkusz czyszczenia z resztkami<br/>toneru.</li> </ul>                                                                                                    |  |
|                | <ul> <li>Wycz.zes.utr.: czyści zespół utrwalający<br/>wewnątrz drukarki i drukuje arkusz<br/>czyszczący z resztkami toneru.</li> <li>Mat. ekspl.: ten element umożliwia<br/>sprawdzanie liczby wydrukowanych stron<br/>i ilości toneru pozostałego w kasecie.</li> </ul> |  |
| Wyczysc ustaw. | To menu umożliwia przywrócenie fabrycznych ustawień domyślnych drukarki.                                                                                                    |  |

#### Menu Emulacja

Za pomocą menu **Emulacja** można skonfigurować emulację języków drukarki.

| Element      | Opis                                                                                                    |  |  |
|--------------|----------------------------------------------------------------------------------------------------|--|--|
| Typ emulacji | Wartości: Auto, PCL, PostScript, EPSON, IBM                                                                                                    |  |  |
|              | Język drukarki określa, w jaki sposób komputer<br>komunikuje się z drukarką.<br>Jeśli wybrana zostanie opcja <b>Auto</b> , drukarka<br>może automatycznie zmieniać język. |  |  |
| Konfiguracja | Wartości: PCL, PostScript, EPSON<br>Zobacz tabele na stronie strona 2.5, aby<br>skonfigurować język drukarki.                                                             |  |  |

#### PCL

W tym menu można ustawić konfigurację emulacji PCL. Można ustawić rodzaj czcionki, rodzaj symboli, liczbę wierszy na stronę i wielkość punktu.

| Element        | Opis                                                                                                    |  |  |
|----------------|----------------------------------------------------------------------------------------------------|--|--|
| Czcionka       | Wartości: <b>PCL1</b> ~ PCL54                                                                                                    |  |  |
|                | Można wybrać standardową czcionkę używaną w emulacji PCL.                                                                                                    |  |  |
|                | <ul> <li>Dla opcji PCL 1–PCL 7 odstęp pomiędzy literami jest stały, a dla opcji PCL 8–PCL 45 odstęp jest proporcjonalny do typu czcionki i rozmiaru punktu. Dla opcji PCL 1–PCL 7 można ustawić rozmiar czcionki za pomocą pozycji <b>Gestosc</b>, a dla opcji PCL 8–PCL 45 - za pomocą pozycji <b>Rozm. w pkt</b>.</li> <li>Dla opcji PCL 46–PCL 54 odstęp i rozmiar punktu są stałe.</li> </ul> |  |  |
| Symbol         | Wartości: ROMAN8 ~ PCYRIL                                                                                                    |  |  |
|                | Za pomocą tego elementu można wybrać symbol<br>używany w emulacji PCL. Symbol to grupa liczb,<br>oznaczeń i specjalnych znaków stosowanych przy<br>drukowaniu liter. Wartość domyślna to <b>PC8</b> .                                                                                                    |  |  |
| Rozm.<br>w pkt | Wartości: 4.00 ~ 999.75 (0,25 jednostki)                                                                                                    |  |  |
|                | Jeśli wybrano jedną z wartości z zakresu od PCL 8<br>do PCL 45 w menu <b>Czcionka</b> , można określić rozmiar<br>czcionki, ustawiając wysokość znaków czcionki.<br>Wartość domyślna to 12,00.                                                                                                    |  |  |
| Courier        | Wartości: <b>Zwykla</b> , Ciemny                                                                                                    |  |  |
|                | Za pomocą tej pozycji można wybrać wersję czcionki<br>Courier.                                                                                                    |  |  |
| Gestosc        | Wartości: 0.44 ~ 99.99 (0,01 jednostka)                                                                                                    |  |  |
|                | Jeśli wybrano jedną z czcionek z zakresu od PCL 1<br>do PCL 7 z menu <b>Czcionka</b> , można określić rozmiar<br>czcionki, ustawiając liczbę znaków, które zostaną<br>wydrukowane na 1 cal wydruku w poziomie. Wartość<br>domyślna 10 to najlepszy rozmiar.                                                                                                    |  |  |
| Linii          | Wartości: 5 ~ 128 (1 jednostki)                                                                                                    |  |  |
|                | Ta pozycja umożliwia ustawienie odległości pionowej<br>od 5 do 128 linii dla domyślnego rozmiaru papieru.<br>Linie mogą się różnić w zależności od rozmiaru<br>papieru i orientacji wydruku.                                                                                                    |  |  |

#### PostScript

To menu zawiera element Blad druku PS.

| Element          | Opis                                                                                                    |
|------------------|----------------------------------------------------------------------------------------------------|
| Blad<br>druku PS | Wartości: WI., <b>WyI.</b>                                                                                                    |
|                  | Można określić, czy drukarka ma drukować listę<br>błędów w przypadku wystąpienia błędu PS.                                                                                                    |
|                  | <ul> <li>Aby wydrukować błędy emulacji PS3, należy wybrać opcję WI. W przypadku wystąpienia błędu drukowanie zostanie przerwane, zostanie wydrukowany komunikat o błędzie i zadanie drukowania zostanie usunięte z bufora drukowania.</li> <li>Jeśli ten element menu zostanie ustawiony na wartość WyI., zadanie zostanie usunięte z bufora bez podawania informacji o błędzie.</li> </ul> |

#### EPSON

W tym menu można ustawić konfigurację emulacji EPSON.

| Element           | Opis                                                                                                    |  |  |
|-------------------|----------------------------------------------------------------------------------------------------|--|--|
| Czcionka          | Wartości: SANSERIF, ROMAN                                                                                                    |  |  |
|                   | Można wybrać standardową czcionkę używaną w emulacji EPSON.                                                                                         |  |  |
| Zestaw<br>znakow  | Wartości: <b>USA</b> , FRANCJA, NIEMCY, WIELK.<br>BRYT., DANIA1, SZWECJA, WLOCHY,<br>HISZPANIA1, JAPONIA, NORWEGIA, DANIA2,<br>HISZPANIA2, LACINSKI |  |  |
|                   | Ta pozycja umożliwia wybranie zestawu znaków<br>żądanego języka.                                                                                    |  |  |
| Tablica<br>znakow | Wartości: KURSYWA, <b>PC437US</b> , PC850                                                                                                    |  |  |
|                   | Ten element służy do wybrania zestawu znaków.                                                                                                    |  |  |
| Gestosc           | Wartości: <b>10</b> , 12, 17,14, 20                                                                                                    |  |  |
|                   | Można określić rozmiar czcionki, określając liczbę<br>znaków drukowanych na długości jednego cala<br>w poziomie.                                    |  |  |
| LPI               | Wartości: 6; 8                                                                                                    |  |  |
|                   | Można ustawić liczbę wierszy drukowanych na<br>długości jednego cala w pionie.                                                                      |  |  |

| Element       | Opis                                                                                                    |
|---------------|----------------------------------------------------------------------------------------------------|
| Autom. zawij. | Wartości: Wyl., <b>WI.</b>                                                                                                    |
|               | Ta pozycja określa, czy drukarka automatycznie<br>wykonuje polecenie wysuwania wiersza, gdy<br>dane przepełnią obszar drukowania materiału<br>do drukowania. |

#### Menu Siec

To menu umożliwia skonfigurowanie karty sieciowej zainstalowanej w drukarce. Można zresetować kartę sieciową i wydrukować stronę konfiguracji.

| Element           | Opis                                                                                                    |  |  |
|-------------------|----------------------------------------------------------------------------------------------------|--|--|
| TCP/IP            | Wartości: DHCP, BOOTP, Statyczny                                                                                                    |  |  |
|                   | <ul> <li>Ta pozycja umożliwia ręczne ustawienie adresów<br/>TCP/IP lub pobranie adresów z sieci.</li> <li>DHCP: serwer DHCP przydziela adres IP<br/>automatycznie.</li> <li>BOOTP: serwer BOOTP przydziela adres IP<br/>automatycznie.</li> <li>Statyczny: umożliwia ręczne wprowadzenie<br/>adresu IP, maski podsieci oraz bramy.</li> </ul> |  |  |
| EtherTalk         | Wartości: <b>Wyl.</b> , Wl.                                                                                                    |  |  |
|                   | <ul> <li>Ta pozycja umożliwia określenie, czy będzie używany protokół EtherTalk.</li> <li>Wyl.: protokół EtherTalk można wyłączyć.</li> <li>WI.: protokół EtherTalk można włączyć.</li> </ul>                                                                                                    |  |  |
| Szyb. Ethernet    | Wartości: <b>Auto</b> , 10M poldupl., 10M pel.dupl.,<br>100M poldupl., 100M pel.dupl                                                                                                    |  |  |
|                   | Ta pozycja umożliwia wybranie szybkości sieci<br>Ethernet.                                                                                                    |  |  |
| Wyczysc<br>ustaw. | Ta pozycja umożliwia proste zresetowanie<br>i przywrócenie domyślnych ustawień fabrycznych<br>konfiguracji sieci. Ustawienie to będzie aktywne<br>dopiero po ponownym uruchomieniu drukarki.                                                                                                    |  |  |
| Inf. o sieci      | Polecenie powoduje wydrukowanie strony<br>z parametrami ustawionymi przez użytkownika.                                                                                                    |  |  |

| Element       | Opis                                                                                                    |  |
|---------------|----------------------------------------------------------------------------------------------------|--|
| 802.1x        | Wartości: <b>Wyl.</b> , WI.                                                                                                    |  |
|               | Ta pozycja służy do połączenia drukarki z<br>serwerem uwierzytelniania. Jeśli konieczne jest<br>połączenie produktu z serwerem uwierzytelniania,<br>wybierz pozycję <b>WI.</b> , a następnie wybierz jedną<br>z następujących metod uwierzytelniania. Wybierz<br>metodę, którą obsługuje serwer uwierzytelniania:<br><b>EAP-MD5</b> , <b>EAP-MSCHAPv2</b> lub <b>PEAP</b> . |  |
| CentreWare IS | Wartości: Wyl., <b>WI.</b>                                                                                                    |  |
|               | Ta pozycja umożliwia określenie, czy będzie<br>używany wbudowany serwer sieci Web<br>CentreWare IS. W przypadku wybrania opcji <b>Wyl.</b><br>nie można połączyć się z wbudowanym<br>serwerem sieci Web.                                                                                                    |  |

### Drukowanie strony demonstracyjnej

W celu sprawdzenia, czy drukarka działa poprawnie, należy wydrukować stronę testową.

- 1 Naciśnij przycisk **Menu**, a następnie przycisk **OK**, gdy pojawi się opcja **Informacje**.
- 2 Naciskaj przyciski Strzałka w górę/Strzałka w dół do chwili wyświetlenia opcji Strona demo, a następnie naciśnij OK.

Zostanie wydrukowana strona demonstracyjna.

### Zmiana języka wyświetlacza

Aby zmienić język wyświetlany na **panelu sterowania**, należy wykonać następujące czynności:

- Naciskaj przycisk Menu do momentu wyświetlenia w dolnym wierszu wyświetlacza pozycji Konfig. sys., a następnie naciśnij przycisk OK.
- 2 Naciśnij przycisk OK, gdy zostanie wyświetlony napis Jezyk.
- 3 Za pomocą przycisków Strzałka w górę/Strzałka w dół wybierz odpowiedni język i naciśnij przycisk OK.
- 4 Naciśnij przycisk Start/Stop, aby powrócić do trybu gotowości.

### Korzystanie z trybu oszczędzania toneru

Tryb oszczędzania toneru umożliwia użycie mniejszej ilości toneru podczas drukowania każdej strony. Włączenie tego trybu zwiększa wydajność kasety z tonerem i zmniejsza koszt strony poniżej poziomu, którego można oczekiwać w normalnym trybie, ale również pogarsza jakość wydruku.

Istnieją dwa sposoby włączenia tego trybu:

#### Za pomocą przycisku na panelu sterowania

Naciśnij przycisk **Toner Save** na panelu sterowania. Drukarka musi znajdować się w trybie gotowości; dioda LED Status świeci na zielono, a na wyświetlaczu przedstawiony jest komunikat **Gotowe**.

- Jeśli włączone jest podświetlenie przycisku, ten tryb jest włączony i drukarka zużywa mniej toneru na wydrukowanie strony.
- Jeśli podświetlenie przycisku jest wyłączone, ten tryb jest wyłączony i drukarka drukuje w trybie normalnym.

### Za pomocą aplikacji

Tryb oszczędzania toneru można ustawić w oknie właściwości drukarki w sterowniku drukarki. Patrz **sekcja Oprogramowanie**.

# **3** Przegląd oprogramowania

Ten rozdział przedstawia ogólne informacje na temat oprogramowania, które zostało dostarczone z drukarką. Szczegółowe informacje dotyczące instalowania i korzystania z oprogramowania znajdują się w **sekcji Oprogramowanie**.

Niniejszy rozdział obejmuje:

- Dostarczone oprogramowanie
- Funkcje sterownika drukarki
- Wymagania systemowe

#### Dostarczone oprogramowanie

Po skonfigurowaniu drukarki i podłączeniu jej do komputera należy zainstalować oprogramowanie drukarki z dostarczonego dysku CD.

Na dysku CD znajduje się następujące oprogramowanie:

| Dysk CD                   |         | Spis treści                                                                                                    |
|---------------------------|---------|----------------------------------------------------------------------------------------------------|
| Printer<br>software<br>CD | Windows | <ul> <li>Sterownik drukarki: umożliwia<br/>korzystanie ze wszystkich funkcji<br/>drukarki.</li> </ul>                                                                                                    |
|                           |         | <ul> <li>Monitor stanu: wyświetlany<br/>w przypadku wystąpienia błędu<br/>drukowania.</li> </ul>                                                                                                    |
|                           |         | <ul> <li>Program do ustawiania opcji<br/>drukarki: umożliwia konfigurowanie<br/>ustawień drukowania.</li> </ul>                                                                                           |
|                           |         | <ul> <li>Plik opisu drukarki PostScript<br/>(PPD): sterownik języka PostScript<br/>umożliwia drukowanie dokumentów<br/>zawierających skomplikowane<br/>czcionki i grafikę w języku PostScript.</li> </ul> |
|                           |         | <ul> <li>SetIP: ten program służy do<br/>ustawiania adresów TCP/IP drukarki.</li> </ul>                                                                                                    |
|                           |         | <ul> <li>Przewodnik użytkownika w formacie<br/>PDF.</li> </ul>                                                                                                    |
|                           | Linux   | <ul> <li>Sterownik drukarki: umożliwia<br/>uruchomienie urządzenia z komputera<br/>z systemem Linux i drukowanie<br/>dokumentów.</li> </ul>                                                               |
|                           | Mac OS  | <ul> <li>Plik opisu drukarki PostScript<br/>(PPD): plik sterownika umożliwia<br/>korzystanie z drukarki i drukowanie<br/>dokumentów na komputerach<br/>Macintosh.</li> </ul>                              |

## Funkcje sterownika drukarki

Sterownik drukarki obsługuje następujące standardowe funkcje:

- wybór źródła papieru
- rozmiar i orientacja papieru oraz rodzaj nośnika
- liczba kopii

Ponadto można skorzystać z wielu specjalnych funkcji drukowania. W poniższej tabeli znajduje się ogólny przegląd funkcji obsługiwanych przez sterowniki drukarki:

| Funkcia                                    | Windows |            | Mac OS     |
|--------------------------------------------|---------|------------|------------|
| i unkoja                                   | PCL 6   | PostScript | PostScript |
| Opcja jakości wydruku                      | 0       | 0          | 0          |
| Drukowanie plakatów                        | 0       | Х          | Х          |
| Wiele stron na jednym<br>arkuszu (N-stron) | 0       | 0          | 0          |
| Drukowanie<br>z dopasowaniem<br>do strony  | 0       | 0          | 0          |
| Drukowanie ze zmianą<br>skali              | 0       | 0          | 0          |
| Inne źródło dla<br>pierwszej strony        | 0       | Х          | 0          |
| Znak wodny                                 | 0       | Х          | Х          |
| Nakładka                                   | 0       | Х          | Х          |

## Wymagania systemowe

Przed rozpoczęciem pracy należy sprawdzić, czy komputer spełnia poniższe wymagania:

#### Windows

| Element                   | Wymag                      | Zalecane                              |                        |
|---------------------------|----------------------------|---------------------------------------|------------------------|
| System<br>operacyjny      | Windows 2000/XP/Vista/2003 |                                       |                        |
| Procesor                  | Windows 2000               | Pentium II<br>400 MHz<br>lub szybszy  | Pentium III<br>933 MHz |
|                           | Windows XP/2003            | Pentium III<br>933 MHz<br>lub szybszy | Pentium IV<br>1 GHz    |
|                           | Windows Vista              | Pentium IV<br>3 GHz lub<br>szybszy    | Pentium IV<br>3 GHz    |
| Pamięć RAM                | Windows 2000               | 64 MB<br>lub więcej                   | 128 MB                 |
|                           | Windows XP/2003            | 128 MB<br>lub więcej                  | 256 MB                 |
|                           | Windows Vista              | 512 MB<br>lub więcej                  | 1 024 MB               |
| Wolne miejsce<br>na dysku | Windows 2000               | 300 MB<br>lub więcej                  | 1 GB                   |
|                           | Windows XP/2003            | 1 GB<br>lub więcej                    | 5 GB                   |
|                           | Windows Vista              | 15 GB<br>lub więcej                   | 15 GB                  |
| Internet<br>Explorer      | wersja 5.0 lub nows        | za                                    |                        |

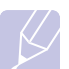

Uwaga

Program ten mogą zainstalować użytkownicy z uprawnieniami administratora.

#### Mac OS

| Element                           | Wymagania                         |        |
|-----------------------------------|-----------------------------------|--------|
| System operacyjny                 | Mac OS 10.3–10.5                  |        |
| Procesor                          | Procesor Intel PowerPC G4/G5      |        |
| Pamięć RAM                        | Mac z procesorem firmy Intel      | 512 MB |
|                                   | Mac z procesorem Power-PC         | 128 MB |
| Wolne miejsce<br>na dysku twardym | 1 GB                              |        |
| Połączenie                        | Interfejs USB, interfejs sieciowy | /      |

# **4** Konfiguracja sieci

Ten rozdział zawiera szczegółowe instrukcje dotyczące konfigurowania tej drukarki w celu podłączenia do sieci.

Niniejszy rozdział obejmuje:

- Wprowadzenie
- Obsługiwane systemy operacyjne
- Konfigurowanie protokołu TCP/IP
- Konfigurowanie protokołu EtherTalk
- Ustawianie szybkości sieci Ethernet
- Przywracanie konfiguracji sieci
- Drukowanie strony konfiguracji sieci
- Konfigurowanie protokołu 802.1x
- Konfigurowanie usług CentreWare IS

#### Wprowadzenie

Po podłączeniu drukarki do sieci za pomocą kabla Ethernet RJ-45 można udostępnić ją innym użytkownikom w sieci.

Aby można było korzystać z drukarki tak jak z drukarki sieciowej, należy skonfigurować protokoły sieciowe.

#### Za pomocą programów administrowania siecią

Do skonfigurowania serwera druku i zarządzania drukarką można użyć następujących programów, które zostały dostarczone razem z drukarką:

- CentreWare IS: serwer sieci Web wbudowany w sieciowym serwerze druku, umożliwiający zdalne konfigurowanie ustawień drukarki oraz parametrów sieciowych wymaganych do podłączenia drukarki w różnych środowiskach.
- SetIP: program narzędziowy umożliwiający wybieranie drukarki sieciowej i ręczne konfigurowanie adresów używanych przez protokół TCP/IP.

#### **Przez panel sterowania**

Następujące podstawowe parametry sieciowe drukarki można skonfigurować za pomocą **panel sterowania** drukarki.

- Ustawienia protokołu TCP/IP
- Konfiguracja protokołów EtherTalk, 802.1x i CentreWare IS

#### Obsługiwane systemy operacyjne

W poniższej tabeli przedstawiono listę środowisk sieciowych obsługiwanych przez drukarkę.

| Element                         | Wymagania                                                                                                    |
|---------------------------------|----------------------------------------------------------------------------------------------------|
| Karta sieciowa                  | • 10/100 Base-TX                                                                                                  |
| Sieciowy system<br>operacyjny   | <ul> <li>Windows 2000/XP/Vista/2003</li> <li>Mac OS 10.3–10.5</li> <li>Różne dystrybucje systemu Linux</li> </ul> |
| Protokoły sieciowe              | <ul> <li>TCP/IP w systemie Windows</li> <li>EtherTalk</li> <li>802.1x</li> <li>CentreWare IS</li> </ul>           |
| Serwer dynamicznego adresowania | DHCP, BOOTP                                                                                                    |

TCP/IP: Transmission Control Protocol/Internet Protocol

DHCP: Dynamic Host Configuration Protocol

BOOTP: Bootstrap Protocol

#### Konfigurowanie protokołu TCP/IP

W drukarce można skonfigurować różne opcje sieci TCP/IP, np. adres IP, maskę podsieci, bramę i adresy DNS. Istnieje kilka sposobów przypisania drukarce adresu TCP/IP w zależności od sieci.

- Adresowanie statyczne: administrator systemu może ręcznie przypisać adres TCP/IP.
- Adresowanie dynamiczne za pomocą BOOTP/DHCP (domyślne): adres TCP/IP jest przydzielany automatycznie przez serwer.

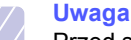

Przed skonfigurowaniem protokołu TCP/IP należy wybrać protokół TCP/IP jako protokół sieciowy.

#### Adresowanie statyczne

Aby wprowadzić adres TCP/IP za pomocą panelu sterowania drukarki, należy wykonać następujące czynności:

- 1 Naciskaj przycisk **Menu** do momentu wyświetlenia w dolnym wierszu wyświetlacza pozycji **Siec**, a następnie naciśnij przycisk **OK**.
- 2 Naciśnij przycisk OK, gdy zostanie wyświetlony napis TCP/IP.
- 3 Naciskaj przyciski Strzałka w górę/Strzałka w dół do chwili wyświetlenia opcji Statyczny, a następnie naciśnij OK.
- 4 Naciśnij przycisk OK, gdy zostanie wyświetlony napis Adres IP.
- 5 Ustaw wartość pierwszego bajtu w zakresie od 0 do 255 za pomocą przycisków Strzałka w górę/Strzałka w dół, a następnie naciśnij przycisk OK, aby przejść do następnego bajtu.

Tę procedurę należy powtórzyć dla bajtów od 1 do 4, aby wprowadzić kompletny adres.

- 6 Po zakończeniu naciśnij przycisk **OK**.
- 7 Powtórz kroki 5 i 6 w celu konfiguracji innych parametrów TCP/IP: maskę podsieci i adres bramy.
- 8 Naciśnij przycisk Start/Stop, aby powrócić do trybu gotowości.

#### Adresowanie dynamiczne (BOOTP/DHCP)

Aby adres TCP/IP był przypisywany automatycznie przez serwer, należy wykonać następujące czynności:

- 1 Naciskaj przycisk **Menu**, dopóki w dolnym wierszu wyświetlacza nie zostanie wyświetlona opcja **Siec**.
- 2 Naciśnij przycisk OK, gdy zostanie wyświetlony napis TCP/IP.
- 3 Naciskaj przyciski Strzałka w górę/Strzałka w dół do chwili wyświetlenia opcji DHCP lub BOOTP, a następnie naciśnij przycisk OK.
- 4 Naciśnij przycisk Start/Stop, aby powrócić do trybu gotowości.

#### Konfigurowanie protokołu EtherTalk

Protokół EtherTalk to określenie protokołu AppleTalk używanego w sieci Ethernet. Ten protokół jest powszechnie używany w środowiskach sieciowych komputerów Macintosh. Aby korzystać z sieci EtherTalk, wykonaj następujące czynności:

- 1 Naciskaj przycisk **Menu** do momentu wyświetlenia w dolnym wierszu wyświetlacza pozycji **Siec**, a następnie naciśnij przycisk **OK**.
- 2 Naciskaj przyciski Strzałka w górę/Strzałka w dół do chwili wyświetlenia opcji EtherTalk, a następnie naciśnij OK.
- 3 Naciskaj przyciski Strzałka w górę/Strzałka w dół do chwili wyświetlenia opcji WI., a następnie naciśnij OK.
- 4 Naciśnij przycisk Start/Stop, aby powrócić do trybu gotowości.

#### Ustawianie szybkości sieci Ethernet

Można wybrać szybkość komunikacji połączeń sieci Ethernet.

- 1 Naciskaj przycisk **Menu** do momentu wyświetlenia w dolnym wierszu wyświetlacza pozycji **Siec**, a następnie naciśnij przycisk **OK**.
- 2 Naciskaj przyciski Strzałka w górę/Strzałka w dół do chwili wyświetlenia opcji Szyb. Ethernet, a następnie naciśnij OK.
- 3 Naciskaj przyciski Strzałka w górę/Strzałka w dół do chwili wyświetlenia żądanej szybkości, a następnie naciśnij przycisk OK.
- 4 Naciśnij przycisk Start/Stop, aby powrócić do trybu gotowości.

#### Przywracanie konfiguracji sieci

Można przywrócić wartości domyślne ustawień sieci.

- 1 Naciskaj przycisk **Menu** do momentu wyświetlenia w dolnym wierszu wyświetlacza pozycji **Siec**, a następnie naciśnij przycisk **OK**.
- Naciskaj przyciski Strzałka w górę/Strzałka w dół do chwili wyświetlenia opcji Wyczysc ustaw., a następnie naciśnij OK.
- 3 Naciśnij przycisk **OK** po wyświetleniu opcji **Tak**, aby przywrócić konfigurację sieci.
- 4 Wyłącz drukarkę i włącz ją ponownie.

#### Drukowanie strony konfiguracji sieci

Strona konfiguracji sieci zawiera informacje o ustawieniach karty sieciowej w drukarce.

- 1 Naciskaj przycisk **Menu** do momentu wyświetlenia w dolnym wierszu wyświetlacza pozycji **Siec**, a następnie naciśnij przycisk **OK**.
- 2 Naciskaj przyciski Strzałka w górę/Strzałka w dół do chwili wyświetlenia opcji Inf. o sieci, a następnie naciśnij OK.
- 3 Naciśnij przycisk OK, gdy zostanie wyświetlony napis Tak.

Zostanie wydrukowana strona konfiguracyjna sieci.

#### Konfigurowanie protokołu 802.1x

Drukarka korzysta z protokołu sieciowego 802.1x. Protokół 802.1x określa normę zabezpieczeń w przypadku sterowania dostępem sieciowym w oparciu o porty. Zabezpiecza on sieć przed nieuprawnionym dostępem przez wymaganie uwierzytelnienia w celu dostępu do sieci i transmisji danych. W przypadku protokołu 802.1x dostępne są 3 wzajemnie wykluczające się opcje uwierzytelniania.

Aby korzystać z protokołu 802.1x, wykonaj następujące czynności:

- 1 Naciskaj przycisk **Menu** do chwili wyświetlenia w dolnym wierszu wyświetlacza opcji **Siec**, a następnie naciśnij **OK**.
- 2 Naciskaj przyciski Strzałka w górę/Strzałka w dół do chwili wyświetlenia opcji 802.1x, a następnie naciśnij OK.
- 3 Naciskaj przyciski Strzałka w górę/Strzałka w dół do chwili wyświetlenia opcji WI., a następnie naciśnij OK.
- 4 Naciskaj przyciski Strzałka w górę/Strzałka w dół do chwili wyświetlenia żądanej metody uwierzytelniania.
  - EAP-MD5: EAP-MD5 (Extensible Authentication Protocol Message Digest Algorithm 5) to schemat szyfrowania wiadomości pomiędzy klientem i serwerem, umożliwiający przesyłanie danych użytkownika w bezpieczny sposób.
  - **EAP-MSCHAPv2**: EAP-MSCHAP (Extensible Authentication Protocol Microsoft, wersja protokołu Challenge-Handshake Authentication Protocol). Metoda MSCHAP w wersji 2 korzysta z procesu wzajemnego uwierzytelniania z jednostronnie zaszyfrowanym hasłem. W metodzie MS-CHAPv2 stosowane są różne algorytmy szyfrowania w celu zakodowania nazwy użytkownika i haseł.
  - **PEAP**: PEAP (Protected EAP).
- 5 Wprowadź nazwę użytkownika i hasło za pomocą przycisku Strzałka w górę/Strzałka w dół.
- 6 Naciśnij przycisk OK, aby zapisać ustawienia.
- 7 Naciśnij przycisk Start/Stop, aby powrócić do trybu gotowości.

### Konfigurowanie usług CentreWare IS

W drukarce można stosować usługi CentreWare IS (Internet Services). Aby korzystać usług CentreWare, należy wykonać następujące czynności:

- 1 Naciskaj przycisk **Menu** do chwili wyświetlenia w dolnym wierszu wyświetlacza opcji **Siec**, a następnie naciśnij **OK**.
- 2 Naciskaj przyciski Strzałka w górę/Strzałka w dół do chwili wyświetlenia opcji CentreWare IS, a następnie naciśnij OK.
- 3 Naciskaj przyciski Strzałka w górę/Strzałka w dół do chwili wyświetlenia opcji WI., a następnie naciśnij OK.

# 5 Ładowanie materiałów do drukowania

W tym rozdziale przedstawione są informacje na temat rodzajów papieru, jakich należy używać w drukarce i właściwych sposobów ładowania go do różnych zasobników w celu uzyskania najlepszej jakości wydruku.

Niniejszy rozdział zawiera informacje na następujące tematy:

- Wybór materiałów do drukowania
- Ładowanie papieru
- Wybór miejsca odbioru wydruku

#### Wybór materiałów do drukowania

Drukować można na wielu różnych materiałach, takich jak zwykły papier, koperty, etykiety, folie przezroczyste itp. Należy zawsze używać materiałów do drukowania spełniających zalecenia dotyczące tej drukarki. Użycie materiałów do drukowania które nie spełniają zaleceń określonych w niniejszym podręczniku użytkownika, może powodować następujące problemy:

- · słaba jakość druku;
- · częstsze zakleszczanie papieru;
- przedwczesne zużycie drukarki.

Właściwości papieru, takie jak gramatura, skład, ziarnistość i zawartość wilgoci, są istotnymi czynnikami wpływającymi na wydajność drukarki i jakość wydruków. Przy wyborze materiałów do drukowania należy uwzględnić:

- Oczekiwane rezultaty: Wybrane materiały do drukowania powinny być odpowiednie dla wykonywanego zadania.
- Rozmiar: Można stosować dowolny rozmiar materiałów do drukowania, który mieści się w prowadnicach papieru zasobnika.
- Gramatura: Drukarka obsługuje materiały do drukowania o następujących gramaturach:
  - papier o gramaturze 60-90 g/m<sup>2</sup> w przypadku zasobnika 1 i opcjonalnego zasobnika 2
  - papier o gramaturze 60–163 g/m<sup>2</sup> w przypadku zasobnika uniwersalnego
  - papier o gramaturze 75 do 90 g/m<sup>2</sup> w przypadku druku dwustronnego
- Jasność: niektóre rodzaje materiałów do drukowania są bielsze niż inne i pozwalają uzyskać ostrzejsze, żywsze obrazy.
- Gładkość powierzchni: gładkość materiałów do drukowania wpływa na ostrość wydruku na papierze.

#### Uwagi

- Niektóre rodzaje materiałów do drukowania mogą spełniać wszystkie zalecenia zawarte w niniejszej sekcji, a wyniki nadal nie będą zadowalające. Powodem może być nieprawidłowe korzystanie, niedopuszczalne poziomy temperatur i wilgotności i inne czynniki nad którymi firma Xerox nie ma kontroli.
- Przed zakupem dużych ilości materiałów do drukowania należy sprawdzić, czy spełniają one wymagania, o których mowa w niniejszym podręczniku użytkownika.

#### Przestroga

Używanie materiałów do drukowania, które nie spełniają tych wymagań, może być przyczyną problemów wymagających naprawy urządzenia. Naprawy te nie są objęte gwarancją ani umowami serwisowymi firmy Xerox.

## **Obsługiwane rozmiary papieru**

| Rodzaj                              | Rozmiar                                                                      | Wymiary                             | Gramatura <sup>a</sup>                                                                                                    | Pojemność <sup>b</sup>                                                                                                    |
|-------------------------------------|------------------------------------------------------------------------------|-------------------------------------|----------------------------------------------------------------------------------------------------|----------------------------------------------------------------------------------------------------|
| Zwykły papier                       | Letter                                                                       | 215,9 x 279 mm (8,5 x 11 cali)      | <ul> <li>Papier dokumentowy o<br/>gramaturze od 60 do 90 g/m<sup>2</sup><br/>w przypadku zasobnika</li> <li>Papier dokumentowy<br/>o gramaturze od 60<br/>do 163 g/m<sup>2</sup> w przypadku<br/>zasobnika uniwersalnego</li> </ul> | <ul> <li>250 arkuszy papieru<br/>dokumentowego<br/>o gramaturze 75 g/m<sup>2</sup><br/>w przypadku zasobnika</li> <li>50 arkuszy w przypadku<br/>zasobnika uniwersalnego</li> </ul> |
|                                     | Legal                                                                        | 215,9 x 355,6 mm (8,5 x 14 cali)    |                                                                                                    |                                                                                                    |
|                                     | Folio                                                                        | 216 x 330 mm (8,5 x 13 cali)        |                                                                                                    |                                                                                                    |
|                                     | Oficio                                                                       | 215 x 340 mm (8,5 x 13,5 cala)      |                                                                                                    |                                                                                                    |
|                                     | A4                                                                           | 210 x 279 mm (8,27 x 11,69 cala)    |                                                                                                    |                                                                                                    |
|                                     | JIS B5                                                                       | 182 x 257 mm (7,18 x 10,12 cala)    |                                                                                                    |                                                                                                    |
|                                     | ISO B5                                                                       | 176 x 250 mm (6,93 x 9,84 cala)     |                                                                                                    |                                                                                                    |
|                                     | Executive                                                                    | 184,2 x 266,7 mm (7,25 x 10,5 cala) |                                                                                                    |                                                                                                    |
|                                     | A5                                                                           | 148,5 x 210 mm (5,85 x 8,27 cala)   |                                                                                                    |                                                                                                    |
|                                     | A6                                                                           | 105 x 148,5 mm (4,13 x 5,85 cala)   |                                                                                                    |                                                                                                    |
| Koperta                             | Koperta Monarch                                                              | 98,4 x 190,5 mm (3,88 x 7,5 cala)   | 75 do 90 g/m <sup>2</sup>                                                                                                    | 5 arkuszy o gramaturze<br>75 g/m <sup>2</sup> w przypadku<br>zasobnika uniwersalnego                                                                                                |
|                                     | Koperta COM-10                                                               | 105 x 241 mm (4,12 x 9,5 cala)      |                                                                                                    |                                                                                                    |
|                                     | Koperta DL                                                                   | 110 x 210 mm (4,33 x 8,66 cala)     |                                                                                                    |                                                                                                    |
|                                     | Koperta C5                                                                   | 162 x 229 mm (6,38 x 9,02 cala)     |                                                                                                    |                                                                                                    |
|                                     | Koperta C6                                                                   | 114 x 162 mm (4,49 x 6,38 cala)     |                                                                                                    |                                                                                                    |
| Folia                               | Letter, A4                                                                   | Patrz sekcja Zwykły papier          | 138 do 146 g/m <sup>2</sup>                                                                                                    | 5 arkuszy o gramaturze<br>75 g/m <sup>2</sup> w przypadku<br>zasobnika uniwersalnego                                                                                                |
| Etykiety                            | Letter, Legal, Folio,<br>Oficio, A4, JIS B5,<br>ISO B5, Executive,<br>A5, A6 | Patrz sekcja Zwykły papier          | 120 do 150 g/m <sup>2</sup>                                                                                                    | 5 arkuszy o gramaturze<br>75 g/m <sup>2</sup> w przypadku<br>zasobnika uniwersalnego                                                                                                |
| Karton                              | Letter, Legal, Folio,<br>Oficio, A4, JIS B5,<br>ISO B5, Executive,<br>A5, A6 | Patrz sekcja Zwykły papier          | 60 do 163 g/m <sup>2</sup>                                                                                                    | 5 arkuszy o gramaturze<br>75 g/m <sup>2</sup> w przypadku<br>zasobnika uniwersalnego                                                                                                |
| Rozmiar minimalny (n                | iestandardowy)                                                               | 76 x 127 mm (3 x 5 cali)            | Papier dokumentowy o                                                                                                    | 5 arkuszy o gramaturze                                                                                                    |
| Rozmiar maksymalny (niestandardowy) |                                                                              | 215,9 x 356 mm (8,5 x 14 cali)      | gramatuize ou oo uo 103 g/11                                                                                                    | zasobnika uniwersalnego                                                                                                    |

a. Jeśli gramatura materiałów do drukowania przekracza 90 g/m<sup>2</sup>, należy użyć zasobnika uniwersalnego.
b. Pojemność maksymalna różni się w zależności od gramatury i grubości nośnika oraz warunków środowiskowych.

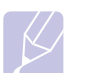

#### Uwaga

W przypadku drukowania dwustronnego obsługiwane są rozmiary A4, Letter, Oficio, Legal i Folio.

# Zalecenia dotyczące wybierania i przechowywania materiałów do drukowania

Wybierając lub ładując papier, koperty lub inne materiały do drukowania, należy zastosować się do następujących zaleceń:

- Zawsze należy używać materiałów do drukowania, które są zgodne ze specyfikacjami podanymi na strona 5.3.
- Drukowanie na wilgotnym, zgiętym, pomarszczonym lub rozdartym papierze może spowodować zakleszczenie papieru i niską jakość wydruku.
- Aby uzyskać najlepszą jakość wydruków, zaleca się stosowanie tylko wysokiej jakości papieru zalecanego do drukarek laserowych.
- · Należy unikać stosowania następujących rodzajów nośników:
  - papier z wytłoczonymi napisami, dziurkowany lub o teksturze zbyt gładkiej lub chropowatej;
  - wymazywalny papier dokumentowy;
  - papier wielostronicowy;
  - papier syntetyczny i termiczny;
  - papier bezwęglowy lub kalka.
- Stosowanie tych rodzajów papieru może powodować jego zakleszczenie, emisję chemicznych oparów lub uszkodzenie drukarki.
- Papier należy przechowywać w opakowaniu do momentu użycia. Kartony należy umieszczać na paletach lub półkach — nie na podłodze. Niezależnie od tego, czy papier jest rozpakowany, nie należy kłaść na nim ciężkich przedmiotów. Należy go przechowywać z dala od źródeł wilgoci lub innych czynników, które mogą spowodować jego pomarszczenie lub pozwijanie.
- Nieużywane materiały należy przechowywać w temperaturze od 15 °C do 30 °C (59 °F do 86 °F). Wilgotność względna powinna się mieścić w przedziale od 10% do 70%.
- Nieużywane materiały do drukowania należy przechowywać w opakowaniu odpornym na działanie wilgoci, np. w plastikowym pojemniku lub torbie, aby uniemożliwić zabrudzenie papieru przez kurz i wilgoć.
- Specjalne rodzaje materiałów należy ładować do urządzenia przez zasobnik uniwersalny po jednym arkuszu, aby uniknąć zakleszczeń papieru.
- Aby uniknąć sklejania się ze sobą niektórych materiałów do drukowania, takich jak folie przezroczyste i arkusze etykiet, należy je wyjmować zaraz po zadrukowaniu.

# Zalecenia dotyczące specjalnych materiałów do drukowania

| Rodzaj<br>materiału | Zalecenia                                                                                                    |
|---------------------|----------------------------------------------------------------------------------------------------|
| Koperty             | <ul> <li>Prawidłowe drukowanie na kopertach zależy od jakości kopert. Podczas wybierania kopert należy uwzględnić następujące czynniki:</li> <li>Gramatura: gramatura papieru koperty nie powinna przekraczać 90 g/m<sup>2</sup> — w przeciwnym razie będzie dochodziło do zakleszczeń.</li> <li>Budowa: przed drukowaniem koperty powinny leżeć płasko przy zagięciu mniejszym niż 6 mm i nie powinny zawierać powietrza.</li> <li>Stan: koperty nie powinny być pomarszczone, zgięte ani uszkodzone w inny sposób.</li> <li>Temperatura: Należy używać kopert, które są zgodne z warunkami pracy drukarki; dotyczy to temperatury i ciśnienia.</li> <li>Należy używać tylko dobrze wykonanych kopert z ostrymi, dobrze sprasowanymi zagięciami.</li> <li>Nie należy używać kopert z naklejonymi znaczkami.</li> <li>Nie należy używać kopert ze spinaczami, zatrzaskami, okienkami, wewnętrzną wyściółką, z warstwami samoprzylepnymi lub zawierających inne materiały syntetyczne.</li> <li>Nie należy używać uszkodzonych lub niedokładnie wykonanych kopert.</li> <li>Należy się upewnić, że miejsce klejenia rozciąga się do samego rogu koperty.</li> </ul> |
|                     | <ul> <li>Dopuszczalne</li> <li>Niedopuszczalne</li> <li>Klej kopert z samoprzylepnymi paskami lub z klapką zamykaną nad miejscem sklejenia powinien wytrzymać temperaturę nagrzewania do 200 °C (392 °F) przez 0,1 sekundy.<br/>Dodatkowe klapki lub paski mogą powodować zmarszczki, fałdy lub zakleszczenia i mogą nawet uszkodzić zespół utrwalający.</li> <li>Aby zapewnić dobrą jakość wydruku, nie należy ustawiać marginesów mniejszych niż 15 mm od krawędzi koperty.</li> <li>Nie należy drukować na powierzchniach połączeń koperty.</li> </ul>                                                                                                    |

| Rodzaj<br>materiału | Zalecenia                                                                                                    |
|---------------------|----------------------------------------------------------------------------------------------------|
| Folie               | <ul> <li>Aby uniknąć uszkodzenia drukarki, należy używać tylko folii zalecanych do stosowania w drukarkach laserowych.</li> <li>Folie przezroczyste używane w drukarce muszą wytrzymać temperaturę zespołu utrwalającego drukarki — 200 °C (392 °F).</li> <li>Należy je umieścić na płaskiej powierzchni po wyjęciu z drukarki.</li> <li>Folii nie należy pozostawiać w zasobniku papieru przez dłuższy czas. Może się na nich zbierać kurz i brud, czego efektem będzie poplamiony wydruk.</li> <li>Aby uniknąć smug spowodowanych odciskami palców, z foliami należy postępować ostrożnie.</li> <li>Aby uniknąć wyblaknięcia, nie należy wystawiać zadrukowanych folii na długotrwałe działanie promieni słonecznych.</li> <li>Należy upewnić się, że folie nie mają postrzępionych krawędzi, nie są pomarszczone lub wygięte.</li> </ul>                                                                                                    |
| Etykiety            | <ul> <li>Aby uniknąć uszkodzenia drukarki, należy używać tylko etykiet przeznaczonych do stosowania w drukarkach laserowych.</li> <li>Podczas wybierania etykiet należy uwzględnić następujące czynniki: <ul> <li>Klej: materiał klejący powinien być stabilny w temperaturze 200 °C (392 °F) — temperaturze utrwalania drukarki.</li> <li>Rozmieszczenie: Należy stosować tylko etykiety, pomiędzy którymi nie ma przerw odsłaniających podkład. W przypadku występowania przerw między etykietami mogą one odlepiać się od arkuszy, powodując poważne zakleszczenia.</li> <li>Zawinięcie: Przed drukowaniem etykiety powinny leżeć na płaskiej powierzchni; nie mogą się wyginać bardziej niż 13 mm w żadnym kierunku.</li> <li>Stan: nie należy stosować etykiet ze zmarszczkami, pęcherzykami powietrza lub oddzielonych od siebie w inny sposób.</li> </ul> </li> <li>Należy upewnić się, czy między naklejkami nie ma odsłoniętej warstwy samoprzylepnej. Odsłonięte powierzchnie z klejem mogą powodować odlepianie się etykiet w czasie drukowania, co z kolei może spowodować zakleszczenie papieru. Odsłonięty klej może także uszkodzić elementy drukarki.</li> <li>Nie należy układać do drukarki arkusza z naklejkami kilka razy. Podłoże z klejem ma właściwości umożliwiające tylko jednokrotne jego przejście przez urządzenie.</li> <li>Nie należy używać etykiet, które oddzielają się od podłoża lub są pomarszczone, mają pęcherzyki powietrza lub są w inny sposób uszkodzone.</li> </ul> |

| Rodzaj<br>materiału                                            | Zalecenia                                                                                                    |
|----------------------------------------------------------------|----------------------------------------------------------------------------------------------------|
| Karton<br>lub materiały<br>o rozmiarze<br>niestandar-<br>dowym | <ul> <li>Nie należy drukować na materiale, którego szerokość jest mniejsza niż 76 mm lub którego długość jest mniejsza niż 127 mm.</li> <li>W oprogramowaniu należy ustawić marginesy o szerokości co najmniej na 6,4 mm od krawędzi materiału.</li> </ul>                                                                                                    |
| Papier<br>z nadrukiem                                          | <ul> <li>Nadruki powinny być wykonane za pomocą<br/>odpornego na wysoką temperaturę atramentu,<br/>który nie topi się, nie odparowuje ani nie<br/>wydziela niebezpiecznych substancji pod<br/>wpływem temperatury nagrzewania drukarki —<br/>205 °C (400 °F) przez 0,1 sekundy.</li> <li>Tusz nadruku musi być niepalny i nie powinien<br/>powodować uszkodzeń wałków drukarki.</li> <li>W celu uniknięcia uszkodzeń formularze i papier<br/>firmowy powinny być przechowywane w<br/>opakowaniach nieprzepuszczających wilgoci.</li> <li>Przed załadowaniem papieru z nadrukiem,<br/>np. formularzy lub papieru firmowego, należy<br/>sprawdzić, czy tusz na papierze jest suchy.<br/>Podczas procesu nagrzewania wilgotny tusz<br/>może oddzielić się od papieru z nadrukiem,<br/>co obniży jakość wydruku.</li> </ul> |

#### Ładowanie papieru

Do zasobnika 1 należy ładować materiał, który jest najczęściej używany do zadań drukowania. W zasobniku 1 mieści się maksymalnie 250 arkuszy zwykłego papieru (75 g/m2).

Można zakupić zasobnik opcjonalny (zasobnik 2) i zamontować go pod zasobnikiem standardowym, aby załadować dodatkowe 250 arkuszy papieru. Informacje dotyczące zamawiania zasobnika opcjonalnego zawiera strona 7.1.

Wskaźnik poziomu papieru, umieszczony z przodu zasobnika 1 i opcjonalnego zasobnika 2. pokazuje ilość papieru pozostałego w zasobniku. Gdy zasobnik jest pusty, wskaźnik obniża się całkowicie.

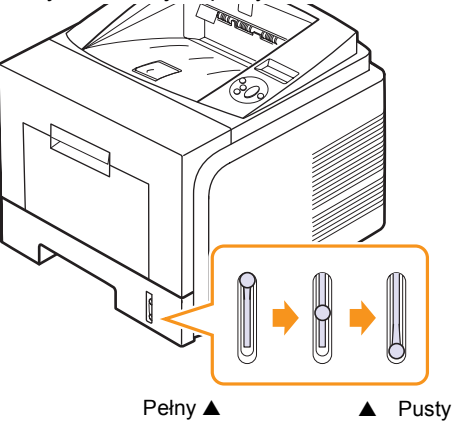

#### Korzystanie z zasobnika 1 lub opcjonalnego zasobnika 2

Do zasobnika 1 należy wkładać materiał, który iest naicześciej używany do zadań drukowania. W zasobniku 1 mieści się maksymalnie 250 arkuszy papieru o gramaturze 75 g/m<sup>2</sup>.

Można zakupić opcjonalny zasobnik 2 i zamontować go pod zasobnikiem standardowym, aby załadować dodatkowe 250 arkuszy papieru.

Aby załadować papier, pociągnij i otwórz zasobnik papieru, następnie włóż papier stroną przeznaczoną do drukowania skierowaną w dół.

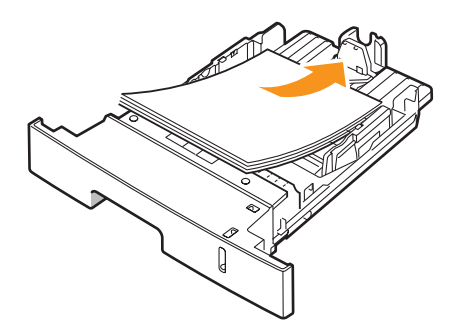

Można ładować papier firmowy stroną z logo skierowaną w dół. Górna krawędź arkusza z logo powinna znajdować się z przodu zasobnika.

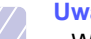

#### Uwagi

- · W przypadku problemów podczas podawania papieru w zasobniku uniwersalnym należy umieszczać pojedyncze arkusze.
- Można także ładować papier już zadrukowany. Strona zadrukowana powinna być skierowana w góre, niezagieta krawędzią do przodu. Jeżeli wystąpią problemy z podawaniem papieru, należy odwrócić papier. Należy pamietać, że jakość druku nie jest gwarantowana.

#### Zmiana rozmiaru papieru w zasobniku 1

Aby załadować dłuższy papier, taki jak papier o rozmiarze Legal, należy dostosować prowadnice papieru, aby przedłużyć zasobnik papieru.

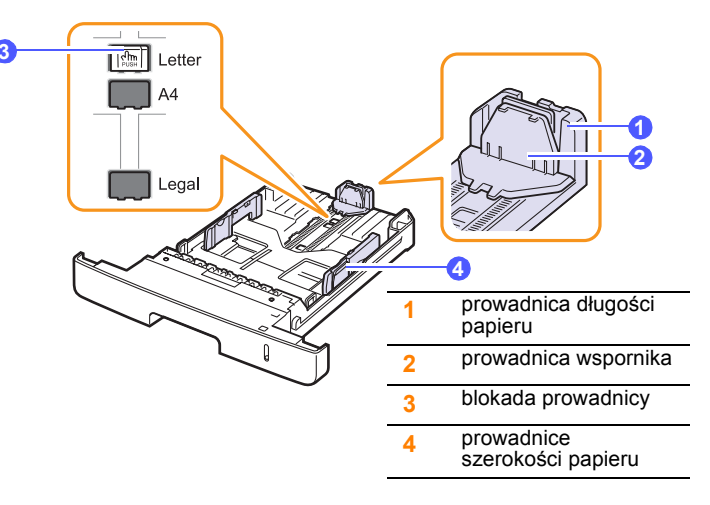

Naciśnij i przytrzymaj blokadę prowadnicy, a następnie przesuń 1 prowadnicę długości papieru do odpowiedniej szczeliny rozmiaru papieru.

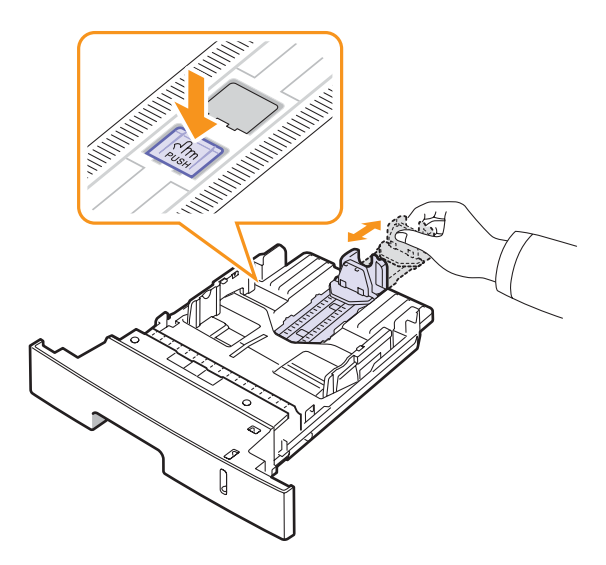

2 Po włożeniu papieru do zasobnika dopasuj prowadnicę wspornika tak, aby lekko dotykała stosu papieru.

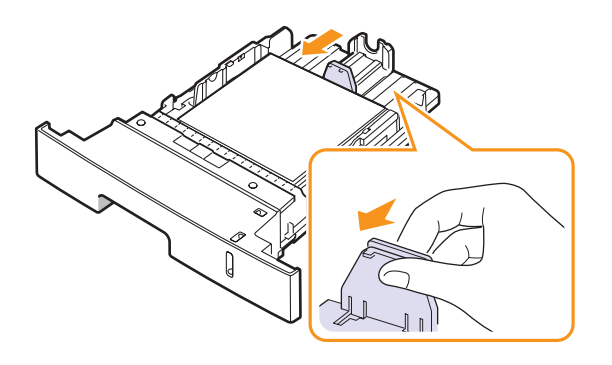

3 Ściskając prowadnice szerokości papieru tak, jak pokazano na rysunku, przesuń je w kierunku papieru, aż dotknie boku stosu papieru.

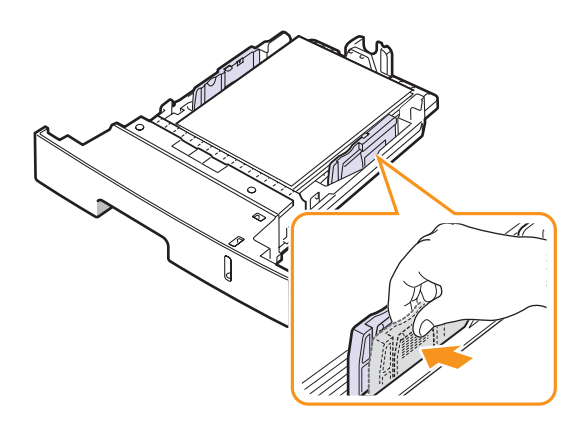

#### Uwagi

- Nie należy przesuwać prowadnicy szerokości papieru za daleko, ponieważ może to spowodować wygięcie papieru.
- Jeśli prowadnica szerokości papieru nie zostanie dopasowana, może to spowodować zakleszczenia papieru.

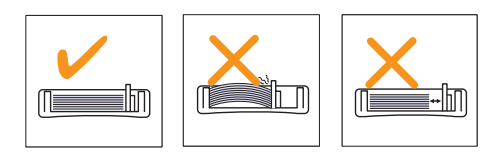

#### Korzystanie z zasobnika uniwersalnego

Do zasobnika uniwersalnego można wkładać materiały o specjalnym rodzaju lub rozmiarze, np. folie przezroczyste, karty i koperty. Zasobnik uniwersalny przydaje się w przypadku drukowania pojedynczych stron na papierze firmowym lub kolorowym.

Aby załadować papier do zasobnika uniwersalnego:

1 Otwórz zasobnik uniwersalny i wysuń przedłużenie zasobnika uniwersalnego tak, jak pokazano na rysunku.

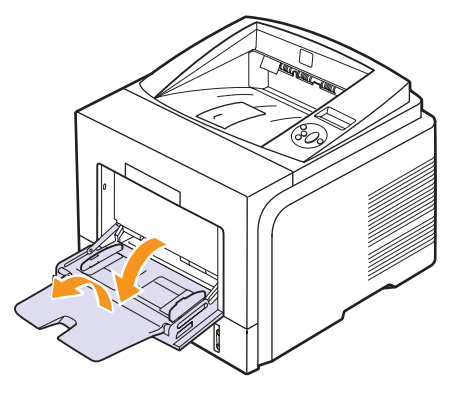

2 Jeśli używany jest papier, należy go wcześniej wygiąć lub przekartkować, aby rozdzielić poszczególne arkusze przed ich załadowaniem.

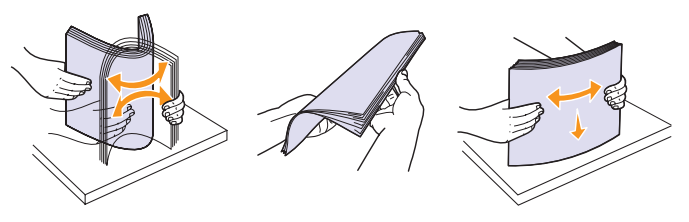

W przypadku folii przezroczystych należy trzymać je za brzegi i unikać dotykania strony, która zostanie zadrukowana. Tłuszcz gromadzący się na palcach może spowodować problemy z jakością wydruku.

3 Załaduj papier stroną do zadrukowania skierowaną do góry.

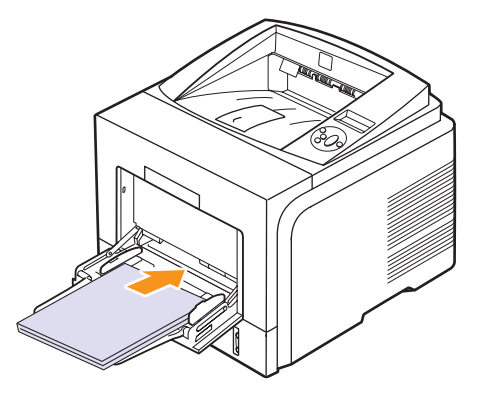

W zależności od rodzaju używanego materiału należy pamiętać o następujących zaleceniach dotyczących ładowania papieru:  Koperty: strona ze zgięciem skierowana w dół, z obszarem na znaczek znajdującym się w górze po lewej stronie. Jeżeli chcesz drukować na pofałdowanych kopertach, otwórz pokrywę tylną (Patrz strona 5.9.) Naciśnij dźwignię dociskową z każdej strony.

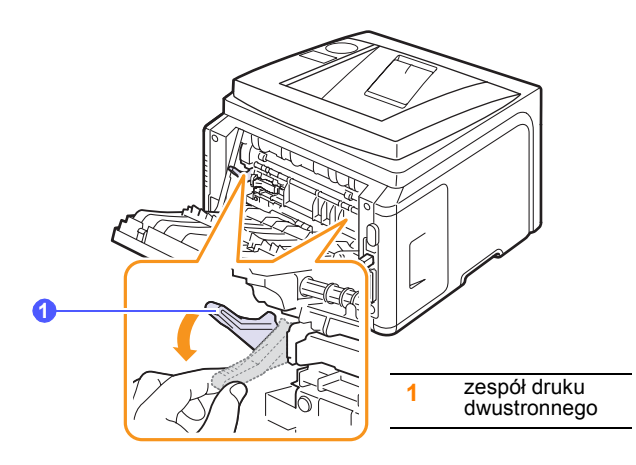

- Folie: strona do druku skierowana do góry, a górna część z paskiem samoprzylepnym w stronę drukarki.
- Etykiety: strona do druku skierowana do góry, a górna, krótsza krawędź w stronę drukarki.
- Papier z nadrukiem: strona z logo skierowana do góry, a górna krawędź w stronę drukarki.
- Karton: strona do druku skierowana do góry, a krótsza krawędź w stronę drukarki.
- Wcześniej zadrukowany papier: już zadrukowana strona skierowana w dół, a niezagięta krawędź w stronę drukarki.

#### Uwaga

Należy się upewnić, że nie załadowano zbyt wiele materiałów do drukowania. Materiały do drukowania wyginają się w przypadku zbyt dużego stosu lub zbyt mocnego wciśnięcia go.

#### Przestroga

- Podczas drukowania na materiałach specjalnych, takich jak koperty, etykiety, folie lub karty, należy użyć tylnej pokrywy jako miejsca odbioru wydruku. Aby użyć tylnej pokrywy, należy ją otworzyć. Patrz strona 5.9.
- 4 Ściśnij prowadnice szerokości papieru zasobnika uniwersalnego i dostosuj je do szerokości papieru. Nie należy używać nadmiernej

siły, aby nie zgiąć papieru, co może doprowadzić do zakleszczenia papieru lub przekrzywienia strony.

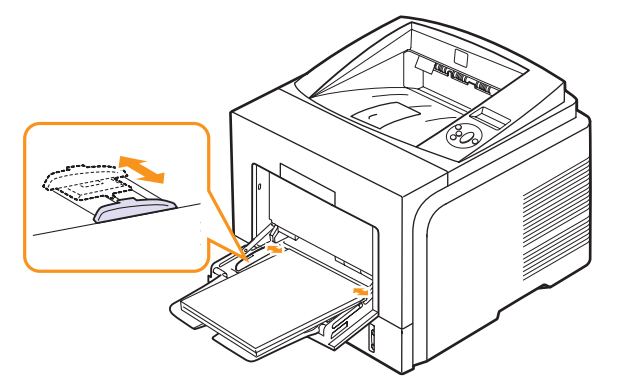

5 W przypadku drukowania dokumentu ustaw źródło i rodzaj papieru w aplikacji. Patrz sekcja Oprogramowanie.

Aby uzyskać informacje dotyczące ustawiania źródła i rodzaju papieru na panelu sterowania, patrz strona 2.3.

6 Po zakończeniu drukowania złóż przedłużenie zasobnika uniwersalnego i zamknij ten zasobnik.

#### Wskazówki dotyczące korzystania z zasobnika uniwersalnego

- Do zasobnika uniwersalnego należy za każdym razem ładować tylko jeden rozmiar materiału do drukowania.
- Aby zapobiec zakleszczeniom, nie należy dodawać papieru, jeżeli w zasobniku nadal znajduje się papier. Dotyczy to także innych rodzajów materiałów do drukowania.
- Materiały do drukowania powinny być ładowane stroną przeznaczoną do druku do góry, a górna krawęd<sup>\*</sup> powinna być wkładana do zasobnika przy wejściu do drukarki oraz znajdować się na środku zasobnika.
- Aby uniknąć zakleszczenia papieru i problemów z jakością druku, należy zawsze ładować materiały do drukowania określone w specyfikacji w sekcji strona 5.1.
- Przed załadowaniem kart pocztowych, kopert i naklejek do zasobnika uniwersalnego należy rozprostować wszelkie zagięcia.
- W przypadku drukowania na materiale o rozmiarze 76 mm x 127 mm (3 x 5 cali) włożonym do zasobnika uniwersalnego należy otworzyć tylną pokrywę, aby zapewnić prostą drogę papieru i uniknąć zakleszczeń papieru.
- Drukując na foliach przezroczystych, należy pamiętać o konieczności otwarcia tylnej pokrywy. W przeciwnym razie folia może ulec rozdarciu przy wysuwaniu z drukarki.

#### Korzystanie z trybu podawania ręcznego

Do zasobnika uniwersalnego można ręcznie ładować materiały do drukowania, jeśli podczas zmiany ustawień drukowania przy drukowaniu dokumentu wybrano wartość **Podaj. reczny** opcji źródło na karcie **Papier**. Patrz **sekcja Oprogramowanie**. Ręczne ładowanie papieru może być przydatne przy sprawdzaniu jakości wydruków strona po stronie.

W tym przypadku procedura ładowania jest bardzo podobna do ładowania papieru do zasobnika uniwersalnego, z tym wyjątkiem, że papier jest wkładany do zasobnika arkusz po arkuszu; po wysłaniu pierwszej strony do wydruku użytkownik naciska przycisk **OK** na panelu sterowania w celu wydrukowania następnej strony.

1 Załaduj papier stroną do zadrukowania skierowaną do góry.

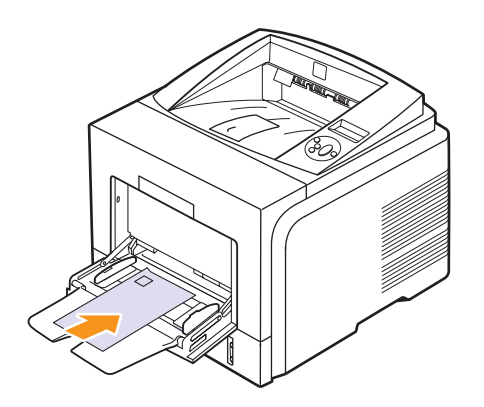

2 Ściśnij prowadnice szerokości papieru zasobnika uniwersalnego i dostosuj je do szerokości papieru. Nie należy używać nadmiernej siły, aby nie zgiąć papieru, co może doprowadzić do zakleszczenia papieru lub przekrzywienia strony.

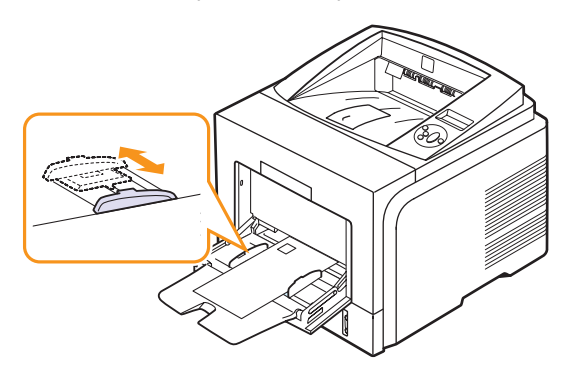

- 3 W przypadku drukowania dokumentu, wybierz opcję Podaj. reczny jako źródło papieru i wybierz właściwy rodzaj i rozmiar papieru w aplikacji. Patrz sekcja Oprogramowanie.
- 4 Wydrukuj dokument.

Na wyświetlaczu pojawi się komunikat z prośbą o załadowanie papieru i naciśnięcie przycisku **OK**.

5 Naciśnij przycisk Stop.

Papier zostanie pobrany przez drukarkę i rozpocznie się drukowanie. Po wydrukowaniu jednej strony komunikat pojawi się ponownie.

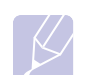

Uwaga Jeśli przycisk nie zostanie naciśnięty, drukarka po chwili automatycznie pobierze materiał do drukowania.

6 Włóż kolejny arkusz papieru do zasobnika uniwersalnego i naciśnij przycisk Stop.

Powtarzaj czynność dla każdej strony, która ma zostać wydrukowana.

## Wybór miejsca odbioru wydruku

Drukarka ma dwa miejsca odbioru wydruku: tylna pokrywa (wydruk skierowany do góry) i zasobnik odbiorczy (wydruk skierowany w dół).

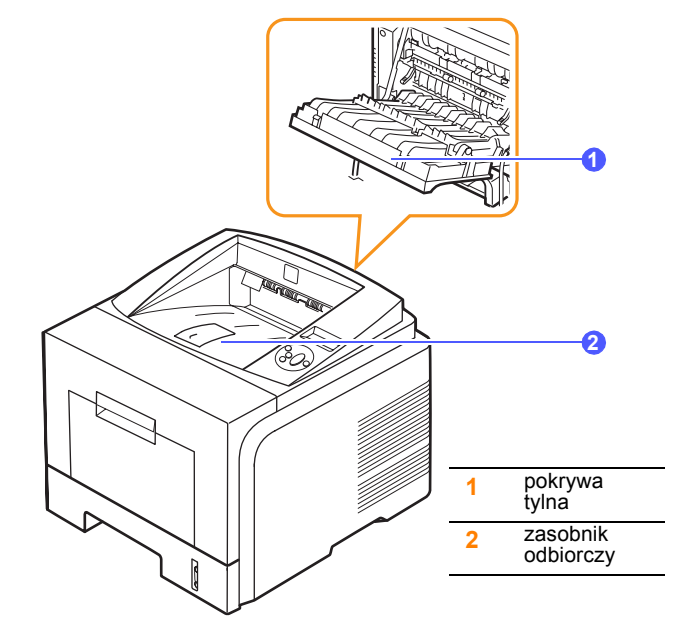

Domyślnie drukarka przekazuje wydruki do zasobnika odbiorczego. Aby użyć zasobnika odbiorczego, należy sprawdzić, czy tylna pokrywa jest zamknięta.

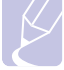

#### Uwagi

- Jeżeli występują problemy z papierem podawanym do zasobnika odbiorczego (np. papier zwija się), należy spróbować odbierać wydruki z tylnej pokrywy.
- Aby uniknąć zakleszczenia papieru, nie należy otwierać ani zamykać tylnej pokrywy podczas drukowania.

#### Drukowanie do zasobnika odbiorczego

(zadrukowaną stroną do dołu)

Zasobnik odbiorczy gromadzi zadrukowane arkusze stroną zadrukowaną skierowaną w dół, w kolejności wydrukowania. Tego zasobnika należy używać w przypadku większości zadań drukowania.

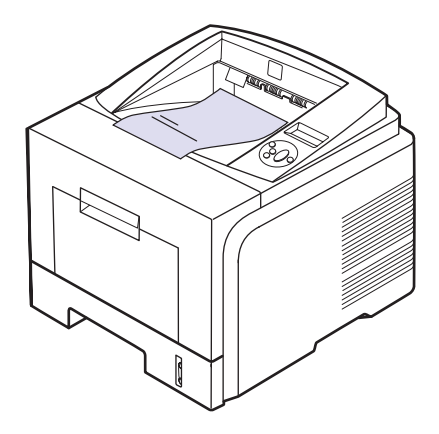

#### Drukowanie do tylnej pokrywy

#### (zadrukowaną stroną do góry)

W przypadku tylnej pokrywy papier wychodzi z drukarki **stroną** zadrukowaną skierowaną do góry.

Drukowanie z zasobnika uniwersalnego do tylnej pokrywy umożliwia uzyskanie prostej ścieżki papieru. Użycie tylnej pokrywy może poprawić jakość wydruku w przypadku drukowania na nośnikach specjalnych.

Aby użyć tylnej pokrywy, otwórz ją poprzez pociągnięcie w dół.

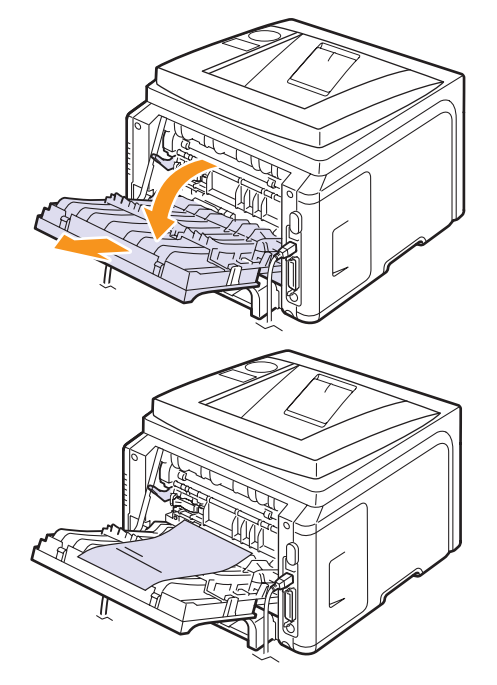

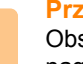

#### Przestroga

Obszar utrwalacza w okolicach tylnej pokrywy drukarki silnie nagrzewa się podczas korzystania z urządzenia. Podczas dostępu do tego obszaru należy zachować szczególną ostrożność.
## 6 Drukowanie podstawowe

W tym rozdziale opisano najpopularniejsze zadania drukowania.

Niniejszy rozdział obejmuje:

- Drukowanie dokumentu
- Anulowanie zadania drukowania

## Drukowanie dokumentu

Drukarka umożliwia drukowanie z poziomu różnych aplikacji w systemie Windows lub Mac OS. Dokładne procedury drukowania dokumentów mogą się różnić w zależności od aplikacji.

Szczegółowe informacje o drukowaniu zawiera sekcja Oprogramowanie.

## Anulowanie zadania drukowania

Jeżeli zadanie drukowania oczekuje w kolejce lub w buforze drukowania, np. w grupie Drukarki w systemie Windows, należy je usunąć w następujący sposób:

- 1 Kliknij przycisk Start systemu Windows.
- 2 W systemie Windows 2000 wybierz polecenie Ustawienia, a następnie Drukarki.

W systemie Windows XP/2003 wybierz polecenie Drukarki i faksy.

W przypadku systemu Windows Vista wybierz pozycję Panel sterowania > Sprzęt i dźwięk > Drukarki.

- 3 Kliknij dwukrotnie ikonę Xerox Phaser 3435 PCL 6 lub Xerox Phaser 3435 PS.
- 4 W menu Dokument wybierz Anuluj (Windows 2000/XP/2003).

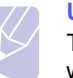

#### Uwaga

To okno można otworzyć, klikając dwukrotnie ikonę drukarki w prawym dolnym rogu pulpitu systemu Windows.

Bieżące zadanie można również anulować, naciskając przycisk **Start/Stop** na panel sterowania drukarki.

## 7 Zamawianie materiałów eksploatacyjnych i akcesoriów

W tym rozdziale znajdują się informacje na temat zakupu kaset z tonerem i dostępnych akcesoriów do drukarki.

- Kasety z tonerem
- Akcesoria
- Jak kupić

### Kasety z tonerem

Kiedy toner wyczerpuje się, do drukarki można zamówić następujące rodzaje kaset z tonerem:

| Rodzaj                   | Wydajność <sup>a</sup> | Numer katalogowy |
|--------------------------|------------------------|------------------|
| Standardowa<br>wydajność | 4000 stron             | 106R01414        |
| Wysoka wydajność         | 10000 stron            | 106R01415        |

a. Deklarowana wydajność zgodnie z normą ISO/IEC 19752.

### Akcesoria

Aby zwiększyć wydajność i pojemność drukarki, można zakupić i zainstalować akcesoria.

Do drukarki dostępne są następujące akcesoria:

| Akcesoria              | Opis                                                                                                    | Numer katalogowy                                                                           |
|------------------------|----------------------------------------------------------------------------------------------------|--------------------------------------------------------------------------------------------|
| Zasobnik<br>opcjonalny | W przypadku częstych<br>problemów z<br>podawaniem papieru,<br>można dołączyć<br>dodatkowy zasobnik<br>papieru na 250<br>arkuszy. Dokumenty<br>można drukować na<br>materiałach do<br>drukowania w różnych<br>rozmiarach i rodzajach. | 097N01539                                                                                  |
| Moduł pamięci<br>DIMM  | Zwiększa ilość pamięci<br>drukarki.                                                                                                    | <ul> <li>097S03132: 32 MB</li> <li>097S03136: 128 MB</li> <li>097S03761: 256 MB</li> </ul> |

## Jak kupić

Aby zamówić materiały eksploatacyjne lub akcesoria firmy Xerox, należy skontaktować się z lokalnym przedstawicielem handlowym firmy Xerox lub sprzedawcą, u którego kupiono drukarkę albo przejść do witryny <u>www.xerox.com/office/support</u> i wybrać swój kraj/region, aby uzyskać informacje na temat uzyskiwania pomocy technicznej.

## 8 Konserwacja

Ten rozdział zawiera informacje o konserwacji drukarki i kasety z tonerem oraz sugestie umożliwiające uzyskanie wydruków wysokiej jakości i oszczędnego drukowania.

Niniejszy rozdział zawiera informacje na następujące tematy:

- Drukowanie strony informacyjnej
- Czyszczenie drukarki
- Konserwacja kasety z tonerem
- Części do konserwacji

## Drukowanie strony informacyjnej

Za pomocą panelu sterowania drukarki można drukować strony, które zawierają szczegółowe informacje o drukarce. Mogą one pomóc w obsłudze drukarki.

- Naciśnij przycisk Menu do momentu wyświetlenia komunikatu Informacje w dolnym wierszu wyświetlacza, a następnie naciśnij przycisk OK.
- 2 Naciskaj przyciski Scroll do momentu wyświetlenia żądanej strony informacyjnej, a następnie naciśnij przycisk OK.

Strona zostanie wydrukowana.

## Czyszczenie drukarki

Podczas procesu drukowania papier, toner i cząsteczki kurzu mogą się zbierać wewnątrz drukarki. Ich nagromadzenie może powodować problemy z jakością wydruku, takie jak plamki tonera lub smugi. Drukarkę można przełączyć w tryb czyszczenia, który pozwala rozwiązywać tego rodzaju problemy i zapobiegać im.

## Czyszczenie elementów zewnętrznych drukarki

Obudowę urządzenia należy czyścić miękką, niestrzępiącą się szmatką. Szmatkę można zwilżyć niewielką ilością wody, ale nie należy dopuścić, aby woda kapała na drukarkę ani dostała się do jej wnętrza.

#### Przestroga

Czyszczenie obudowy drukarki środkami zawierającymi duże ilości alkoholu, rozpuszczalnika lub innych silnych substancji może spowodować odbarwienie lub pęknięcie obudowy.

#### Przestroga

Jeżeli urządzenie lub jego otoczenie jest zanieczyszczone tonerem, zaleca się wyczyszczenie go za pomocą szmatki lub chusteczki zwilżonej wodą. W przypadku korzystania z odkurzacza toner wzbija się w powietrze; wdychanie toneru może być szkodliwe dla zdrowia. s

## Czyszczenie elementów wewnętrznych drukarki

Istnieją dwie metody czyszczenia wnętrza drukarki:

- Ręczne czyszczenie wnętrza.
- Wydrukowanie strony czyszczącej, co można zrobić z panelu sterowania.

#### Ręczne czyszczenie wnętrza drukarki

- 1 Wyłącz drukarkę i odłącz przewód zasilania. Poczekaj, aż drukarka ostygnie.
- 2 Otwórz pokrywę przednią i wyjmij kasetę z tonerem. Umieścić ją na czystej, płaskiej powierzchni.

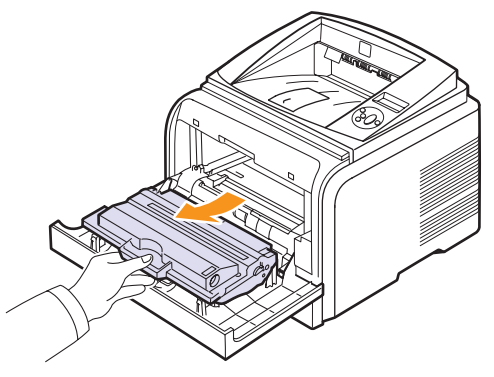

#### Przestrogi

- Aby zapobiec uszkodzeniu kasety z tonerem, nie należy jej wystawiać na działanie światła przez czas dłuższy niż kilka minut. Należy ją przykryć kartką papieru, jeśli to konieczne.
- Nie należy dotykać powierzchni oznaczonej na zielono na spodzie kasety z tonerem. Aby nie dotykać tej powierzchni kasety, użyj uchwytu.
- 3 Za pomocą suchej, niestrzępiącej się szmatki zetrzyj kurz i rozsypany toner z obszaru kasety z tonerem oraz z gniazda kasety z tonerem.

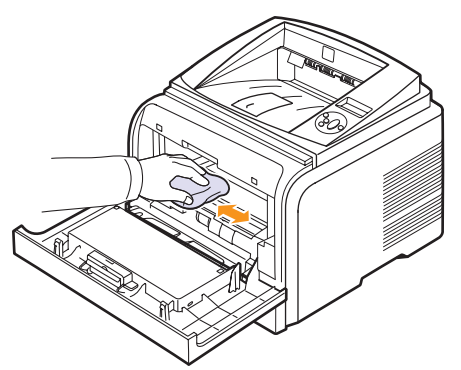

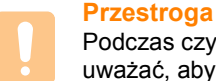

Podczas czyszczenia elementów wewnątrz drukarki należy uważać, aby nie dotknąć rolek transferu znajdujących się pod kasetą z tonerem. Tłuszcz z palców może spowodować problemy z jakością wydruku. 4 Znajdź długi szklany pasek (LSU) wewnątrz górnej części kasety i delikatnie przetrzyj szkło, aby zobaczyć, czy biała szmatka zabrudzi się.

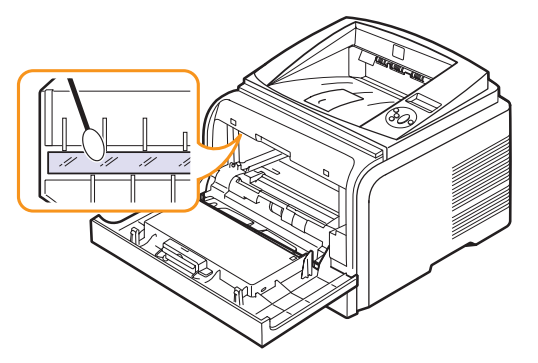

- **5** Ponownie włóż kasetę z tonerem, a następnie zamknij pokrywę przednią.
- 6 Podłącz przewód zasilania i włącz drukarkę.

#### Drukowanie arkusza czyszczenia

Jeśli wydruki są niewyraźne, wyblakłe lub zamazane, można rozwiązać ten problem, drukując arkusz czyszczenia, co jest jedną z funkcji drukarki. Można wydrukować:

- Arkusz czyszczenia OPC: czyści bęben OPC kasety z tonerem.
- Arkusz czyszczenia utrwalacza: czyści zespół utrwalacza wewnątrz drukarki.

W efekcie zostanie wydrukowana strona zawierająca pozostałości toneru; należy ją wyrzucić.

- 1 Upewnij się, że drukarka jest włączona i w zasobniku znajduje się papier.
- 2 Naciśnij przycisk Menu do momentu wyświetlenia komunikatu System Setup w dolnym wierszu wyświetlacza, a następnie naciśnij przycisk OK.
- 3 Naciskaj przyciski **Scroll** do momentu wyświetlenia komunikatu **Konserwacja**, a następnie naciśnij przycisk **OK**.
- 4 Gdy zostanie wyświetlony komunikat Wyczysc beben, naciśnij przycisk OK.

Lub naciskaj przyciski Scroll do momentu wyświetlenia komunikatu Wyczysc beben lub Wycz.zes.utr., a następnie naciśnij przycisk OK.

Drukarka automatycznie pobierze kartkę papieru z zasobnika i wydrukuje arkusz czyszczenia, na którym będzie się znajdował kurz i toner.

## Konserwacja kasety z tonerem

#### Przechowywanie kasety z tonerem

Aby jak najdłużej korzystać z toneru, należy pamiętać o następujących zaleceniach:

- Nie należy wyjmować kasety z tonerem z opakowania, dopóki nie będzie ona gotowa do użytku.
- Nie należy napełniać ponownie kasety z tonerem. Gwarancja na drukarkę nie obejmuje uszkodzeń spowodowanych korzystaniem z ponownie napełnionych kaset.
- Kasetę z tonerem należy przechowywać w tym samym środowisku, w jakim znajduje się drukarka.
- Aby zapobiec uszkodzeniu kasety z tonerem, nie należy wystawiać jej na działanie światła na dłużej niż kilka minut.

#### Szacunkowy okres eksploatacji kasety

Czas eksploatacji **kasety** zależy od ilości toneru zużywanego do wykonywania zadań drukowania. Średnia wydajność nowej **kasety** wynosi 10 000 lub 4 000 standardowych stron zgodnie z normą ISO/IEC 19752. (Średnia wydajność oryginalnej **kasety** dostarczonej wraz z urządzeniem wynosi 4 000 standardowych stron.) Rzeczywista wydajność może się różnić w zależności od gęstości druku na stronach, natomiast liczba stron może zależeć od środowiska pracy, przerw w drukowaniu, typu i rozmiaru nośnika. Jeśli wydruki zawierają dużo grafiki, może być konieczne częstsze wymienianie kaset.

Urządzenie ma trzy poziomy ostrzeżeń związanych z poziomem toneru: **Malo toneru**, **Wymien toner** i **Toner wyczerpany**. Urządzenie zaprogramowano tak, aby wykrywało ile pozostało toneru i wyłączyło drukowanie w przypadku stanu **Toner wyczerpany**, zapobiega to poważnemu zanieczyszczeniu lub uszkodzeniu systemu. Informacje o materiałach eksploatacyjnych można znależć na stronie 7.1.

#### Oszczędzanie toneru

Aby oszczędzać toner, naciśnij przycisk **Toner Save** na panelu sterowania. Podświetlenie przycisku zostanie wyłączone.

Użycie tej funkcji wydłuża okres eksploatacji kasety z tonerem i zmniejsza koszt wydrukowania strony, ale obniża również jakość wydruku.

### Sprawdzanie poziomu pozostałego toneru

Można sprawdzić ilość toneru pozostałego w kasecie.

Jeżeli występują problemy z jakością wydruku, sprawdzenie poziomu toneru pozwoli ustalić, czy są one spowodowane zbyt niskim jego poziomem.

- Naciśnij przycisk Menu do momentu wyświetlenia komunikatu System Setup w dolnym wierszu wyświetlacza, a następnie naciśnij przycisk OK.
- 2 Naciskaj przyciski Scroll do momentu wyświetlenia opcji Konserwacja, a następnie naciśnij przycisk OK.

- 3 Naciskaj przyciski Scroll do momentu wyświetlenia opcji Mat. ekspl., a następnie naciśnij przycisk OK.
- 4 Naciskaj przyciski Scroll do momentu wyświetlenia opcji Pozostaly toner, a następnie naciśnij przycisk OK.

Na wyświetlaczu zostanie podana ilość pozostałego toneru (wyrażona w procentach).

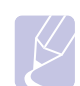

#### Uwaga

Kiedy na wyświetlaczu widoczne są następujące komunikaty, można zmienić podmenu w kategorii **Mat. ekspl.**: – Nieprawny toner, Nieoryg. toner, Wymien toner, Toner wyczerpany

### Rozprowadzanie toneru w kasecie

Gdy kończy się okres eksploatacji kasety z tonerem:

- Na wydruku występują białe pasy lub jest on jaśniejszy.
- Na wyświetlaczu pojawia się komunikat Malo toneru.
- · Dioda LED Status będzie migać na czerwono.

Jeśli tak się stanie, można tymczasowo przywrócić jakość wydruku, rozprowadzając pozostały toner w kasecie. W niektórych przypadkach jasne pasy pojawiają się na wydruku nawet po rozprowadzeniu toneru.

- 1 Otwórz pokrywę przednią.
- 2 Wyjmij kasetę z tonerem.

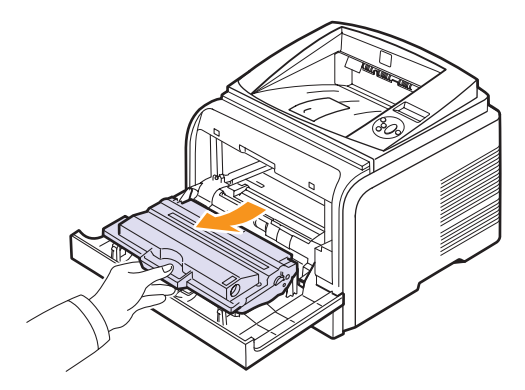

## Przestrogi

- Nie należy sięgać za daleko w głąb drukarki. Obszar utrwalania może być gorący.
- Aby zapobiec uszkodzeniu kasety z tonerem, nie należy jej wystawiać na działanie światła przez czas dłuższy niż kilka minut. Należy ją przykryć kartką papieru, jeśli to konieczne.
- Nie należy dotykać powierzchni oznaczonej na zielono na spodzie kasety. Aby nie dotykać tej powierzchni kasety, użyj uchwytu.

3 Delikatnie obróć kasetę 5 lub 6 razy, aby równomiernie rozmieścić znajdujący się wewnątrz toner.

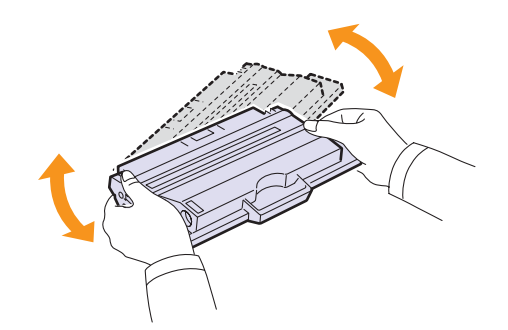

### Uwaga

Jeśli toner zabrudzi ubranie, zetrzyj go suchą szmatką i wypierz ubranie w zimnej wodzie. Użycie gorącej wody spowoduje utrwalenie plamy na odzieży.

- 4 Przytrzymaj kasetę z tonerem za uchwyt i powoli włóż kasetę do otworu drukarki.
- 5 Wypustki po obu stronach kasety i odpowiadające im rowki w obudowie drukarki umożliwiają umieszczenie i zablokowanie kasety w odpowiednim położeniu.

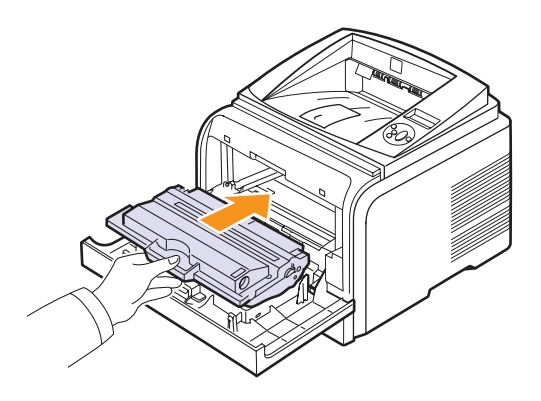

6 Zamknij pokrywę przednią. Upewnij się, że pokrywa została prawidłowo zamknięta.

## Wymiana kasety z tonerem

Gdy kaseta z tonerem jest całkowicie pusta:

- Na wyświetlaczu pojawi się komunikat Brak toneru.
- Dioda LED **Status** będzie migać na czerwono.

Należy wówczas wymienić kasetę z tonerem. Aby uzyskać informacje na temat zakupu kaset z tonerem, patrz strona 7.1.

- 1 Otwórz pokrywę przednią.
- 2 Wyjmij kasetę z tonerem.

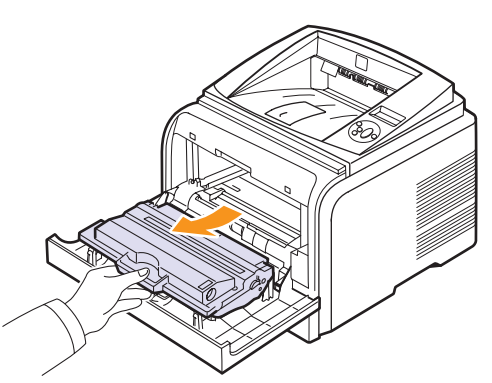

3 Wyjmij nową kasetę z tonerem z opakowania.

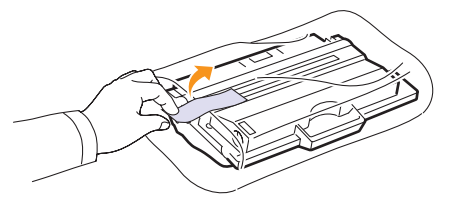

#### Przestroga

Do otwierania opakowania kasety z tonerem nie należy używać ostrych przedmiotów, takich jak nóż lub nożyczki. Mogą one porysować bęben lub kasetę.

4 Zdejmij taśmę zabezpieczającą i obróć kasetę 5 lub 6 razy, aby rozprowadzić toner.

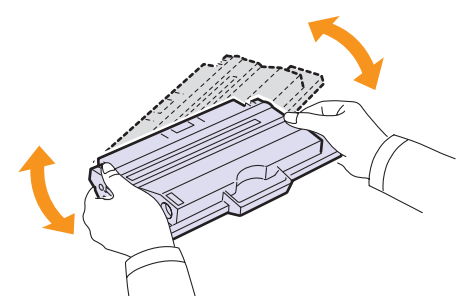

Dokładne wykonanie tej czynności umożliwi uzyskanie maksymalnej liczby kopii przy użyciu tej kasety. Należy zachować opakowanie i plastikowy worek dla celów transportu.

#### Przestrogi

- Jeśli toner zabrudzi ubranie, zetrzyj go suchą szmatką i wypierz ubranie w zimnej wodzie. Użycie gorącej wody spowoduje utrwalenie plamy na odzieży.
- Aby zapobiec uszkodzeniu kasety z tonerem, nie należy jej wystawiać na działanie światła przez czas dłuższy niż kilka minut. Należy ją przykryć kartką papieru, jeśli to konieczne.
- Nie należy dotykać powierzchni oznaczonej na zielono na spodzie kasety. Aby nie dotykać tej powierzchni kasety, użyj uchwytu.
- 5 Przytrzymaj kasetę z tonerem za uchwyt i powoli włóż kasetę do otworu drukarki.
- 6 Wypustki po obu stronach kasety i odpowiadające im rowki w obudowie drukarki umożliwiają umieszczenie i zablokowanie kasety w odpowiednim położeniu.

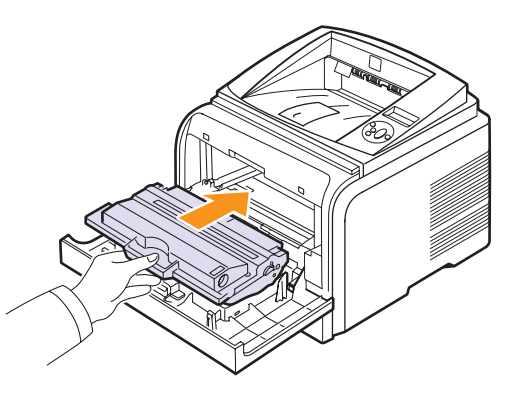

7 Zamknij pokrywę przednią. Upewnij się, że pokrywa została prawidłowo zamknięta.

## Usuwanie z wyświetlacza komunikatu Malo toneru Wymien toner

Po wyświetleniu komunikatu **Malo toneru Wymien toner** można skonfigurować ustawienia tak, aby nie wyświetlać ponownie tego komunikatu.

- 1 Naciskaj przycisk **Menu**, dopóki w dolnym wierszu wyświetlacza nie zostanie wyświetlona opcja **System Setup**, a następnie naciśnij przycisk **OK**.
- 2 Naciskaj przyciski Scroll, dopóki nie zostanie wyświetlona opcja Konserwacja, a następnie naciśnij przycisk OK.
- 3 Naciskaj przyciski Scroll, dopóki nie zostanie wyświetlona opcja Us. kom. braku, a następnie naciśnij przycisk OK.
- 4 Wybierz opcję On i naciśnij przycisk OK.
- 5 Teraz komunikat **Malo toneru Wymien toner** nie będzie wyświetlany, ale widoczny będzie komunikat **Wymien toner** przypominający o konieczności zainstalowania nowej kasety w celu poprawy jakości wydruków.

#### Przestroga

Po wybraniu opcji **On** to ustawienie zostanie na stałe zapisane w pamięci kasety z tonerem, a to menu nie będzie wyświetlane w menu **Konserwacja**.

## Części do konserwacji

Aby uniknąć problemów z jakością wydruku oraz pobieraniem papieru wynikających z zużycia części i zapewnić najlepsze warunki pracy drukarki, należy wymieniać poniższe elementy po określonej liczbie wydrukowanych stron lub gdy zakończy się okres eksploatacji elementu.

| Części             | Liczba stron (średnio) |
|--------------------|------------------------|
| Wałek transferowy  | 70 000                 |
| Wałek zbierający   | 150 000                |
| Zespół utrwalający | 80 000                 |

Firma Xerox zaleca przeprowadzenie czynności konserwacyjnych w autoryzowanych punktach serwisowych, u przedstawicieli handlowych lub sprzedawców, u których została zakupiona drukarka. Gwarancja nie obejmuje wymiany części eksploatacyjnych po upływie ich okresu eksploatacji.

## 9 Rozwiązywanie problemów

W tym rozdziale znajdują się informacje przydatne w razie wystąpienia błędów podczas korzystania z drukarki.

Niniejszy rozdział zawiera informacje na następujace tematy:

- Usuwanie zakleszczeń papieru ٠
- Rozwiązywanie problemów lista kontrolna
- Objaśnienie komunikatów na wyświetlaczu •
- Komunikaty związane z kasetą z tonerem
- Rozwiązywanie ogólnych problemów związanych z ٠ drukowaniem
- Rozwiązywanie problemów z jakością wydruku
- Typowe problemy w środowisku Windows
- Typowe problemy na komputerach Macintosh
- Typowe problemy z językiem PostScript
- Typowe problemy w systemie Linux

## Usuwanie zakleszczeń papieru

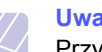

#### Uwaga

Przy wyjmowaniu papieru, który zakleszczył się w drukarce, należy - o ile to możliwe - zawsze ciągnąć papier w kierunku, w którym normalnie się on porusza, tak aby uniknąć uszkodzenia elementów wewnetrznych. Zawsze należy ciagnać pewnie i z taką samą siłą; nie należy ciągnąć gwałtownie za papier. Jeżeli papier się rozedrze, należy upewnić się, że wszystkie jego fragmenty zostały wyjete, w przeciwnym razie ponownie dojdzie do zakleszczenia.

Jeżeli nastąpiło zakleszczenie papieru, dioda LED Status świeci na czerwono. Otwórz i zamknij pokrywę przednią. Zakleszczony papier zostanie automatycznie wysuniety z drukarki.

Jeśli papier nie został wysunięty, należy sprawdzić wyświetlacz panelu sterowania. Zostanie wyświetlony komunikat wskazujący miejsce zakleszczenia. W tabeli poniżej podano miejsca zakleszczenia papieru i sposób ich usuniecia:

| Komunikat                         | Miejsce zakleszczenia                                           | Przejdź do |
|-----------------------------------|-----------------------------------------------------------------|------------|
| Zac. pap. 0                       | W miejscu pobierania papieru                                    | poniżej    |
| Otw./zamk. drzwi                  | (zasobnik 1, opcjonalny<br>zasobnik 2, zasobnik<br>uniwersalny) |            |
| Zac. pap. 1                       | W pobliżu kasety z tonerem                                      | strona 9.3 |
| Otw./zamk. drzwi                  |                                                                 |            |
| Zac. pap. 2                       | W obszarze odbioru papieru                                      | strona 9.3 |
| Spr. w srodku                     |                                                                 |            |
| Zac. mod.dupl. 0<br>Spr. w srodku | W obszarze druku<br>dwustronnego                                | strona 9.4 |
| Zac. pap. 1<br>Otw./zamk. drzwi   | W obszarze druku<br>dwustronnego                                | strona 9.5 |

### W obszarze podawania papieru

#### W zasobniku 1

Pociągnij zasobnik 1, aby go otworzyć. 1

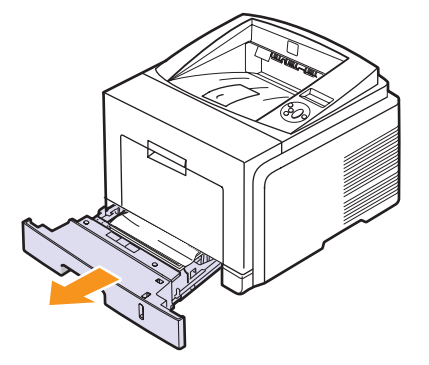

2 Wyciągnij zakleszczony papier, lekko pociągając go w kierunku prostopadłym do drukarki. Upewnij się, że wszystkie arkusze papieru są prawidłowo wyrównane w zasobniku 1.

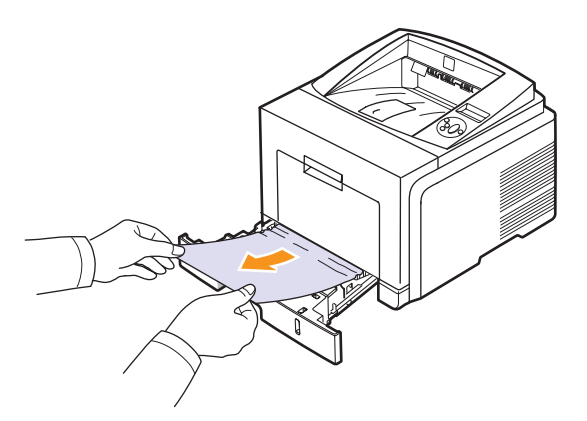

Jeśli papier nie wysuwa się po pociągnięciu lub jeśli nie widać papieru w tym obszarze, należy sprawdzić obszar utrwalacza wokół kasety z tonerem. Patrz strona 9.3.

**3** Włóż zasobnik 1 do drukarki, aż zablokuje się na swoim miejscu. Drukowanie zostanie automatycznie wznowione.

### W opcjonalnym zasobniku 2

- 1 Pociągnij opcjonalny zasobnik 2, aby go otworzyć.
- 2 Usuń zakleszczony papier z drukarki.

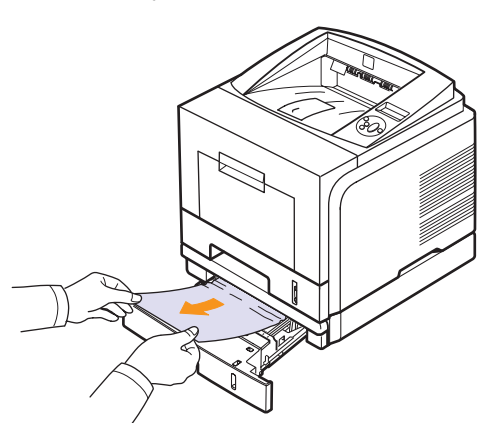

Jeśli papier nie wysuwa się po pociągnięciu lub jeśli nie widać papieru w tym obszarze, należy przerwać i przejść do kroku 3.

**3** Wyciągnij zasobnik 1 do połowy.

4 Wyciągnij papier w górę i do siebie.

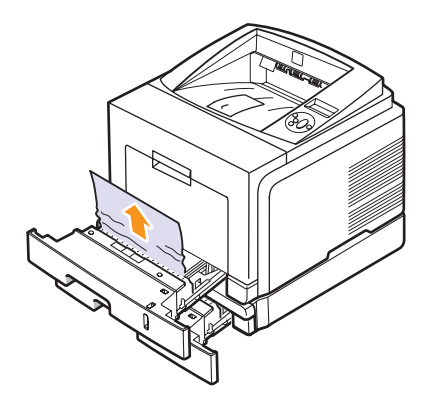

**5** Wsuń zasobniki z powrotem do drukarki. Drukowanie zostanie automatycznie wznowione.

### W zasobniku uniwersalnym

1 Jeżeli papier nie został pobrany właściwie, wyciągnij go z drukarki.

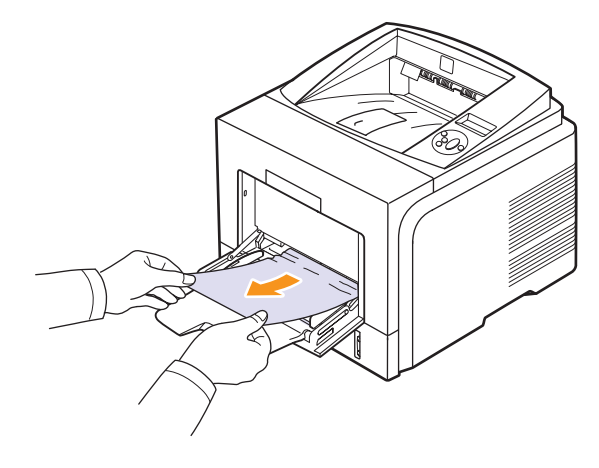

2 Otwórz i zamknij pokrywę przednią, aby wznowić drukowanie.

## W pobliżu kasety z tonerem

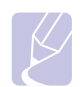

#### Uwaga

Obszar utrwalacza jest gorący. Podczas wyciągania papieru z drukarki należy zachować ostrożność.

1 Otwórz pokrywę przednią i wyciągnij kasetę z tonerem.

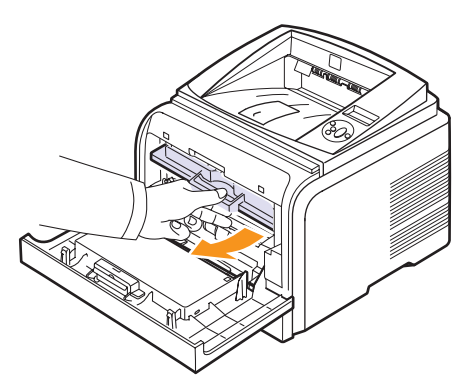

2 Wyciągnij zakleszczony papier, lekko pociągając go w kierunku prostopadłym do drukarki.

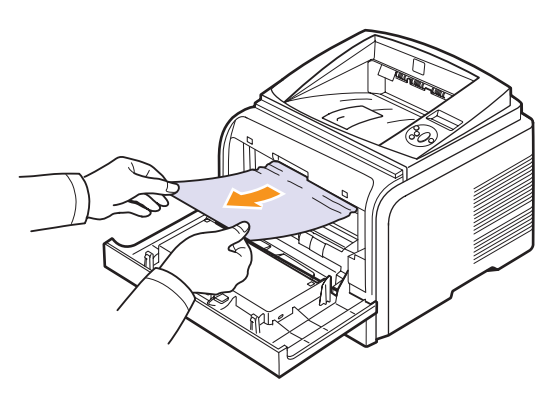

**3** Włóż ponownie kasetę z tonerem i zamknij pokrywę przednią. Drukowanie zostanie automatycznie wznowione.

## W obszarze odbioru papieru

- 1 Otwórz i zamknij pokrywę przednią. Zakleszczony papier zostanie automatycznie wysunięty z drukarki.
- 2 Delikatnie wyciągnij papier z zasobnika odbiorczego.

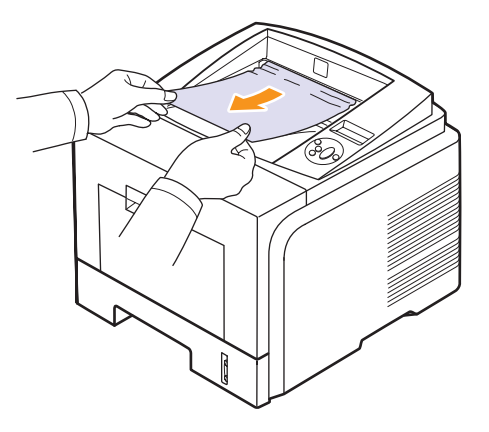

Jeżeli zakleszczony papier nie jest widoczny lub jeżeli przy wyciąganiu występuje opór, należy przerwać i przejść do następnego kroku.

- 3 Otwórz pokrywę tylną.
- 4 Jeśli widać zacięty papier, naciśnij w dół dźwignię dociskową z każdej strony i wyjmij papier. Ustaw dźwignię dociskającą w pierwotnym położeniu i pomiń krok 10.

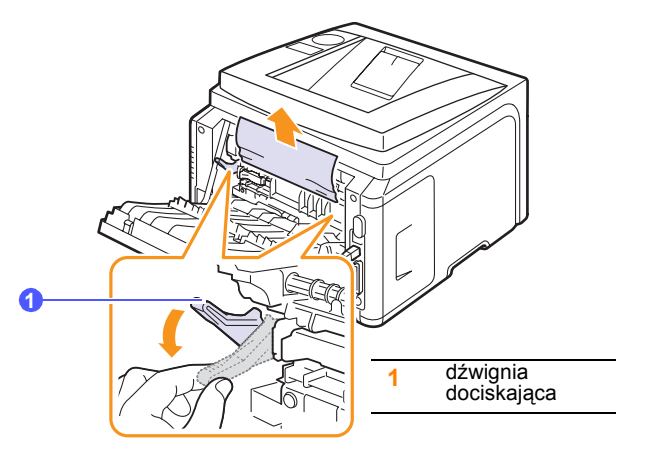

Jeśli w dalszym ciągu nie możesz znaleźć papieru, przejdź do następnego kroku.

5 Zwolnij niebieski pasek, ogranicznik tylnej pokrywy, a następnie otwórz całkowicie tylną pokrywę, tak jak to pokazano na rysunku.

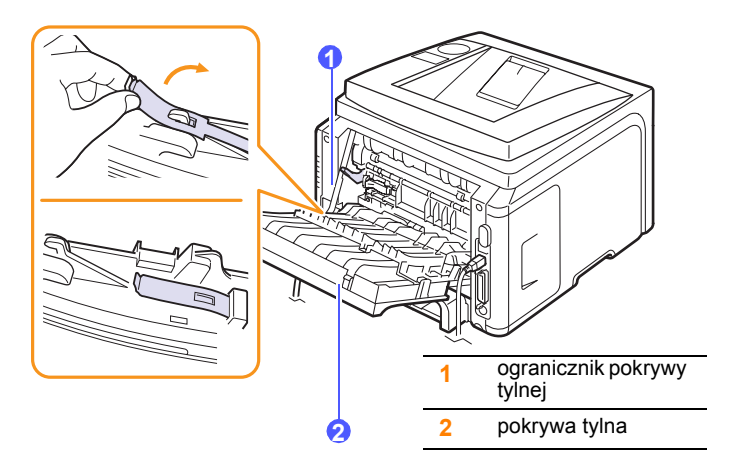

6 Rozłóż całkowicie prowadnicę druku dwustronnego.

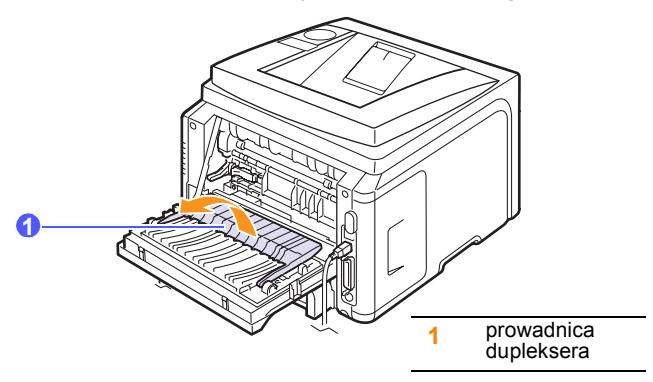

7 Naciskając dźwignię utrwalacza w prawą stronę, otwórz pokrywę utrwalacza.

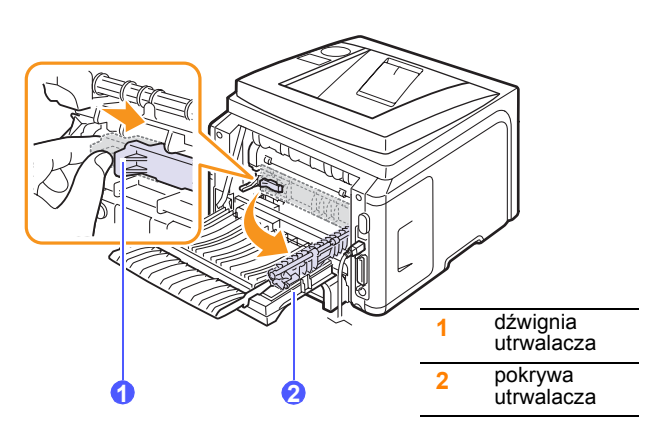

8 Wyciągnij zakleszczony papier.

Jeśli nie można wyciągnąć zaciętego papieru, naciśnij w dół dźwignię dociskową z każdej strony, aby zwolnić papier i wyjmij go.

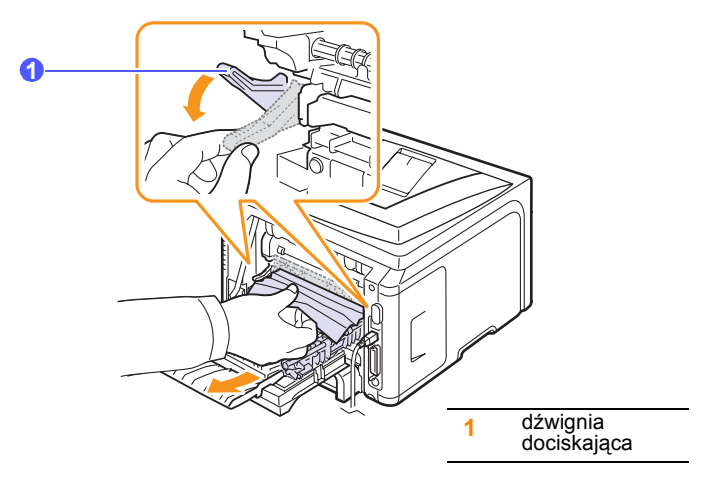

- **9** Ustaw dźwignię, pokrywę, ogranicznik i prowadnicę w pierwotnym położeniu.
- 10 Zamknij pokrywę tylną. Drukowanie zostanie automatycznie wznowione.

## W obszarze druku dwustronnego

Jeżeli zespół druku dwustronnego nie został zainstalowany poprawnie, może nastąpić zakleszczenie papieru. Upewnij się, że zespół druku dwustronnego został zainstalowany poprawnie.

#### Zakleszczenie w duplekserze 0

1 Wyjmij zespół druku dwustronnego z drukarki.

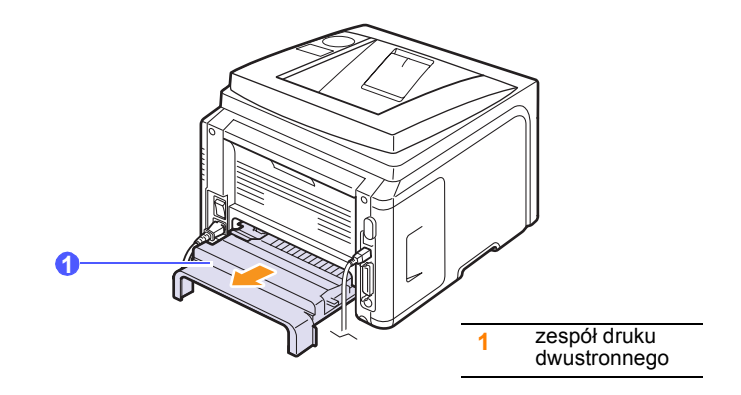

2 Wyjmij zakleszczony papier z zespołu druku dwustronnego.

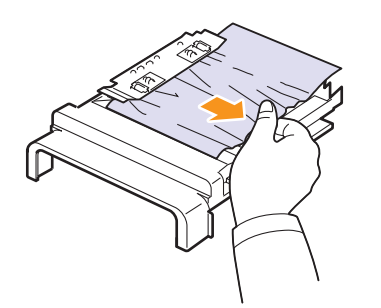

Jeżeli papier nie wysuwa się z zespołu druku dwustronnego, wyjmij papier z dołu drukarki.

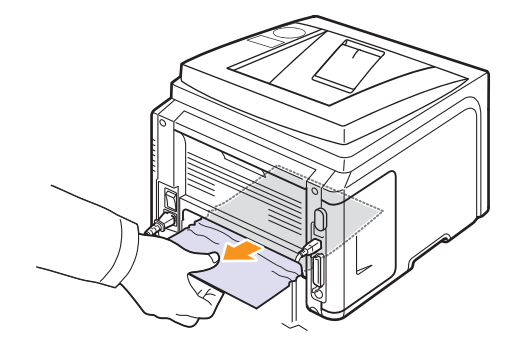

### Zakleszczenie w duplekserze 1

- 1 Otwórz pokrywę tylną.
- 2 Rozłóż całkowicie prowadnicę dupleksera.

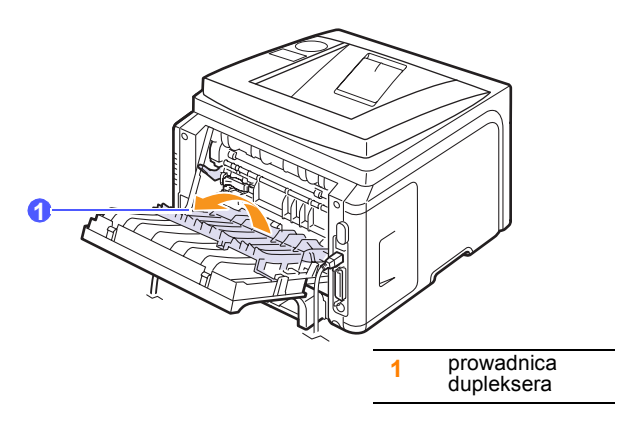

3 Wyciągnij zakleszczony papier.

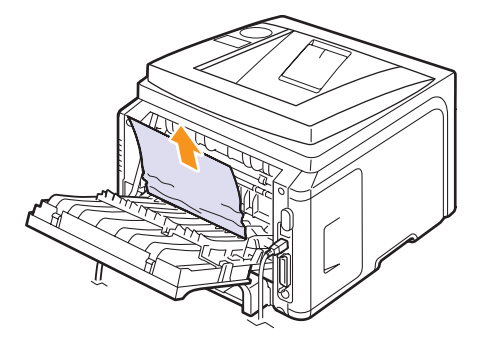

## Wskazówki dotyczące unikania zakleszczeń

Większości zakleszczeń można uniknąć, wybierając prawidłowy rodzaj materiału. W przypadku wystąpienia zakleszczenia należy postępować zgodnie z procedurami przedstawionymi na strona 9.1.

- Należy postępować zgodnie z procedurami na strona 5.5. Należy upewnić się, że prowadnice znajdują się we właściwym położeniu.
- Nie wolno doprowadzać do przeładowania zasobnika papieru. Należy upewnić się, że poziom papieru nie przekracza znaku ogranicznika na wewnętrznej ściance zasobnika.
- Nie należy wyjmować papieru z zasobnika, gdy drukarka drukuje.
- Przed włożeniem papieru należy go wygiąć, przekartkować i wyrównać.
- · Nie wolno używać pogiętego, wilgotnego lub zwijającego się papieru.
- Nie wolno wkładać do zasobnika różnych rodzajów papieru.
- Należy stosować tylko zalecane materiały do drukowania. Patrz strona 5.1.
- Należy upewnić się, że materiały eksploatacyjne w zasobniku są zwrócone odpowiednią stroną w dół lub w górę (w zasobniku uniwersalnym).
- Jeśli zakleszczenie papieru występuje często przy drukowaniu na papierze o rozmiarze A5:

Papier należy ładować do zasobnika długą krawędzią skierowaną do przodu zasobnika.

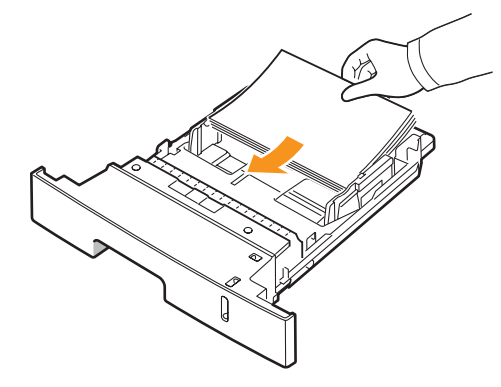

Orientację papieru w oknie właściwości drukarki należy ustawić na obrót o 90 stopni. Patrz **sekcja Oprogramowanie**.

## Rozwiązywanie problemów — lista kontrolna

Jeżeli drukarka nie działa poprawnie, należy zapoznać się z następującą listą kontrolną. Jeżeli dany test zakończy się niepowodzeniem, należy skorzystać z odpowiedniej propozycji rozwiązania problemu.

| Stan                                                                                                    | Sugerowane rozwiązania                                                                                                    |  |
|----------------------------------------------------------------------------------------------------|----------------------------------------------------------------------------------------------------|--|
| Upewnij się, że<br>dioda LED Status<br>na panelu sterowania<br>świeci na zielono,<br>a na wyświetlaczu<br>jest wyświetlany<br>komunikat <b>Gotowe</b> .                             | <ul> <li>Jeśli dioda LED Status nie świeci, należy sprawdzić połączenie kabla zasilania. Sprawdź włącznik zasilania. Sprawdź źródło zasilania przez podłączenie kabla zasilania do innego gniazda.</li> <li>Jeśli dioda LED Status świeci na czerwono, sprawdź komunikat o błędzie na wyświetlaczu. Patrz strona 9.6.</li> </ul>                                                                                                    |  |
| W celu<br>sprawdzenia, czy<br>drukarka właściwie<br>podaje papier,<br>wydrukuj stronę<br>demonstracyjną.<br>Patrz strona 2.6.                                                       | <ul> <li>Jeśli strona demonstracyjna nie jest<br/>drukowana, sprawdź, czy w zasobniku<br/>jest papier.</li> <li>W przypadku zakleszczenia papieru<br/>w drukarce patrz strona 9.1.</li> <li>Jeżeli na wyświetlaczu pojawi się komunikat<br/>o błędzie, patrz strona 9.6.</li> </ul>                                                                                                    |  |
| Sprawdź, czy strona<br>demonstracyjna<br>została wydrukowana<br>prawidłowo.                                                                                                    | W przypadku problemów z jakością wydruku<br>patrz strona 9.11.                                                                                                    |  |
| Wydrukuj krótki<br>dokument z poziomu<br>aplikacji, aby<br>sprawdzić, czy<br>komputer oraz<br>drukarka są<br>połączone i<br>poprawnie się<br>komunikują.                            | <ul> <li>Jeżeli strona nie jest drukowana, sprawdź połączenie pomiędzy drukarką a komputerem.</li> <li>Sprawdź kolejkę drukowania lub bufor drukowania, aby zobaczyć, czy drukowanie nie zostało wstrzymane.</li> <li>Sprawdź aplikację, aby upewnić się, że używany jest prawidłowy sterownik drukarki i port komunikacji. Jeśli drukowanie strony zostało przerwane, patrz strona 9.9.</li> </ul>                                                                 |  |
| Jeżeli wykonanie<br>poleceń z tej listy<br>nie rozwiąże<br>problemu z<br>drukarką, należy<br>zapoznać się<br>z poniższymi<br>sekcjami<br>dotyczącymi<br>rozwiązywania<br>problemów. | <ul> <li>"Objaśnienie komunikatów na<br/>wyświetlaczu" na stronie 9.6.</li> <li>"Rozwiązywanie ogólnych problemów<br/>związanych z drukowaniem" na<br/>stronie 9.9.</li> <li>"Typowe problemy w środowisku<br/>Windows" na stronie 9.13.</li> <li>"Typowe problemy na komputerach<br/>Macintosh" na stronie 9.15.</li> <li>"Typowe problemy z językiem PostScript"<br/>na stronie 9.14.</li> <li>"Typowe problemy w systemie Linux" na<br/>stronie 9.14.</li> </ul> |  |

## Objaśnienie komunikatów na wyświetlaczu

Komunikaty są wyświetlane w oknie programu Smart Panel lub na wyświetlaczu panelu sterowania w celu wskazania stanu drukarki lub błędów. Znaczenie komunikatów oraz sposób rozwiązywania problemu (jeżeli to konieczne) podane są w tabeli niżej. Komunikaty oraz ich znaczenie podane są w kolejności alfabetycznej.

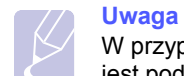

W przypadku kontaktowania się z serwiem zalecane jest podanie treści wyświetlanego komunikatu.

| Komunikat                          | Znaczenie                                                            | Sugerowane rozwiązania                                                                                                    |
|------------------------------------|----------------------------------------------------------------------|----------------------------------------------------------------------------------------------------|
| Otwarte drzwi                      | Przednia lub tylna<br>pokrywa nie jest<br>prawidłowo<br>zamknięta.   | Zamknij pokrywę,<br>aż zablokuje się<br>na swoim miejscu.                                                                           |
| Zac. mod.dupl.<br>0 Spr. w srodku  | Papier zakleszczył<br>się podczas<br>drukowania<br>dwustronnego.     | Usuń zakleszczenie<br>papieru. Patrz strona 9.4.                                                                                    |
| Zac. pap. 1<br>Otw./zamk.<br>drzwi | Papier zakleszczył<br>się podczas<br>drukowania<br>dwustronnego.     | Usuń zakleszczenie<br>papieru. Patrz strona 9.5.                                                                                    |
| Zesp. utrw.<br>Otwarte drzwi       | Pokrywa utrwalacza<br>nie jest prawidłowo<br>zamknięta.              | Otwórz tylną pokrywę i<br>zamknij pokrywę<br>utrwalacza, aż zablokuje<br>się na swoim miejscu.                                      |
|                                    |                                                                      | Aby sprawdzić położenie<br>pokrywy utrwalacza,<br>patrz strona 9.4.                                                                 |
| Konflikt IP                        | Ustawiony adres IP<br>sieci jest już<br>używany.                     | Sprawdź adres IP i<br>zresetuj w razie potrzeby.<br>Patrz strona 4.2.                                                               |
| Zaladuj recznie<br>Nacisnij Stop   | Zasobnik<br>uniwersalny jest<br>pusty w trybie<br>podawania ręcznego | Załaduj arkusz materiału<br>do drukowania i naciśnij<br>przycisk <b>Stop</b> .                                                      |
| Blad niskiej<br>WI. i wyl. zas.    | Wystąpił problem<br>w module utrwalacza.                             | Odłącz przewód<br>zasilania od gniazda<br>i podłącz go ponownie.<br>Jeśli problem nadal<br>występuje, skontaktuj się z<br>serwisem. |
| Blad synchron.<br>WI. i wyl. zas.  | Wystąpił problem<br>w module LSU (moduł<br>skanowania laserem).      | Odłącz przewód<br>zasilania i podłącz<br>ponownie. Jeśli problem<br>nadal występuje,<br>skontaktuj się<br>z serwisem.               |

| Komunikat                                                                    | Znaczenie                                                                                 | Sugerowane rozwiązania                                                                                                    |
|------------------------------------------------------------------------------|-------------------------------------------------------------------------------------------|----------------------------------------------------------------------------------------------------|
| Blad silnika<br>LSU<br>WI. i wyl. zas.                                       | Wystąpił problem<br>w module LSU (moduł<br>skanowania laserem).                           | Odłącz przewód<br>zasilania i podłącz<br>ponownie. Jeśli problem<br>nadal występuje,<br>skontaktuj się<br>z serwisem.               |
| Glowny silnik<br>Zablokowany                                                 | Wystąpił problem<br>z silnikiem głównym.                                                  | Otwórz i zamknij<br>pokrywę przednią.                                                                                               |
| Blad otwartego<br>WI. i wyl. zas.                                            | Wystąpił problem<br>w module utrwalacza.                                                  | Odłącz przewód<br>zasilania od gniazda<br>i podłącz go ponownie.<br>Jeśli problem nadal<br>występuje, skontaktuj się<br>z serwisem. |
| Blad wysokiej<br>WI. i wyl. zas.                                             | Wystąpił problem w<br>module utrwalacza.                                                  | Odłącz przewód<br>zasilania od gniazda<br>i podłącz go ponownie.<br>Jeśli problem nadal<br>występuje, skontaktuj się<br>z serwisem. |
| Zac. pap. 0<br>Otw./zamk.<br>drzwi                                           | Papier zakleszczył<br>się w obszarze<br>podawania<br>zasobnika papieru.                   | Usuń zakleszczenie<br>papieru. Patrz strona 9.1<br>i strona 9.1.                                                                    |
| Zac. pap. 1<br>Otw./zamk.<br>drzwi                                           | Papier zakleszczył<br>się w obszarze<br>utrwalacza.                                       | Usuń zakleszczenie<br>papieru. Patrz strona 9.3.                                                                                    |
| Zac. pap. 2Papier zakleszczyłSpr. w srodkusię w obszarze<br>odbioru papieru. |                                                                                           | Usuń zakleszczenie<br>papieru. Patrz strona 9.3.                                                                                    |
| Drukowanie                                                                   | Drukarka drukuje<br>zadanie za pomocą<br>wyświetlanego języka.                            | Dokończ drukowanie.                                                                                                    |
| Gotowe                                                                       | Drukarka jest<br>w trybie online<br>i gotowa do<br>drukowania.                            | Można korzystać<br>z drukarki.                                                                                                    |
| Autodiagnoza<br>LSU                                                          | Moduł skanowania<br>laserem LSU (Laser<br>Scanning Unit)<br>sprawdza wykryte<br>problemy. | Poczekaj kilka minut.                                                                                                    |
| Autodiagnoza Silnik drukarki sprawdza wykryte problemy.                      |                                                                                           | Poczekaj kilka minut.                                                                                                    |
| W tr. uspien                                                                 | Drukarka jest w trybie oszczędzania energii.                                              | Po otrzymaniu danych<br>automatycznie przełączy<br>się ona do trybu online.                                                         |

| Komunikat                  | Znaczenie                                       | Sugerowane rozwiązania                                              |
|----------------------------|-------------------------------------------------|---------------------------------------------------------------------|
| Zasobnik 1<br>Brak papieru | Nie ma papieru<br>w zasobniku 1.                | Włóż papier do<br>zasobnika 1. Patrz<br>strona 5.5.                 |
| Zasobnik 2<br>Brak papieru | Nie ma papieru<br>w opcjonalnym<br>zasobniku 2. | Włóż papier<br>do opcjonalnego<br>zasobnika 2. Patrz<br>strona 5.5. |

## Komunikaty związane z kasetą z tonerem

| Komunikat                        | Znaczenie                                                                               | Sugerowane rozwiązania                                                                                                    |
|----------------------------------|-----------------------------------------------------------------------------------------|----------------------------------------------------------------------------------------------------|
| Zainstaluj toner                 | Kaseta z tonerem została<br>niewłaściwe zainstalowana lub nie<br>została zainstalowana. | Zainstaluj <b>kasetę z tonerem</b> dwa lub trzy razy. Jeśli problem nadal występuje, <b>kaseta z tonerem</b> nie jest wykrywana. Skontaktuj się z pracownikami serwisu.          |
| Niepraw. toner                   | Zainstalowana kaseta z tonerem nie jest przeznaczona do tej drukarki.                   | Zainstaluj oryginalną kasetę z tonerem firmy Xerox, przeznaczoną do tej drukarki.                                                                                                |
| Malo toneru                      | Kaseta z tonerem jest prawie pusta.                                                     | Wyjmij kasetę z tonerem i dokładnie nią potrząśnij. W ten sposób można tymczasowo przywrócić możliwość drukowania.                                                               |
| Nieoryg. toner                   |                                                                                         | Można wybrać opcję <b>Stop</b> lub opcję <b>Kontynuuj</b> . Jeśli nie wybrano żadnej opcji, drukarka będzie pracować jak po wybraniu opcji <b>Stop</b> .                         |
|                                  | Zainstalowana kaseta z tonerem nie                                                      | Po wybraniu opcji <b>Stop</b> nie można drukować, aż do zainstalowania oryginalnej kasety. Nadal można jednak wydrukować dowolny raport.                                         |
|                                  | jest oryginalna.                                                                        | Po wybraniu opcji <b>Kontynuuj</b> można kontynuować drukowanie, ale jakość druku nie będzie gwarantowana i przestanie być dostępna pomoc techniczna dla produktu.               |
|                                  |                                                                                         | Aby zmienić wybrane ustawienia, należy wyłączyć i włączyć drukarkę, aby komunikat został wyświetlony, a następnie ponownie wybrać opcję <b>Stop</b> lub opcję <b>Kontynuuj</b> . |
| Nieoryg. toner<br>Wymien toner 1 | Zainstalowana kaseta z tonerem nie                                                      | Ten komunikat jest wyświetlany w przypadku wybrania opcji <b>Stop</b> po wyświetleniu monitu <b>Nieoryg. toner</b> .                                                             |
|                                  | jest oryginalita.                                                                       | Zainstaluj oryginalną <b>kasetę z tonerem</b> .                                                                                                    |
| Nieoryg. toner                   | Zainstalowana kaseta z tonerem nie                                                      | Ten komunikat jest wyświetlany w przypadku wybrania opcji Kontynuuj po wyświetleniu monitu Nieoryg. toner.                                                                       |
| wymien toner                     | jest oryginalna.                                                                        | Zainstaluj oryginalną <b>kasetę z tonerem</b> .                                                                                                    |
| Malo toneru                      |                                                                                         | Zainstaluj nową, oryginalną kasetę z tonerem.                                                                                                    |
| Wymien toner                     | Kaseta z tonerem jest pusta.                                                            | Można kontynuować drukowanie, ale jakość druku nie jest gwarantowana i nie jest dostępna pomoc techniczna dla produktu.                                                          |
|                                  |                                                                                         | Ustawienia można skonfigurować tak, aby komunikat <b>Malo toneru Wymien toner</b> nie był wyświetlany.                                                                           |
| Wymien toner                     |                                                                                         | Ten komunikat jest wyświetlany po wyłączeniu wyświetlania komunikatu Malo toneru Wymien toner.                                                                                   |
|                                  | Kaseta z tonerem jest pusta.                                                            | Zainstaluj nową, oryginalną <b>kasetę z tonerem</b> .                                                                                                    |
|                                  |                                                                                         | Można kontynuować drukowanie, ale jakość druku nie jest gwarantowana i nie jest dostępna pomoc techniczna dla produktu.                                                          |
| Toner wyczerpany                 | Upłynął okres eksploatacji kasety z tonerem.                                            | Ten komunikat wyświetlany jest po całkowitym wyczerpaniu toneru i wyłączeniu drukowania. Zainstaluj oryginalną <b>kasetę z tonerem</b> .                                         |

## Rozwiązywanie ogólnych problemów związanych z drukowaniem

Aby rozwiązać problemy dotyczące funkcjonowania drukarki, należy zapoznac się z tabelą proponowanych rozwiązań.

| Stan                    | Możliwa<br>przyczyna                                                                | Sugerowane rozwiązania                                                                                                    |
|-------------------------|-------------------------------------------------------------------------------------|----------------------------------------------------------------------------------------------------|
| Drukarka<br>nie drukuje | Brak zasilania.                                                                     | Sprawdź, czy przewód zasilający<br>jest podłączony prawidłowo.<br>Sprawdź włącznik zasilania.<br>Sprawdź także źródło zasilania.                                                                                                    |
|                         | Drukarka nie<br>została wybrana<br>jako domyślna.                                   | Wybierz drukarkę <b>Xerox</b><br>Phaser 3435 jako drukarkę<br>domyślną.                                                                                                    |
|                         | Pokrywa drukarki<br>nie jest zamknięta.                                             | Zamknij pokrywę drukarki.                                                                                                    |
|                         | Wystąpiło<br>zakleszczenie<br>papieru.                                              | Usuń zacięcie papieru.<br>Patrz strona 9.1.                                                                                                    |
|                         | Nie załadowano<br>papieru do<br>zasobnika.                                          | Załaduj papier.<br>Patrz strona 5.5.                                                                                                    |
|                         | Nie<br>zainstalowano<br>kasety z tonerem.                                           | Zainstaluj kasetę z tonerem.                                                                                                    |
|                         | Być może<br>drukarka działa w<br>trybie podawania<br>ręcznego i<br>brakuje papieru. | Sprawdź komunikat na<br>wyświetlaczu, dodaj papier do<br>podajnika uniwersalnego i<br>naciśnij przycisk <b>OK</b> na panelu<br>sterującym drukarki.                                                                                                  |
|                         | Kabel łączący<br>drukarkę z<br>komputerem nie<br>jest podłączony<br>poprawnie.      | Odłącz kabel drukarki i podłącz<br>go ponownie.                                                                                                    |
|                         | Kabel łączący<br>drukarkę z<br>komputerem jest<br>uszkodzony.                       | Jeżeli to możliwe, podłącz<br>kabel do innego komputera,<br>działającego poprawnie, i spróbuj<br>wydrukować dokument. Można<br>także użyć innego kabla drukarki.                                                                                     |
|                         | Ustawienia portu<br>są niepoprawne.                                                 | Sprawdź ustawienia drukarki<br>w systemie Windows, aby<br>określić, czy zadanie druku<br>zostało wysłane do prawidłowego<br>portu. Jeśli komputer ma więcej<br>niż jeden port, upewnij się, że<br>drukarka jest podłączona do<br>prawidłowego portu. |

|  | Stan                                                                              | Możliwa<br>przyczyna                                                                            | Sugerowane rozwiązania                                                                                                    |
|--|-----------------------------------------------------------------------------------|-------------------------------------------------------------------------------------------------|----------------------------------------------------------------------------------------------------|
|  | Drukarka<br>nie drukuje<br>(ciąg dalszy)                                          | Drukarka może<br>być niewłaściwie<br>skonfigurowana.                                            | Sprawdź właściwości drukowania,<br>aby upewnić się, czy wszystkie<br>ustawienia są poprawne.                                                                                                    |
|  |                                                                                   | Sterownik<br>drukarki został<br>niewłaściwie<br>zainstalowany.                                  | Ponownie zainstaluj sterownik<br>drukarki. Patrz <b>sekcja</b><br><b>Oprogramowanie</b> . Spróbuj<br>wydrukować stronę testową.                                                                                                    |
|  |                                                                                   | Drukarka nie<br>działa poprawnie.                                                               | Sprawdź, czy na wyświetlaczu<br>panelu sterowania nie jest<br>wyświetlany komunikat o błędzie<br>systemu.                                                                                                    |
|  | Drukarka<br>pobiera<br>materiały do<br>drukowania z<br>niewłaściwe-<br>go źródła. | źródło papieru<br>podane wybrane<br>we<br>właściwościach<br>drukowania może<br>być niewłaściwe. | W wielu aplikacjach źródło<br>papieru można wybrać w na<br>karcie Papier we właściwościach<br>drukarki. Wybierz właściwe<br>źródło papieru. Patrz <b>sekcja</b><br><b>Oprogramowanie</b> .                                                                                                    |
|  | Papier<br>nie jest<br>pobierany<br>przez<br>drukarkę.                             | Papier nie został<br>prawidłowo<br>włożony.                                                     | Wyciągnij papier z zasobnika<br>i załaduj go poprawnie.<br>Sprawdź, czy prowadnice<br>rozmiaru papieru są ustawione<br>poprawnie.                                                                                                    |
|  |                                                                                   | W zasobniku<br>jest zbyt dużo<br>papieru.                                                       | Wyjmij nadmiar papieru.                                                                                                    |
|  |                                                                                   | Papier jest<br>za gruby.                                                                        | Używaj wyłącznie papieru,<br>który spełnia wymagania<br>drukarki.                                                                                                    |
|  | Drukowanie<br>dokumentu<br>trwa bardzo<br>długo.                                  | Zadanie może<br>być bardzo<br>złożone.                                                          | Zmniejsz złożoność strony<br>lub ustawienia jakości druku.<br>Aby dostosować ustawienia<br>jakości drukowania, zmniejsz<br>rozdzielczość. W przypadku<br>ustawienia rozdzielczości na<br><b>1200 dpi (Najlepsza)</b> zmień ją<br>na <b>600 dpi (Normalna)</b> . Patrz<br><b>sekcja Oprogramowanie</b> .<br>Zmień ustawienie portu na port<br>USB lub port sieciowy, aby<br>zwiększyć prędkość drukowania.<br>Drukarka drukuje na papierze<br>formatu A4 z szybkością 33<br>str./min, na papierze formatu<br>Letter z szybkością 35 str./min,<br>a w trybie drukowania<br>dwustronnego z szybkością 17<br>obrazów/minutę w formacie A4<br>i 18 obrazów/minutę w<br>formacie Letter. |

| Stan                                             | Możliwa<br>przyczyna                                                                   | Sugerowane rozwiązania                                                                                                    |
|--------------------------------------------------|----------------------------------------------------------------------------------------|----------------------------------------------------------------------------------------------------|
| Drukowanie<br>dokumentu<br>trwa bardzo<br>długo. | W komputerze<br>może być zbyt<br>mało pamięci RAM.                                     | Zainstaluj więcej pamięci<br>w drukarce. Patrz strona 10.1.                                                                                                    |
| (ciąg uaiszy)                                    |                                                                                        |                                                                                                    |
| Połowa<br>strony jest<br>pusta.                  | Układ strony<br>jest zbyt złożony.                                                     | uprose układ strony i usun<br>wszystkie zbędne elementy<br>graficzne z dokumentu.                                                                                                    |
|                                                  |                                                                                        | Zainstaluj więcej pamięci<br>w drukarce. Patrz strona 10.1.                                                                                                    |
|                                                  | Mogła zostać<br>wybrana<br>niewłaściwa<br>orientacja strony.                           | Zmień orientację strony<br>w aplikacji. Patrz <b>sekcja</b><br><b>Oprogramowanie</b> .                                                                                                    |
|                                                  | Rzeczywisty<br>rozmiar papieru<br>oraz ustawienia<br>rozmiaru papieru<br>są niezgodne. | Upewnij się, że rozmiar papieru<br>podany w sterowniku drukarki<br>jest odpowiedni dla papieru<br>w zasobniku.                                                                                                    |
|                                                  |                                                                                        | Można także sprawdzić w<br>ustawieniach używanej aplikacji,<br>czy rozmiar papieru podany<br>w sterowniku drukarki jest<br>odpowiedni dla papieru<br>w zasobniku.                                                                                                    |
| Papier<br>często się<br>zacina.                  | W zasobniku<br>jest zbyt dużo<br>papieru.                                              | Wyjmij nadmiar papieru.<br>W przypadku drukowania na<br>materiałach specjalnych korzystaj<br>z zasobnika uniwersalnego.                                                                                                    |
|                                                  | Używany jest<br>niewłaściwy<br>rodzaj papieru.                                         | Używaj wyłącznie papieru, który spełnia wymagania drukarki.                                                                                                    |
|                                                  |                                                                                        | W przypadku drukowania na<br>materiałach specjalnych korzystaj<br>z zasobnika uniwersalnego.                                                                                                    |
|                                                  | Używany jest<br>nieprawidłowy<br>zasobnik<br>wyjściowy.                                | Na specjalnych materiałach<br>do drukowania, takich jak gruby<br>papier, nie należy drukować<br>z wykorzystaniem zasobnika<br>odbiorczego (strona zadrukowana<br>skierowana w dół). W takim<br>przypadku użyj pokrywy tylnej<br>(strona zadrukowana<br>skierowana w górę). |
|                                                  | Wewnątrz<br>drukarki są<br>resztki papieru.                                            | Otwórz pokrywę przednią<br>i wyjmij resztki papieru.                                                                                                    |

| Stan                                                                                          | Możliwa<br>przyczyna                                                              | Sugerowane rozwiązania                                                                                                    |
|-----------------------------------------------------------------------------------------------|-----------------------------------------------------------------------------------|----------------------------------------------------------------------------------------------------|
| Drukarka<br>drukuje, ale<br>tekst jest<br>niepoprawny,<br>zniekształco<br>ny lub<br>niepełny. | Kabel drukarki<br>jest nieprawidłowo<br>podłączony lub<br>uszkodzony.             | Odłącz i ponownie podłącz kabel<br>drukarki. Spróbuj wydrukować<br>dokument, który wcześniej został<br>prawidłowo wydrukowany. Jeżeli<br>to możliwe, podłącz kabel i<br>drukarkę do innego komputera,<br>który działa poprawnie, i wydrukuj<br>zadanie. Jeśli to nie pomoże,<br>wymień przewód drukarki.                                                                                                    |
|                                                                                               | Wybrano<br>niewłaściwy<br>sterownik<br>drukarki.                                  | Sprawdź w aplikacji menu wyboru<br>drukarki, aby upewnić się, że<br>wybrano właściwą drukarkę.                                                                                                    |
|                                                                                               | Aplikacja działa<br>niepoprawnie.                                                 | Spróbuj wydrukować dokument z innej aplikacji.                                                                                                    |
|                                                                                               | System<br>operacyjny działa<br>niepoprawnie.                                      | W przypadku drukowania<br>w systemie Windows (dowolna<br>wersja), przejdź do trybu DOS i<br>sprawdź działanie tej funkcji za<br>pomocą następującego polecenia:<br>Po znaku zachęty C:\ wpisz Dir<br>LPT1 i naciśnij przycisk OK.<br>(przyjęto założenie, że drukarka<br>jest podłączona do portu LPT1).<br>Zamknij system Windows<br>i ponownie uruchom komputer.<br>Wyłącz drukarkę i włącz ją<br>ponownie. |
| Drukowane<br>są puste                                                                         | Kaseta z tonerem<br>jest uszkodzona<br>lub pusta.                                 | Potrząśnij kasetą z tonerem.<br>Patrz strona 8.3.                                                                                                    |
| strony.                                                                                       |                                                                                   | W razie konieczności wymień<br>kasetę z tonerem. Patrz<br>strona 8.4.                                                                                                    |
|                                                                                               | Plik może<br>zawierać puste<br>strony.                                            | Sprawdź, czy w pliku<br>nie ma pustych stron.                                                                                                    |
|                                                                                               | Niektóre części,<br>np. kontroler<br>lub płyta główna,<br>mogą być<br>uszkodzone. | Skontaktuj się z serwisem.                                                                                                    |
| Obrazy<br>z aplikacji<br>Adobe<br>Illustrator są<br>drukowane<br>niepoprawnie.                | Ustawienia<br>aplikacji są<br>nieprawidłowe.                                      | Wybierz opcję <b>Pobierz jako</b><br>mapę bitową w oknie <b>Opcje</b><br>zaawansowane właściwości<br>graficznych. Wydrukuj<br>dokument ponownie.                                                                                                    |

## Rozwiązywanie problemów z jakością wydruku

Zanieczyszczenia wewnątrz drukarki lub niewłaściwe włożenie papieru może powodować obniżenie jakości wydruków. Rozwiązania problemów zostały podane w poniższej tabeli.

| Stan                                                                                   | Sugerowane rozwiązania                                                                                                    |
|----------------------------------------------------------------------------------------|----------------------------------------------------------------------------------------------------|
| Zbyt jasny<br>lub wyblakły<br>wydruk<br>Aab Cc<br>Aab Cc<br>Aab Cc<br>Aab Cc<br>Aab Cc | <ul> <li>Jeżeli na stronie występują białe pasy<br/>lub wyblakłe obszary:</li> <li>Zapas toneru kończy się. Można tymczasowo<br/>przedłużyć okres eksploatacji kasety z tonerem.<br/>Patrz strona 8.3. Jeśli rozprowadzenie nie<br/>spowoduje poprawy jakości druku, zainstaluj<br/>nową kasetę.</li> <li>Papier nie jest zgodny ze specyfikacjami<br/>(np. jest zbyt wilgotny lub zbyt chropowaty).<br/>Patrz strona 5.3.</li> <li>Jeśli cała strona jest jasna, ustawienie<br/>rozdzielczości druku jest zbyt jasne lub<br/>włączony jest tryb oszczędzania toneru.<br/>Ustaw rozdzielczość druku i tryb oszczędzania<br/>toneru we właściwościach drukarki. Patrz<br/>sekcja Oprogramowanie.</li> <li>Występowanie jasnych i rozmazanych obszarów<br/>może oznaczać konieczność wyczyszczenia<br/>drukarki. Patrz strona 8.1.</li> <li>Powierzchnia modułu LSU może być zabrudzona.<br/>Wyczyść moduł LSU. Patrz strona 8.1.</li> </ul> |
| Plamki toneru<br>AaBbCc<br>AaBbCc<br>AaBbCc<br>AaBbCc<br>AaBbCc                        | <ul> <li>Papier nie jest zgodny ze specyfikacjami<br/>(np. jest zbyt wilgotny lub zbyt chropowaty).<br/>Patrz strona 5.3.</li> <li>Rolki transferu lub ścieżka papieru<br/>mogą być brudne. Patrz strona 8.1.</li> </ul>                                                                                                    |
| Brakujące<br>punkty<br>AaBbCc<br>AaBbCc<br>AaBbCc<br>AaBbCc<br>AaBbCc                  | <ul> <li>Jeżeli w przypadkowych miejscach na stronie<br/>występują zaokrąglone, jaśniejsze obszary:</li> <li>Pojedynczy arkusz papieru może być wadliwy.<br/>Spróbuj ponownie wykonać wydruk.</li> <li>Zawartość wilgoci w papierze jest nierównomierna<br/>lub papier ma wilgotne plamy. Użyj papieru<br/>innej marki. Patrz strona 5.3.</li> <li>Zła partia papieru. Błędy w procesie produkcyjnym<br/>mogą sprawić, że niektóre obszary papieru nie<br/>wchłaniają toneru. Użyj papieru innego rodzaju<br/>lub innej marki.</li> <li>Kaseta z tonerem może być uszkodzona. Patrz<br/>sekcja "Powtarzające się pionowe pasy" na<br/>następnej stronie.</li> <li>Jeśli wykonanie powyższych czynności nie<br/>spowoduje rozwiązania problemu, skontaktuj<br/>nia z opawioom</li> </ul>                                                                                                    |

| Stan                                                                                              | Sugerowane rozwiązania                                                                                                    |
|---------------------------------------------------------------------------------------------------|----------------------------------------------------------------------------------------------------|
| Pionowe linie<br>AaBitilloc<br>AaBitilloc<br>AaBitilloc<br>AaBitilloc<br>AaBitilloc<br>AaBitilloc | <ul> <li>Jeżeli na stronie występują pionowe smugi:</li> <li>Bęben wewnątrz kasety z tonerem jest<br/>prawdopodobnie porysowany. Zainstaluj nową<br/>kasetę z tonerem.</li> </ul>                                                                                                    |
| Szare tło<br>AaBbCc<br>AaBbCc<br>AaBbCc<br>AaBbCc<br>AaBbCc                                       | <ul> <li>Jeżeli stopień zacieniowania tła będzie zbyt<br/>duży, problem można rozwiązać, wykonując<br/>poniższe procedury:</li> <li>Użyj papieru o niższej gramaturze.<br/>Patrz strona 5.3.</li> <li>Sprawdź środowisko pracy drukarki; powietrze<br/>bardzo suche (niska wilgotność) lub bardzo<br/>wilgotne (ponad 80% wilgotności względnej)<br/>może powodować większe zacieniowanie tła.</li> <li>Wyjmij starą kasetę z tonerem i zainstaluj<br/>nową. Patrz strona 8.4.</li> </ul>                                                                                                    |
| Smugi toneru<br>AaBbCc<br>AaBbCc<br>AaBbCc<br>AaBbCc<br>AaBbCc                                    | <ul> <li>Wyczyść wnętrze drukarki. Patrz strona 8.1.</li> <li>Sprawdź rodzaj i jakość papieru. Patrz<br/>strona 5.2.</li> <li>Wyjmij kasetę z tonerem i zainstaluj nową.<br/>Patrz strona 8.4.</li> </ul>                                                                                                    |
| Powtarzające<br>się pionowe<br>pasy<br>AaBbCc<br>AaBbCc<br>AaBbCc<br>AaBbCc<br>AaBbCc             | <ul> <li>Jeżeli na drukowanej stronie występują<br/>powtarzające się pionowe ślady:</li> <li>Kaseta z tonerem może być uszkodzona. Jeśli<br/>na stronie występuje powtarzający się znak,<br/>wydrukuj kilka razy arkusz czyszczący, aby<br/>oczyścić kasetę. Patrz strona 8.2. Jeżeli po<br/>wydruku nadal występują te same problemy,<br/>zainstaluj nową kasetę z tonerem. Patrz<br/>strona 8.4.</li> <li>Części drukarki są pokryte tonerem. Jeżeli wady<br/>występują na tylnej części strony, problem<br/>prawdopodobnie zostanie rozwiązany po<br/>wydrukowaniu kilku następnych stron.</li> <li>Zespół utrwalacza może być uszkodzony.<br/>Skontaktuj się z serwisem.</li> </ul> |

| Stan                                                                                     | Sugerowane rozwiązania                                                                                                    |  |
|------------------------------------------------------------------------------------------|----------------------------------------------------------------------------------------------------|--|
| Rozproszenie<br>toneru w tle                                                             | <ul> <li>Rozproszenie toneru w tle występuje,<br/>gdy cząsteczki toneru są rozprowadzane<br/>na drukowanej stronie.</li> <li>Papier może być zbyt wilgotny. Użyj papieru<br/>z innej partii. Nie otwieraj opakowań z papierem,<br/>jeżeli nie jest to konieczne, aby papier nie<br/>wchłaniał zbyt wiele wilgoci.</li> <li>Jeśli rozproszenie toneru w tle pojawia się na<br/>kopercie, zmień układ wydruku, aby uniknąć<br/>drukowania na obszarach, które mają nachodzące<br/>na siebie zagięcia na drugiej stronie.<br/>Drukowanie na spojeniach może powodować<br/>problemy.</li> <li>Jeżeli plamki tła pokrywają całą powierzchnię<br/>drukowania za pomocą aplikacji lub w oknie<br/>właściwości drukowania.</li> </ul> |  |
| Zniekształcone<br>litery<br>AaBbCc<br>AaBbCc<br>AaBbCc<br>AaBbCc<br>AaBbCc<br>AaBbCc     | <ul> <li>Jeżeli litery są zniekształcone a obrazy<br/>niekompletne, używany papier może być zbyt<br/>śliski. Użyj innego papieru. Patrz strona 5.3.</li> <li>Jeżeli znaki są zniekształcone i występuje<br/>efekt falowania, jednostka skanująca może<br/>wymagać serwisu. Sprawdź, czy problem<br/>występuje także na stronie demonstracyjnej<br/>(patrz strona 2.6). Skontaktuj się z serwisem.</li> </ul>                                                                                                    |  |
| Przekrzywione<br>strony<br>AaBbCc<br>AaBbCc<br>AaBbCc<br>AaBbCc<br>AaBbCc<br>AaBbCc      | <ul> <li>Upewnij się, że papier został poprawnie załadowany.</li> <li>Sprawdź rodzaj i jakość papieru. Patrz strona 5.2.</li> <li>Sprawdź, czy papier i inne materiały zostały prawidłowo włożone do zasobnika oraz czy prowadnice zbyt mocno nie przylegają do brzegów stosu lub nie są od nich zbytnio oddalone.</li> </ul>                                                                                                    |  |
| Zawijanie lub<br>pofalowanie<br>AaBbCC<br>AaBbCC<br>AaBbCC<br>AaBbCC<br>AaBbCC<br>AaBbCC | <ul> <li>Upewnij się, że papier został poprawnie załadowany.</li> <li>Sprawdź rodzaj i jakość papieru. Zawijanie papieru powodowane jest przez wysoką temperaturę i wilgotność. Patrz strona 5.2.</li> <li>Odwróć stos papieru w zasobniku. Spróbuj także obrócić papier o 180°.</li> <li>Spróbuj drukować z wykorzystaniem pokrywy tylnej (zadrukowaną stroną do góry).</li> </ul>                                                                                                    |  |

| Stan                                                                                             | Sugerowane rozwiązania                                                                                                    |
|--------------------------------------------------------------------------------------------------|----------------------------------------------------------------------------------------------------|
| Pomarszczenia<br>lub zagniecenia<br>AabbCc<br>AabbCc<br>AabbCc<br>AabbCc<br>AabbCc<br>AabbCc     | <ul> <li>Upewnij się, że papier został poprawnie załadowany.</li> <li>Sprawdź rodzaj i jakość papieru. Patrz strona 5.2.</li> <li>Otwórz pokrywę tylną i spróbuj drukować z jej wykorzystaniem (zadrukowaną stroną do góry).</li> <li>Odwróć stos papieru w zasobniku. Spróbuj także obrócić papier o 180°.</li> </ul>                                                                                                    |
| Tylne strony<br>wydruków są<br>zabrudzone<br>AaBbCc<br>AaBbCc<br>AaBbCc<br>AaBbCc<br>aBbCc       | <ul> <li>Wałek transferowy może być zanieczyszczony.<br/>Patrz strona 8.1.</li> <li>Sprawdź, czy toner nie wysypuje się z kasety.<br/>Wyczyść wnętrze drukarki.</li> </ul>                                                                                                    |
| Jednokolorowe<br>lub czarne<br>strony                                                            | <ul> <li>Kaseta z tonerem może nie być prawidłowo zainstalowana. Wyjmij kasetę i włóż ją ponownie.</li> <li>Kaseta z tonerem może być wadliwa i wymagać wymiany. Zainstaluj nową kasetę z tonerem.</li> <li>Drukarka może wymagać naprawy. Skontaktuj się z serwisem.</li> </ul>                                                                                                    |
| Cząsteczki<br>toneru na<br>wydrukach<br>AaBbCc<br>AaBbCc<br>AaBbCc<br>AaBbCc<br>AaBbCc<br>AaBbCc | <ul> <li>Wyczyść wnętrze drukarki.</li> <li>Sprawdź rodzaj i jakość papieru.<br/>Patrz strona 5.2.</li> <li>Zainstaluj nową kasetę z tonerem.<br/>Patrz strona 8.4.</li> <li>Jeżeli problem nie zostanie rozwiązany,<br/>drukarka może wymagać naprawy. Skontaktuj<br/>się z serwisem.</li> </ul>                                                                                                    |
| Niewypełnione<br>znaki                                                                           | <ul> <li>W niewypełnionych znakach białe plamy występują<br/>w miejscach, które powinny być całkowicie czarne:</li> <li>W przypadku folii przezroczystych użyj innego<br/>rodzaju folii. Ze względu na skład folii<br/>przezroczystej brak wypełnienia znaków może<br/>być normalny.</li> <li>Być może zadrukowywana jest niewłaściwa<br/>strona papieru. Wyjmij papier z zasobnika<br/>i przełóż go na drugą stronę.</li> <li>Papier jest niezgodny ze specyfikacjami.<br/>Patrz strona 5.3.</li> </ul> |

| Stan                                                                                                    | Sugerowane rozwiązania                                                                                                    |
|----------------------------------------------------------------------------------------------------|----------------------------------------------------------------------------------------------------|
| Poziome pasy                                                                                                    | <ul> <li>Jeśli wystąpią poziomo wyrównane czarne paski</li></ul>                                                                                                    |
| AaBbCc                                                                                                    | lub smugi: <li>Kaseta z tonerem może nie być prawidłowo</li>                                                                                                    |
| AaBbCc                                                                                                    | zainstalowana. Wyjmij kasetę i włóż ją ponownie. <li>Kaseta z tonerem może być uszkodzona.</li>                                                                                                    |
| AaBbCc                                                                                                    | Zainstaluj nową kasetę z tonerem. Patrz                                                                                                    |
| AaBbCc                                                                                                    | strona 8.4. <li>Jeżeli problem nie zostanie rozwiązany, drukarka</li>                                                                                                    |
| AaBbCc                                                                                                    | może wymagać naprawy. Skontaktuj się z                                                                                                    |
| AaBbCc                                                                                                    | serwisem.                                                                                                    |
| Zawinięcie                                                                                                    | <ul> <li>Jeśli zadrukowany papier jest zawinięty</li></ul>                                                                                                    |
| AaBbCc                                                                                                    | lub papier nie jest podawany do drukarki: <li>Odwróć stos papieru w zasobniku. Spróbuj</li>                                                                                                    |
| AaBbCc                                                                                                    | także obrócić papier o 180° w zasobniku. <li>Spróbuj wydrukować z wykorzystaniem</li>                                                                                                    |
| AaBbCc                                                                                                    | pokrywy tylnej.                                                                                                    |
| Nieznany<br>obraz pojawia się<br>wielokrotnie na<br>kilku kolejnych<br>arkuszach lub<br>toner wysypuje<br>się, wydruk jest<br>zbyt jasny bądź<br>występują<br>zabrudzenia. | Drukarka jest prawdopodobnie używana<br>na wysokości 2500 m lub większej.<br>Duża wysokość bezwzględna może mieć<br>niekorzystny wpływ na jakość druku np. powodując<br>wysypywanie się toneru lub zbyt jasne wydruki.<br>Tę opcję można ustawić w <b>Programie do</b><br><b>ustawiania opcji drukarki</b> lub na karcie<br><b>Drukarka</b> we właściwościach sterownika<br>drukarki. Patrz strona 1.5. |

## Typowe problemy w środowisku Windows

| Stan                                                                                                    | Sugerowane rozwiązania                                                                                                    |
|----------------------------------------------------------------------------------------------------|----------------------------------------------------------------------------------------------------|
| Podczas instalacji<br>pojawia się<br>komunikat<br>"Plik w użyciu".                                                        | Zamknij wszystkie aplikacje. Usuń wszystkie<br>aplikacje z grupy Autostart, a następnie uruchom<br>system Windows ponownie. Zainstaluj ponownie<br>sterownik drukarki.                                                                                                  |
| Wyświetlany jest<br>komunikat "Błąd<br>zapisywania do LPT".                                                               | <ul> <li>Upewnij się, że kable są podłączone<br/>prawidłowo i że drukarka jest włączona.</li> <li>Komunikat może także zostać wyświetlony,<br/>jeżeli nie jest włączona komunikacja<br/>dwukierunkowa z drukarką.</li> </ul>                                            |
| Wyświetlane<br>są komunikaty:<br>"Ogólny błąd<br>ochrony", "Wyjątek<br>OE", "Spool32"<br>lub "Niedozwolone<br>działanie". | Zamknij wszystkie aplikacje, uruchom<br>ponownie system Windows i wydrukuj<br>zadanie ponownie.                                                                                                    |
| Wyświetlane<br>są komunikaty<br>"Drukowanie<br>nie powiodło się",<br>"Wystąpił błąd limitu<br>czasu drukarki".            | Takie komunikaty mogą zostać wyświetlone<br>podczas drukowania. Należy jedynie poczekać,<br>aż drukowanie zostanie ukończone. Jeżeli<br>komunikat pojawi się w trybie gotowości lub<br>po ukończeniu drukowania, sprawdź połączenie<br>i/lub określ, czy wystąpił błąd. |

#### Uwaga

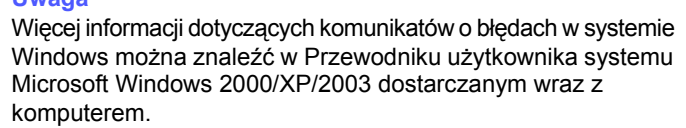

## Typowe problemy z językiem PostScript

Następujące sytuacje dotyczą wyłącznie języka PostScript i mogą wystąpić w przypadku używania kilku języków drukarki.

Uwaga

Aby wydrukować lub wyświetlić na ekranie komunikat dotyczący błędu PostScript, należy otworzyć okno opcji drukowania i kliknąć odpowiednie pole wyboru obok sekcji błędów PostScript.

| Stan                                                               | Możliwa<br>przyczyna                                                                                              | Sugerowane rozwiązania                                                                                                    |
|--------------------------------------------------------------------|----------------------------------------------------------------------------------------------------|----------------------------------------------------------------------------------------------------|
| Nie można<br>wydrukować<br>pliku<br>PostScript.                    | Sterownik<br>PostScript<br>może nie być<br>prawidłowo<br>zainstalowany.                                           | <ul> <li>Wydrukuj stronę konfiguracyjną i sprawdź, czy wersja języka PostScript jest dostępna do drukowania.</li> <li>Zainstaluj sterownik PostScript. Aby to zrobić, wybierz opcję Własny i zaznacz sterownik drukarki PS. Patrz sekcja Oprogramowanie.</li> <li>Jeżeli problem nie zostanie rozwiązany, skontaktuj się z pracownikiem serwisu.</li> </ul> |
| Wyświetlany<br>jest komunikat<br>"Błąd<br>sprawdzania<br>limitu".  | Zadanie<br>drukowania<br>było zbyt<br>złożone.                                                                    | Zmniejsz złożoność strony<br>lub zainstaluj więcej pamięci.                                                                                                    |
| Drukowana jest<br>strona błędu<br>PostScript.                      | Zadanie<br>drukowania<br>nie być<br>w języku<br>PostScript.                                                       | Upewnij się, że jest to zadanie<br>w języku PostScript. Sprawdź,<br>czy aplikacja oczekiwała wysłania<br>ustawienia lub pliku nagłówka<br>PostScript do drukarki.                                                                                                    |
| W sterowniku<br>nie został<br>wybrany<br>opcjonalny<br>zasobnik 2. | Sterownik<br>drukarki<br>nie został<br>skonfigurowany<br>w celu<br>rozpoznawani<br>a opcjonalnego<br>zasobnika 2. | Otwórz właściwości sterownika<br>PostScript, wybierz kartę<br><b>Ustawienia urządzenia</b> i ustaw<br>opcję <b>Zasobnik2</b> w sekcji<br><b>Opcje instalowalne</b><br>na <b>Zainstalowany</b> .                                                                                                    |

## Typowe problemy w systemie Linux

| Stan                                                                                               | Sugerowane rozwiązania                                                                                                    |
|----------------------------------------------------------------------------------------------------|----------------------------------------------------------------------------------------------------|
| Urządzenie<br>nie drukuje.                                                                         | <ul> <li>Sprawdź, czy w systemie zainstalowano sterownik drukarki. Otwórz program Unified Driver configurator i przejdź na kartę Printers w oknie Printers configuration, aby wyświetlić listę dostępnych drukarek. Sprawdź, czy dane urządzenie znajduje się na tej liście. Jeśli nie, uruchom kreatora Add new printer w celu skonfigurowania urządzenia.</li> <li>Sprawdź, czy drukarka została uruchomiona. Otwórz okno Printers configuration i wybierz urządzenie z listy drukarek. Zapoznaj się z opisem w panelu Selected printer. Jeżeli w obszarze stanu widoczny jest ciąg "(stopped)", naciśnij przycisk Start. To powinno wystarczyć do wznowienia normalnej pracy drukarki. Stan "stopped" mógł zostać uaktywniony w wyniku wystąpienia błędów dotyczących drukowania. Na przykład podczas próby wydruku dokumentu, gdy port jest wykorzystywany przez aplikację do skanowania.</li> <li>Sprawdź, czy aplikacja ma specjalną opcję drukowania, np. "-oraw". Jeśli w wierszu polecenia wpisano parametr "-oraw", usuń go, aby drukowanie przebiegało prawidłowo. W przypadku aplikacji Gimp Front-end, wybierz kolejno "print" -&gt; "Setup printer" i zmodyfikuj parametr wiersza polecenia w wierszu polecenia.</li> </ul> |
| Podczas<br>drukowania<br>dokumentu<br>występuje błąd<br>"Cannot open port<br>device file".         | Unikaj zmiany parametrów zadania drukowania<br>(np. za pomocą programu LPR), gdy zadanie<br>drukowania jest wykonywane. Znane wersje<br>serwera CUPS przerywają zadanie drukowania<br>zawsze po zmianie opcji drukowania, po czym<br>dane zadanie jest ponownie uruchamiane.<br>Ponieważ sterownik Unified Linux Driver<br>blokuje port w trakcie drukowania, nagłe<br>przerwanie jego pracy powoduje, że port<br>pozostaje zablokowany i nie jest dostępny dla<br>kolejnych zadań drukowania. W takiej sytuacji<br>spróbuj zwolnić port.                                                                                                    |
| Podczas<br>drukowania<br>dokumentu w sieci<br>w systemie<br>SuSE 9.2<br>urządzenie nie<br>drukuje. | W systemie CUPS (Common Unix<br>Printing System) w wersji rozpowszechnianej z<br>systemem SuSE Linux 9.2 (cups-1.1.21)<br>występuje problem dotyczący mechanizmu<br>drukowania IPP (Internet Printing Protocol).<br>Należy drukować za pomocą protokołu socket<br>zamiast IPP lub zainstalować inną wersję<br>systemu CUPS (cups-1.1.22 lub nowszą).                                                                                                    |

## Typowe problemy na komputerach Macintosh

| Stan                                                                                                    | Sugerowane rozwiązania                                                                                                    |
|----------------------------------------------------------------------------------------------------|----------------------------------------------------------------------------------------------------|
| Drukarka nie drukuje<br>dokumentu z aplikacji<br>Acrobat Reader.                                                           | Przy drukowaniu z aplikacji Acrobat<br>Reader należy zmienić metodę<br>drukowania na <b>Print as Image</b> .                             |
| Dokument został<br>wydrukowany, ale<br>zadanie drukowania<br>nie zostało usunięte<br>z bufora w systemie<br>Mac OS 10.3.2. | Uaktualnij system do wersji<br>Mac OS 10.3.3 lub nowszej.                                                                                |
| Dokument<br>wydrukowany<br>z komputera Macintosh<br>w programie Acrobat                                                    | Ustawienie w sterowniku drukarki nie<br>odpowiada ustawieniu wybranemu<br>w aplikacji Acrobat Reader.<br>Upewnij się, że wybrana wartość |
| nowszym ma<br>nieprawidłowe kolory.                                                                                        | rozdzielczości jest taka sama<br>w sterowniku drukarki i aplikacji Acrobat<br>Reader.                                                    |

## 10 Instalowanie akcesoriów

Ta wyposażona w szeroką gamę funkcji drukarka laserowa w sposób optymalny spełnia większość wymagań dotyczących drukowania. Ponieważ użytkownicy mogą mieć różne wymagania, firma Xerox udostępnia kilka akcesoriów umożliwiających zwiększenie możliwości drukarki.

Niniejszy rozdział zawiera informacje na następujące tematy:

- Ostrzeżenia dotyczące instalowania akcesoriów
- Instalowanie modułu pamięci DIMM

## Ostrzeżenia dotyczące instalowania akcesoriów

#### Odłącz przewód zasilania:

Nigdy nie należy zdejmować pokrywy płyty sterowania, gdy podłączone jest zasilanie.

Aby uniknąć ryzyka porażenia prądem elektrycznym, zawsze należy odłączać przewód zasilania podczas instalowania lub demontażu JAKICHKOLWIEK akcesoriów wewnętrznych lub zewnętrznych drukarki.

### Rozładuj elektryczność statyczną:

Płyta sterowania i akcesoria wewnętrzne (karty sieciowe i moduły pamięci DIMM) są wrażliwe na ładunki elektrostatyczne. Przed zainstalowaniem lub demontażem wewnętrznych akcesoriów usuń z ciała ładunki elektrostatyczne, dotykając metalowego przedmiotu, na przykład metalowej płytki z tyłu dowolnego urządzenia podłączonego do uziemionego źródła zasilania. Jeśli przed ukończeniem instalacji użytkownik przemieszczał się, należy ponownie rozładować ładunki elektrostatyczne.

## Instalowanie modułu pamięci DIMM

Drukarka wyposażona jest w gniazdo modułów pamięci DIMM (dual in-line memory module). Gniazda DIMM można użyć, aby zainstalować dodatkową pamięć.

Model Phaser 3435 ma 32 MB pamięci, z możliwością rozszerzenia do 288 MB. Model Phaser 3435/DN ma 64 MB pamięci, z możliwością rozszerzenia do 320 MB.

Aby uzyskać informacje na temat zamawiania opcjonalnych modułów pamięci DIMM, patrz strona 7.1.

1 Wyłącz zasilanie drukarki i odłącz od niej wszystkie kable.

2 Chwyć pokrywę płyty sterowania i przesuń do siebie, aby ją otworzyć.

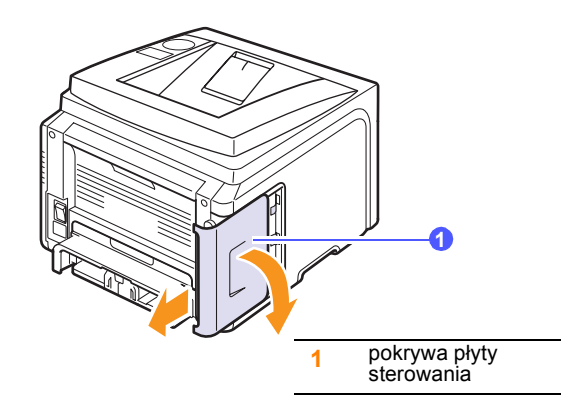

3 Podnieś całkowicie zatrzaski z obu stron gniazda DIMM.

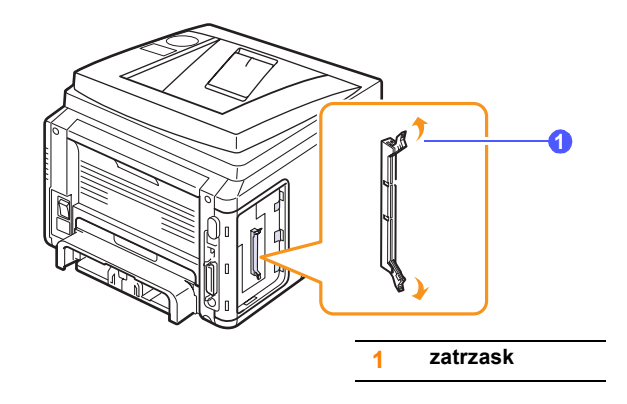

- 4 Wyjmij nowy moduł DIMM z plastikowego opakowania.
- 5 Trzymając moduł DIMM za krawędzie, dopasuj wycięcia modułu DIMM do rowków gniazda pamięci DIMM.

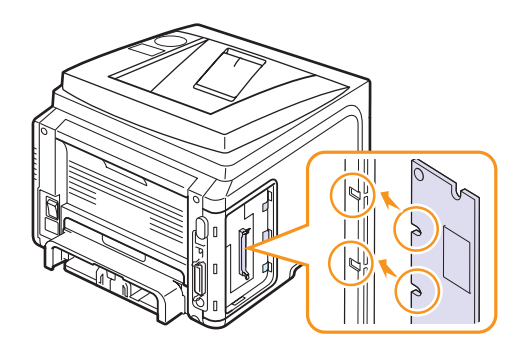

6 Wciśnij moduł DIMM prosto do gniazda DIMM, aż zablokuje się we właściwej pozycji. Sprawdź, czy zatrzaski znajdują się w rowkach po obu stronach modułu DIMM.

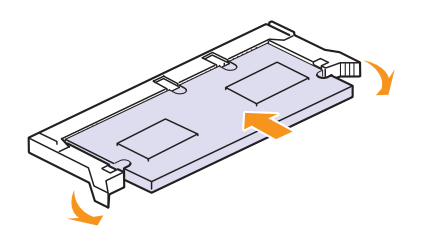

7 Załóż pokrywę płyty sterowania.

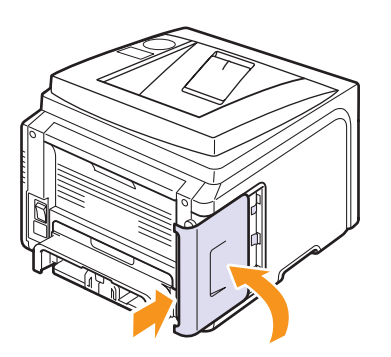

8 Podłącz przewód zasilania i kabel drukarki, a następnie włącz drukarkę.

## Konfigurowanie pamięci we właściwościach drukarki PostScript

Po zainstalowaniu pamięci DIMM należy ją wybrać we właściwościach drukarki, w sterowniku PostScript drukarki, aby można było z niej korzystać.

- 1 Upewnij się, że na komputerze został zainstalowany sterownik drukarki PostScript. Aby zainstalować sterownik drukarki PostScript, wybierz opcję **Własny** i zaznacz pole wyboru sterownika drukarki PostScript. Patrz **sekcja Oprogramowanie**.
- 2 Kliknij menu Start systemu Windows.
- 3 W systemie Windows 98/Me/NT4.0/2000 wybierz polecenie Ustawienia, a następnie opcję Drukarki.

W systemie Windows XP/2003, wybierz polecenie Drukarki i faksy.

W systemie Windows Vista wybierz opcję Panel sterowania  $\rightarrow$  Sprzęt i dźwięk  $\rightarrow$  Drukarki.

- 4 Wybierz drukarkę Xerox Phaser 3435.
- 5 Kliknij prawym przyciskiem myszy ikonę drukarki i wybierz polecenie **Właściwości**.

6 W systemie 98/Me wybierz kartę Opcje urządzenia.

W systemie Windows NT4.0/2000/XP/2003/Vista wybierz kartę Ustawienia urządzenia.

7 Wybierz ilość zainstalowanej pamięci z listy **Pamięć drukarki** w sekcji **Opcje instalowalne**.

W systemie Windows 98 wybierz opcję Opcje instalowalne  $\rightarrow$  VMOption  $\rightarrow$  zmień ustawienie dla: VMOption  $\rightarrow$  zmiana pamięci.

8 Kliknij przycisk OK.

## **11** Dane techniczne

Niniejszy rozdział zawiera informacje na następujące tematy:

• Dane techniczne drukarki

## Dane techniczne drukarki

| Pozycja                                       | Dane techniczne i opis                                                                                                    |
|-----------------------------------------------|----------------------------------------------------------------------------------------------------|
| Nazwa modelu                                  | Phaser 3435/DN                                                                                                    |
| Szybkość<br>drukowania <sup>a</sup>           | 33 str./min (A4); 35 str./min (Letter)<br>Dwustronny: 17 obrazów/min (A4);<br>17,5 obrazów/min (Letter)                                                                                                    |
| Rozdzielczość                                 | Do 1200 x 1200 dpi efektywnie                                                                                                    |
| Czas<br>rozgrzewania                          | Mniej niż 15 sekund                                                                                                    |
| Czas do<br>pierwszego<br>wydruku              | Tryb oczekiwania: 8,5 sekundy<br>Tryb uśpienia: 25 sekundy                                                                                                    |
| Zasilanie<br>nominalne                        | Pr. zn. 110–127 V lub AC 220–240 V<br>Informacje na temat właściwego napięcia,<br>częstotliwości prądu (Hz) oraz rodzaju prądu<br>zasilającego urządzenie znajdują się na<br>tabliczce znamionowej na urządzeniu. |
| Zużycie energii                               | Średnio: 400 W<br>Tryb oszczędzania energii poniżej 11 W                                                                                                    |
| Poziom hałasu <sup>b</sup>                    | Tryb oczekiwania: poniżej 25 dBA<br>Tryb drukowania: poniżej 54 dBA                                                                                                    |
| Żywotność kasety<br>z tonerem <sup>c</sup>    | <ul> <li>Pierwsza kaseta z tonerem: 4 000 stron</li> <li>Standardowa: 4 000 stron</li> <li>Duża pojemność: 10 000 stron</li> <li>(Deklarowana wydajność zgodnie z normą<br/>ISO/IEC 19752.)</li> </ul>            |
| Cykl<br>eksploatacyjny                        | Miesięcznie: do 80 000 stron                                                                                                    |
| Masa                                          | Brutto: 15,62 kg / Neto: 12,7 kg                                                                                                    |
| Masa opakowania                               | Papier: 1,8 kg, Plastik: 0,52 kg                                                                                                    |
| Wymiary<br>zewnętrzne<br>(szer. x dł. x wys.) | 400 x 435 x 314 mm (15,7 x 17,1 x 12,4 cali)                                                                                                    |
| Środowisko pracy                              | Temperatura: 10–32 °C (50– 90 °F)<br>Wilgotność: 20–80% (wilgotność względna)                                                                                                    |
| Język drukarki                                | PCL 6 <sup>d</sup> , PostScript 3, IBM ProPrinter, EPSON, SPL                                                                                                    |

| Pozycja                                              | Dane techniczne i opis                                                                                                    |
|------------------------------------------------------|----------------------------------------------------------------------------------------------------|
| Pamięć                                               | <ul> <li>64 MB (maks. 320 MB)</li> <li>Dostępne opcjonalne moduły pamięci<br/>o pojemności 32, 128 lub 256 MB</li> <li>Należy stosować tylko moduły DIMM<br/>zatwierdzone przez firmę Xerox.</li> </ul>                                                                                |
| Czcionki                                             | 1 mapa bitowa, 45 skalowalnych, 136 czcionek<br>PS3                                                                                                    |
| Interfejs                                            | <ul> <li>IEEE 1284 Standardowy interfejs<br/>dwukierunkowy</li> <li>Obsługiwane tryby: zgodny, półbajtowy,<br/>bajtowy, ECP</li> <li>Standard interfejsu USB</li> <li>Zgodny z USB 2.0</li> <li>1 port o prędkości 480 Mb/s</li> <li>Karta sieciowa</li> <li>10/100 Base TX</li> </ul> |
| Zgodność z<br>systemami<br>operacyjnymi <sup>e</sup> | <ul> <li>Windows 2000/XP/2003/Vista.</li> <li>Różne systemy operacyjne Linux.</li> <li>Mac 10.3–10.5</li> </ul>                                                                                                    |
| Opcje                                                | Zasobnik na 250 arkuszy                                                                                                    |

 a. Na szybkość drukowania mają wpływ używany system operacyjny, wydajność obliczeniowa, oprogramowanie, metoda połączenia, rodzaj materiału, rozmiar materiału oraz złożoność zadania.

b. Poziom ciśnienia akustycznego, ISO7779

c. Na liczbę wydrukowanych stron mogą mieć wpływ warunki otoczenia, odstępy między drukowaniami, rodzaj materiału, rozmiar materiału.

d. Zgodność z PCL6 w wersji 2.1

 Aby pobrać najnowszą wersję oprogramowania, odwiedź stronę internetową www.xerox.com/office/support.

## INDEKS

## Α

akcesoria informacje o zamawianiu 7.1 instalowanie pamięć DIMM 10.1 arkusz czyszczenia, drukowanie 8.2

## В

bęben, czyszczenie 8.2

## С

części zamienne 8.5 czyszczenie bęben 8.2 elementy wewnętrzne 8.1 elementy zewnętrzne 8.1

## D

DIMM, instalacja 10.1 dane techniczne, drukarka 11.1 dioda LED stanu 1.4 drukowanie strona demonstracyjna 2.6

### 

instalowanie akcesoriów pamięć 10.1

### J

język wyświetlacza, zmiana panel sterowania 2.6

## Κ

kaseta z tonerem czyszczenie 8.2 konserwacja 8.2 rozprowadzanie 8.3 sprawdzanie poziomu pozostałego toneru 8.2 wymiana 8.4 komunikaty o błędach 9.6 konfiguracja sieci 802.1x 4.3 CentreWare IS 4.3 EtherTalk 4.2 systemy operacyjne 4.1 TCP/IP 4.2

## Ł

ładowanie papieru zasobnik 1/zasobnik opcjonalny 2 5.5 zasobnik uniwersalny 5.6

## Μ

materiały eksploatacyjne informacje o zamawianiu 7.1 sprawdzanie żywotności 8.2 miejsce odbioru, wybieranie 5.8

### Ρ

pamięć DIMM, instalacja 10.1 panel sterowania dioda LED stanu 1.4 menu 2.1 papier, zalecenia 5.3 pokrywa tylna, korzystanie 5.9 problem, rozwiązywanie błędy języka PS 9.14 drukowanie 9.9 jakość wydruków 9.11 komputery Macintosh 9.15 komunikaty o błędach 9.6 lista kontrolna 9.6 system Linux 9.14 system Windows 9.13 zakleszczenie papieru 9.1 problemy z jakością 9.11 problemy z jakością wydruków, rozwiązywanie 9.11 problemy z językiem PostScript 9.14 problemy z komputerami Macintosh 9.15 problemy z systemem Linux 9.14 problemy z systemem Windows 9.13

## R

rodzaj papieru dane techniczne 5.2 rozmiar papieru dane techniczne 5.2 rozmieszczenie elementów 1.2

## S

specjalne materiały do drukowania, zalecenia 5.3 strona demonstracyjna, drukowanie 2.6

## Т

tryb oszczędzania toneru, korzystanie 2.7 tryb podawania ręcznego 5.8

## W

wskaźnik poziomu papieru 5.5 wymagania systemowe Mac OS 3.3 Windows 3.2 wymiana, kaseta z tonerem 8.4, 8.5

## Ζ

zakleszczenie papieru, usuwanie obszar druku dwustronnego 9.4 obszar odbioru papieru 9.3 w pobliżu kasety z tonerem 9.3 zasobnik 1 9.1 zasobnik opcjonalny 2 9.2 zasobnik uniwersalny 9.2 zakleszczenie, usuwanie 9.1 zasobnik odbiorczy 5.9 zasobnik uniwersalny 5.6

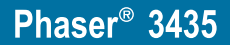

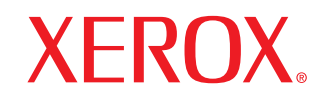

laser printer

# Sekcja Oprogramowanie

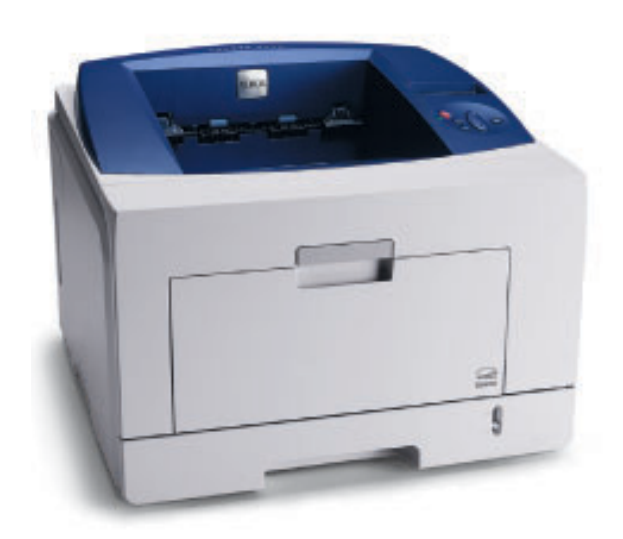

## Sekcja Oprogramowanie SPIS TREŚCI

## Rozdział 1: INSTALACJA OPROGRAMOWANIA DRUKARKI W SYSTEMIE WINDOWS

| Instalacja oprogramowania drukarki                 | . 4 |
|----------------------------------------------------|-----|
| Instalowanie oprogramowania dla drukarki lokalnej  | . 4 |
| Instalowanie oprogramowania dla drukarki sieciowej | . 7 |
| Ponowna instalacja oprogramowania drukarki         | 10  |
| Usuwanie oprogramowania drukarki                   | 10  |

## Rozdział 2: KORZYSTANIE Z OPROGRAMOWANIA SETIP

| Instalacja SetIP                   | 11 |
|------------------------------------|----|
| Korzystanie z oprogramowania SetIP | 11 |

## Rozdział 3: PODSTAWOWE DRUKOWANIE

| Drukowanie dokumentu              | . 12 |
|-----------------------------------|------|
| Drukowanie do pliku (PRN)         | . 13 |
| Ustawienia drukarki               | . 13 |
| Karta Układ                       | . 14 |
| Karta Papier                      | . 14 |
| Karta Grafika                     | . 15 |
| Karta Dodatki                     | . 16 |
| Karta Rozwiązywanie problemów     | . 17 |
| Karta Drukarka                    | . 17 |
| Korzystanie z ulubionych ustawień | . 17 |
| Korzystanie z pomocy              | . 17 |
|                                   |      |

## Rozdział 4: ZAAWANSOWANE OPCJE DRUKOWANIA

| Drukowanie wielu stron na jednym arkuszu papieru (drukowanie N stron) | 18 |
|-----------------------------------------------------------------------|----|
| Drukowanie plakatów                                                   | 19 |
| Drukowanie broszur                                                    | 19 |
| Drukowanie na obu stronach papieru                                    | 20 |
| Drukowanie dokumentu zmniejszonego lub powiększonego                  | 20 |
| Dopasowywanie dokumentu do wybranego rozmiaru strony                  | 20 |
| Stosowanie znaków wodnych                                             | 21 |
| Stosowanie istniejących znaków wodnych                                | 21 |
| Tworzenie znaków wodnych                                              | 21 |
| Edycja znaków wodnych                                                 | 21 |
| Usuwanie znaków wodnych                                               | 21 |
| Stosowanie nakładek                                                   | 22 |
| Co to jest nakładka?                                                  | 22 |
| Tworzenie nowej nakładki strony                                       | 22 |
| Stosowanie nakładek stron                                             | 22 |
| Usuwanie nakładek stron                                               | 22 |

## Rozdział 5: STOSOWANIE STEROWNIKA POSTSCRIPT W SYSTEMIE WINDOWS

| Ustawienia drukarki |       |    |
|---------------------|-------|----|
| Zaawansowane        | ·     |    |
| Korzystanie z po    | omocy |    |
|                     |       | =• |

## Rozdział 6: KORZYSTANIE Z APLIKACJI NARZĘDZIOWYCH

| Korzystanie z Programu do ustawiania opcji drukarki | . 24 |
|-----------------------------------------------------|------|
| Korzystanie z pomocy elektronicznej                 | . 24 |
| Otwieranie Podręcznika rozwiązywania problemów      | . 24 |
| Zmiana ustawień programu Monitor stanu              | . 24 |

## Rozdział 7: LOKALNE UDOSTĘPNIANIE DRUKARKI

| Jstawianie komputera hosta   | . 25 |
|------------------------------|------|
| Jstawianie komputera klienta | . 25 |

## Rozdział 8: UŻYWANIE DRUKARKI W SYSTEMIE LINUX

| Wprowadzenie                                                 | 26 |
|--------------------------------------------------------------|----|
| Instalacja zunifikowanego sterownika dla systemu Linux       | 26 |
| Instalacja zunifikowanego sterownika dla systemu Linux       | 26 |
| Odinstalowywanie zunifikowanego sterownika dla systemu Linux | 27 |
| Korzystanie z programu Unified Driver Configurator           | 28 |
| Uruchamianie programu Unified Driver Configurator            | 28 |
| Okno Printers Configuration                                  | 28 |
| Okno Ports Configuration                                     | 29 |
| Konfigurowanie właściwości drukarek                          | 29 |
| Drukowanie dokumentu                                         | 30 |
| Drukowanie z poziomu aplikacji                               | 30 |
| Drukowanie plików                                            | 30 |

## Rozdział 9: UŻYWANIE DRUKARKI NA KOMPUTERACH MACINTOSH

| Instalowanie sterownika drukarki na komputerach Macintosh  | 31 |
|------------------------------------------------------------|----|
| Dezinstalacja sterownika drukarki                          | 31 |
| Konfigurowanie drukarki                                    | 32 |
| Dla komputera Macintosh podłączonego do sieci              | 32 |
| Dla komputera Macintosh podłączonego przy użyciu kabla USB | 32 |
| Installable Options                                        | 33 |
| Drukowanie                                                 | 33 |
| Drukowanie dokumentu                                       | 33 |
| Zmienianie ustawień drukarki                               | 34 |
| Drukowanie wielu stron na jednym arkuszu papieru           | 35 |
| Drukowanie dwustronne                                      | 35 |

## Instalacja oprogramowania drukarki w systemie Windows

Niniejszy rozdział obejmuje zagadnienia:

- Instalacja oprogramowania drukarki
- Ponowna instalacja oprogramowania drukarki
- Usuwanie oprogramowania drukarki

## Instalacja oprogramowania drukarki

Można zainstalować oprogramowanie dla drukarki lokalnej lub sieciowej. W tym celu należy postępować zgodnie z odpowiednią procedurą instalacji, zależnie od używanej drukarki.

Sterownik drukarki to oprogramowanie, które umożliwia komunikację między komputerem i drukarką. Procedura instalacji sterowników może się różnić w zależności od używanego systemu operacyjnego.

Przed instalacją należy zamknąć wszystkie uruchomione programy.

## Instalowanie oprogramowania dla drukarki lokalnej

Drukarka lokalna jest podłączana bezpośrednio do komputera za pomocą dołączonego kabla, na przykład kabla równoległego lub USB. Jeśli drukarka jest podłączona do sieci, pomiń ten krok i przejdź do "Instalowanie oprogramowania dla drukarki sieciowej" na stronie 7.

Sterownik można zainstalować przy użyciu standardowej lub niestandardowej metody.

**Uwaga**: Jeżeli podczas instalacji pojawi się okno "Kreator nowego sprzętu", kliknij przycisk **X** w prawym górnym rogu okna, aby zamknąć okno, lub kliknij przycisk **Anuluj**.

#### Instalacja standardowa

Ta opcja jest zalecana dla większości użytkowników. Zostaną zainstalowane wszystkie składniki, niezbędne do pracy drukarki.

- Upewnij się, czy drukarka jest włączona i podłączona do komputera.
- 2 Włóż dostarczoną płytę CD-ROM do napędu CD-ROM. Płyta CD-ROM powinna zostać automatycznie uruchomiona i na ekranie powinno się pojawić okno instalacji.

Jeżeli okno instalacji się nie pojawi, kliknij przycisk **Start**, a następnie polecenie **Uruchom**. Wpisz **X:\Setup.exe**, zastępując "**X**" literą napędu, i kliknij **OK**.

Jeżeli korzystasz z systemu Windows Vista, kliknij kolejno Start  $\rightarrow$  Wszystkie programy  $\rightarrow$  Akcesoria  $\rightarrow$  Uruchom i wpisz X:\Setup.exe.

Jeśli zostanie wyświetlone okno Autoodtwarzania w systemie Windows Vista, wpisz Uruchom Setup.exe w polu Zainstaluj lub uruchom program, a następnie kliknij przycisk Continue w oknie Kontrola konta użytkownika.

| 뤎                                                |                             |                         |               |                        | × |
|--------------------------------------------------|-----------------------------|-------------------------|---------------|------------------------|---|
| XEROX.                                           | V                           | 0                       | 1             |                        | ļ |
| Zainstaluj opro                                  | gramowa                     | anie                    |               |                        |   |
| Zainstaluj aplikację A<br>Zainstaluj narzędzie ( | Acrobat Rea<br>SetIP (opcjo | der (opcjoni<br>nalnie) | alnie)        |                        |   |
|                                                  |                             |                         | Zmier<br>Zamk | i język<br>nij program |   |

- 3 Kliknij przycisk Zainstaluj oprogramowanie.
- 4 Wybierz Standardowa instalacja drukarki lokalnej. Kliknij przycisk Dalej.

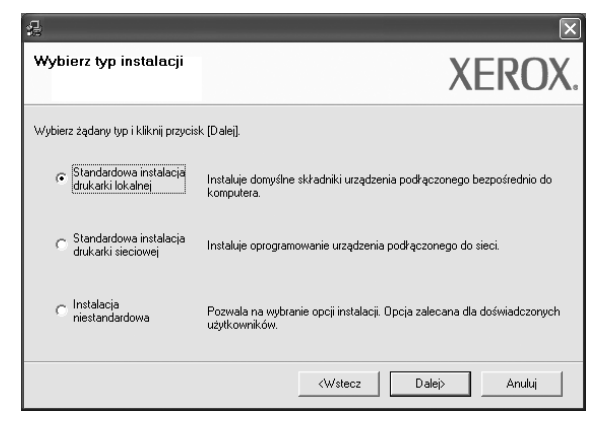

**UWAGA**: Jeśli drukarka nie jest jeszcze podłączona do komputera, zostanie wyświetlone następujące okno.

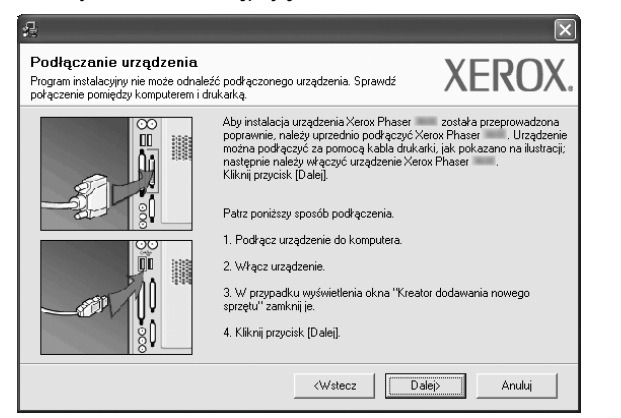

- Po podłączeniu drukarki kliknij przycisk Dalej.
- Jeżeli nie chcesz jeszcze podłączyć drukarki, kliknij przyciski Dalej i Nie na następnym ekranie. Następnie uruchomiony zostanie instalator, a strona testowa nie zostanie wydrukowana po zakończeniu instalacji.
- Okno instalacji, przedstawione w tym podręczniku użytkownika, może się różnić w zależności od drukarki oraz używanego interfejsu.
- 5 Po zakończeniu instalacji zostanie wyświetlone okno z monitem o wydrukowanie strony testowej. Jeżeli zdecydujesz się na wydruk strony testowej, zaznacz pole wyboru i kliknij przycisk Dalej.

W przeciwnym razie kliknij jedynie przycisk Dalej i przejdź do kroku 7.

6 Jeżeli strona testowa zostanie poprawnie wydrukowana, kliknij przycisk Tak.

Jeśli nie, kliknij przycisk Nie, aby wydrukować ją ponownie.

7 Kliknij przycisk **Zakończ**.

**UWAGA**: Jeśli po zakończeniu instalacji drukarka nie będzie działać poprawnie, zainstaluj sterowniki ponownie. Zobacz "Ponowna instalacja oprogramowania drukarki" na stronie 10.

#### Instalacja niestandardowa

Możesz wybrać, które składniki zostaną zainstalowane.

- 1 Upewnij się, czy drukarka jest włączona i podłączona do komputera.
- 2 Włóż dostarczoną płytę CD-ROM do napędu CD-ROM.

Płyta CD-ROM powinna zostać uruchomiona automatycznie i na ekranie powinno się pojawić okno instalacji.

Jeżeli okno instalacji się nie pojawi, kliknij przycisk **Start**, a następnie polecenie **Uruchom**. Wpisz **X:\Setup.exe**, zastępując "**X**" literą napędu, i kliknij przycisk **OK**.

Jeżeli korzystasz z systemu Windows Vista, kliknij kolejno Start  $\rightarrow$  Wszystkie programy  $\rightarrow$  Akcesoria  $\rightarrow$  Uruchom i wpisz X:\Setup.exe.

Jeśli zostanie wyświetlone okno Autoodtwarzania w systemie Windows Vista, wpisz Uruchom Setup.exe w polu Zainstaluj lub uruchom program, a następnie kliknij przycisk Continue w oknie Kontrola konta użytkownika.

| £                      |               |              |        |             | × |
|------------------------|---------------|--------------|--------|-------------|---|
| XEROX.                 | 0             | 0            | -      | 60          |   |
|                        | ~             | ~            |        | ~           |   |
|                        |               |              |        |             |   |
| Zainstaluj oprog       | gramowa       | anie         |        |             |   |
|                        |               |              |        |             |   |
| Zainstaluj aplikację A | crobat Rea    | der (opcjona | alnie) |             |   |
| Zainstaluj narzędzie S | GetlP (opcjor | nalnie)      |        |             |   |
|                        |               |              |        |             |   |
|                        |               |              | Zmier  | i język     |   |
|                        |               |              | Zamk   | nij program |   |
|                        |               |              |        |             |   |

- 3 Kliknij przycisk Zainstaluj oprogramowanie.
- 4 Wybierz Instalacja niestandardowa. Kliknij przycisk Dalej.

| 2                                              | X                                                                                        |
|------------------------------------------------|------------------------------------------------------------------------------------------|
| Wybierz typ instalacji                         | XEROX.                                                                                   |
| Wybierz żądany typ i kliknij przycis           | k [Dalej].                                                                               |
| C Standardowa instalacja<br>drukarki lokalnej  | Instaluje domyślne składniki urządzenia podłączonego bezpośrednio do<br>komputera.       |
| C Standardowa instalacja<br>drukarki sieciowej | Instaluje oprogramowanie urządzenia podłączonego do sieci.                               |
| Instalacja<br>niestandardowa                   | Pozwala na wybranie opcji instalacji. Opcja zalecana dla doświadczonych<br>użytkowników. |
|                                                | <wstecz dalej=""> Anuluj</wstecz>                                                        |

#### 5 Wybierz drukarkę i kliknij przycisk Dalej.

| 2                                                                                                    | X                                                                                             |
|----------------------------------------------------------------------------------------------------|-----------------------------------------------------------------------------------------------|
| Wybierz port drukarki<br>Wybierz port, który będzie używany dla drukarki.                                                         | XEROX.                                                                                        |
| Lokalny lub port TCP/IP     Drukarka udostępniona (UNC)     Dodaj port TCP/IP.                                                    |                                                                                               |
| Wybierz drukarkę z listy podanej niżej. Jeżeli nazwa<br>(Aktualizuj), aby odświeżyć listę.<br>Nazwa drukarki<br>O Kerox Phaser    | drukarki nie jest wyświetlana niżej, kliknij przycisk<br>Adres IP/Nazwa portu<br>Port lokalny |
| UWAGA: Jeżeli na komputerze włączona jest zapo<br>drukarki przez program instalacyjny. Należy tymczas<br>abu konturować instalacy | ra, może ona uniemożliwiać wykrycie Aktualizuj<br>owo włączyć zaporę na komputerze,           |
| Ustaw adres IP                                                                                                    | Ølatej>                                                                                       |

**UWAGA**: Jeśli drukarka nie jest jeszcze podłączona do komputera, zostanie wyświetlone następujące okno.

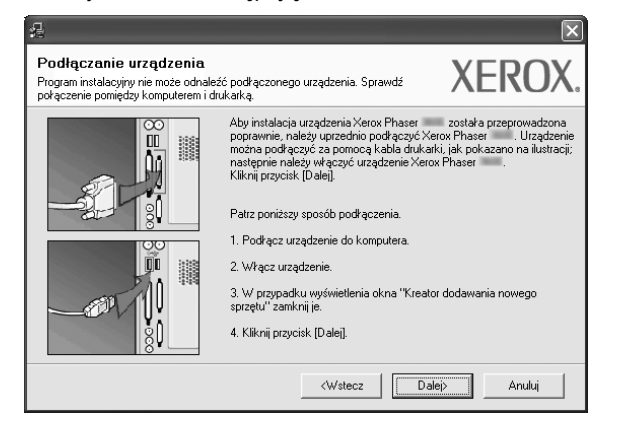

- Po podłączeniu drukarki kliknij przycisk Dalej.
- Jeżeli nie chcesz jeszcze podłączyć drukarki, kliknij przycisk Dalej i Nie na następnym ekranie. Następnie uruchomiony zostanie instalator, a strona testowa nie zostanie wydrukowana po zakończeniu instalacji.
- Okno instalacji, przedstawione w tym podręczniku użytkownika, może się różnić w zależności od drukarki oraz używanego interfejsu.

6 Wybierz składniki, które mają być zainstalowane, i kliknij przycisk Dalej.

|                                                                                                    | /LI/U/                                            |
|----------------------------------------------------------------------------------------------------|---------------------------------------------------|
| Wybierz składniki<br>I Sterownik drukatki Xarox Phaser PCL 6<br>Sterownik drukatki Xarox Phaser PS<br>Monitor stanu<br>I Program do ustawiania opcji drukarki | Wybierz składniki, które mają zostać zainstałowan |
| Zmień folder docelowy<br>Zainstałuj Xerox Phaser w:<br>C VProgram Files Werox Werox Phaser                                                                    | Przeglądaj                                        |

#### Uwaga: Można zmienić folder instalacji, klikając przycisk [ Przeglądaj ].

- Po zakończeniu instalacji zostanie wyświetlone okno z monitem o wydrukowanie strony testowej. Jeżeli zdecydujesz się na wydruk strony testowej, zaznacz pole wyboru i kliknij przycisk Dalej.
   W przeciwnym razie kliknij jedynie przycisk Dalej i przejdź do kroku 9.
- 8 Jeżeli strona testowa zostanie poprawnie wydrukowana, kliknij przycisk Tak.

Jeśli nie, kliknij przycisk Nie, aby wydrukować ją ponownie.

9 Kliknij przycisk Zakończ.

## Instalowanie oprogramowania dla drukarki sieciowej

Po pierwszym podłączeniu drukarki do sieci należy skonfigurować ustawienia protokołu TCP/IP. Po ustawieniu i sprawdzeniu ustawień protokołu TCP/IP można przejść do instalacji oprogramowania na każdym komputerze podłączonym do sieci.

Sterownik można zainstalować przy użyciu standardowej lub niestandardowej metody.

#### Instalacja standardowa

Ta opcja jest zalecana dla większości użytkowników. Zostaną zainstalowane wszystkie składniki, niezbędne do pracy drukarki.

- Upewnij się, czy drukarka jest włączona i podłączona do komputera. Szczegóły dotyczące podłączania do sieci znajdują się w dołączonym do drukarki podręczniku użytkownika.
- 2 Włóż dostarczoną płytę CD-ROM do napędu CD-ROM.

Płyta CD-ROM powinna zostać automatycznie uruchomiona i na ekranie powinno się pojawić okno instalacji.

Jeżeli okno instalacji się nie pojawi, kliknij przycisk **Start**, a następnie polecenie **Uruchom**. Wpisz **X:\Setup.exe**, zastępując "**X**" literą napędu, i kliknij **OK**. Jeżeli korzystasz z systemu Windows Vista, kliknij kolejno **Start** → **Wszystkie programy** → **Akcesoria** → **Uruchom** i wpisz **X:\Setup.exe**.

Jeśli zostanie wyświetlone okno Autoodtwarzania w systemie Windows Vista, wpisz Uruchom Setup.exe w polu Zainstaluj lub uruchom program, a następnie kliknij przycisk Continue w oknie Kontrola konta użytkownika.

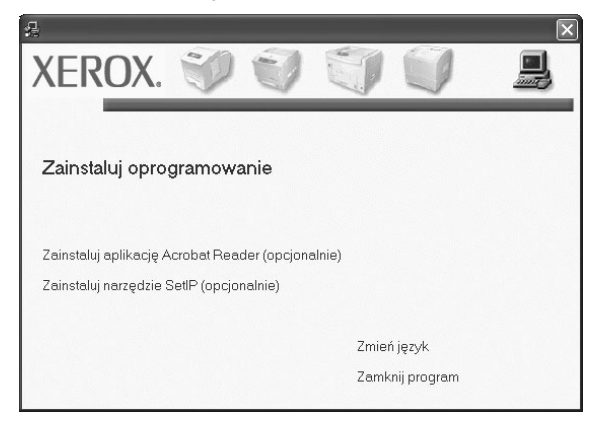

3 Kliknij przycisk Zainstaluj oprogramowanie.

4 Wybierz Standardowa instalacja drukarki sieciowej. Kliknij przycisk Dalej.

| 2                                                                | X                                                                                        |  |
|------------------------------------------------------------------|------------------------------------------------------------------------------------------|--|
| Wybierz typ instalacji                                           | XEROX.                                                                                   |  |
| Wybierz żądany typ i kliknij przycisk [Dalei].                   |                                                                                          |  |
| <ul> <li>Standardowa instalacja<br/>drukarki lokalnej</li> </ul> | Instaluje domyślne składniki urządzenia podłączonego bezpośrednio do<br>komputera.       |  |
| Standardowa instalacja<br>drukarki sieciowej                     | Instaluje oprogramowanie urządzenia podłączonego do sieci.                               |  |
| <ul> <li>Instalacja<br/>niestandardowa</li> </ul>                | Pozwala na wybranie opcji instalacji. Opcja zalecana dla doświadczonych<br>użytkowników. |  |
|                                                                  | <wstecz dalej=""> Anuluj</wstecz>                                                        |  |

5 Pojawi się lista dostępnych w sieci drukarek. Wybierz z listy drukarkę, którą chcesz zainstalować, i kliknij przycisk **Dalej**.

| £                                                | ×                                 |
|--------------------------------------------------|-----------------------------------|
| Wybierz port drukarki                            | VEDOV                             |
| Wybierz port, który będzie używany dla drukarki. | AEKUA.                            |
| Port TCP/IP                                      |                                   |
| C Drukarka udostępniona (UNC)                    |                                   |
| O Dodaj port TCP/IP.                             |                                   |
| Nazwa drukarki                                   | Adres IP/Nazwa portu              |
| C XRX0000f0a07f09                                | 10.88.194.236                     |
| C XRX0000f0a90601                                | 10.88.194.22                      |
| C XRX0000f0a4bcaa                                | 10.88.194.134                     |
|                                                  | Aktualizuj                        |
|                                                  | <wstecz dalej=""> Anuluj</wstecz> |

 Jeśli na liście nie znajduje się wybrana drukarka, kliknij przycisk Aktualizuj, aby odświeżyć listę, lub wybierz opcję Dodaj port TCP/IP, aby dodać drukarkę do sieci. W tym celu wprowadź nazwę portu i adres IP drukarki.

Aby sprawdzi? adres IP lub adres MAC drukarki, wydrukuj stron? Konfiguracja sieci.

 W celu odnalezienia współdzielonej drukarki sieciowej (ścieżka UNC) wybierz opcję Drukarka udostępniona [UNC] i wprowadź ręcznie współdzieloną nazwę, lub aby odnaleźć jej lokalizację, kliknij przycisk Przeglądaj.

**UWAGA**: Jeżeli nie można znaleźć urządzenia w sieci, należy wyłączyć zaporę i kliknąć przycisk **Aktualizuj**.

W systemie operacyjnym Windows należy kliknąć polecenia **Start** → **Panel sterowania**, a następnie uruchomić zaporę systemu Windows i ustawić tę opcję jako nieaktywną. W przypadku innych systemów operacyjnych należy postępować zgodnie ze wskazówkami znajdującymi się w ich podręcznikach online.

- 6 Po zakończeniu instalacji zostanie wyświetlone okno z monitem o wydrukowanie strony testowej. Jeżeli zdecydujesz się na wydruk strony testowej, zaznacz pole wyboru i kliknij przycisk Dalej. W przeciwnym razie kliknij jedynie przycisk Dalej i przejdź do kroku 8.
- 7 Jeżeli strona testowa zostanie poprawnie wydrukowana, kliknij przycisk **Tak**.

Jeśli nie, kliknij przycisk Nie, aby wydrukować ją ponownie.

8 Kliknij przycisk Zakończ.

**UWAGA**: Jeśli po zakończeniu instalacji drukarka nie będzie działać poprawnie, zainstaluj sterowniki ponownie. Zobacz "Ponowna instalacja oprogramowania drukarki" na stronie 10.

#### Instalacja niestandardowa

Możesz wybrać poszczególne składniki, które mają być zainstalowane, oraz ustawić określony adres IP.

- Upewnij się, czy drukarka jest włączona i podłączona do komputera. Szczegóły dotyczące podłączania do sieci znajdują się w dołączonym do drukarki podręczniku użytkownika.
- 2 Włóż dostarczoną płytę CD-ROM do napędu CD-ROM.

Płyta CD-ROM powinna zostać automatycznie uruchomiona i na ekranie powinno się pojawić okno instalacji.

Jeżeli okno instalacji się nie pojawi, kliknij przycisk **Start**, a następnie polecenie **Uruchom**. Wpisz **X:\Setup.exe**, zastępując "**X**" literą napędu, i kliknij przycisk **OK**.

Jeżeli korzystasz z systemu Windows Vista, kliknij kolejno Start  $\rightarrow$  Wszystkie programy  $\rightarrow$  Akcesoria  $\rightarrow$  Uruchom i wpisz X:\Setup.exe.

Jeśli zostanie wyświetlone okno Autoodtwarzania w systemie Windows Vista, wpisz Uruchom Setup.exe w polu Zainstaluj lub uruchom program, a następnie kliknij przycisk Continue w oknie Kontrola konta użytkownika.

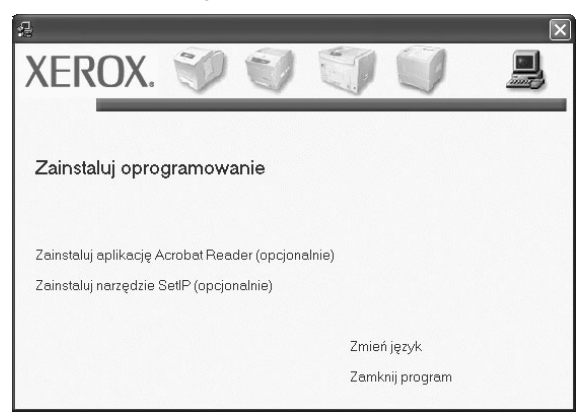

3 Kliknij przycisk Zainstaluj oprogramowanie.

4 Wybierz Instalacja niestandardowa. Kliknij przycisk Dalej.

| 4                                                                | $\mathbf{	imes}$                                                                         |  |
|------------------------------------------------------------------|------------------------------------------------------------------------------------------|--|
| Wybierz typ instalacji                                           | XEROX.                                                                                   |  |
| Wybierz żądany typ i klikniį przycisk [Dalej].                   |                                                                                          |  |
| <ul> <li>Standardowa instalacja<br/>drukarki lokalnej</li> </ul> | Instaluje domyślne składniki urządzenia podłączonego bezpośrednio do<br>komputera.       |  |
| C Standardowa instalacja<br>drukarki sieciowej                   | Instaluje oprogramowanie urządzenia podłączonego do sieci.                               |  |
| Instalacja<br>niestandardowa                                     | Pozwala na wybranie opcji instalacji. Opcja zalecana dla doświadczonych<br>użytkowników. |  |
|                                                                  | <wstecz dalej=""> Anuluj</wstecz>                                                        |  |

5 Pojawi się lista dostępnych w sieci drukarek. Wybierz z listy drukarkę, którą chcesz zainstalować, i kliknij przycisk Dalej.

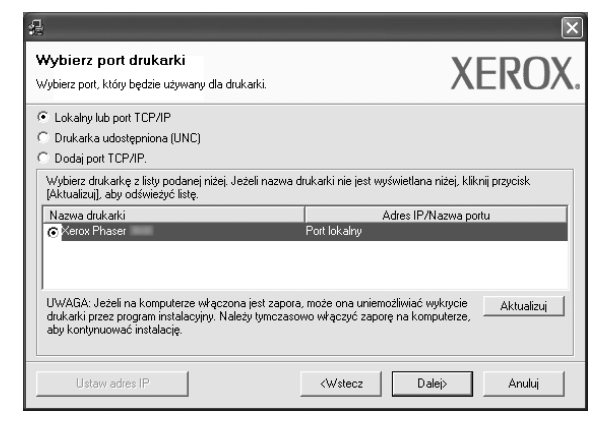

 Jeśli na liście nie znajduje się wybrana drukarka, kliknij przycisk Aktualizuj, aby odświeżyć listę, lub wybierz opcję Dodaj port TCP/IP, aby dodać drukarkę do sieci. W tym celu wprowadź nazwę portu i adres IP drukarki.

Aby sprawdzi? adres IP lub adres MAC drukarki, wydrukuj stron? Konfiguracja sieci.

 W celu odnalezienia współdzielonej drukarki sieciowej (ścieżka UNC) wybierz opcję Drukarka udostępniona [UNC] i wprowadź ręcznie współdzieloną nazwę, lub, aby odnaleźć jej lokalizację, kliknij przycisk Przeglądaj.

**UWAGA**: Jeżeli nie można znaleźć urządzenia w sieci, należy wyłączyć zaporę i kliknąć przycisk **Aktualizuj**.

W systemie operacyjnym Windows należy kliknąć polecenia **Start** → **Panel sterowania**, a następnie uruchomić zaporę systemu Windows i ustawić tę opcję jako nieaktywną. W przypadku innych systemów operacyjnych należy postępować zgodnie ze wskazówkami znajdującymi się w ich podręcznikach online.
**WSKAZÓWKA**: Jeśli chcesz, aby drukarka miała przydzielony określony adres IP, kliknij przycisk **Ustaw adres IP**. Pojawi się okno Ustaw adres IP. Wykonaj następujące czynności:

| Jstaw adres IP<br>możliwia ustawienie lub zmiar | nę adresu IP drukarki sieciowej.                          | Х            | EROX       |
|-------------------------------------------------|-----------------------------------------------------------|--------------|------------|
| Nazwa drukarki                                  | Adres IP                                                  | Adres 1      | AD         |
| C XRX0000f0a07f09                               | 10.88.194.236                                             | 0000f0a07f09 |            |
| CXRX00000a4bcaa                                 | 10.88.194.134                                             | 0000f0a4bcaa |            |
| Informacje                                      |                                                           |              | Aktualizuj |
| Adres MAC drukarki:                             | 00004496050                                               | 7            |            |
| Adres IP:                                       | 10 . 88 .                                                 | 187 . 248    | Konfiaurui |
| Maska podsieci:                                 | 255 . 255 .                                               | 255.0        |            |
| Brama domyślna:                                 | 10 . 88 .                                                 | 187.1        |            |
|                                                 | <wste< td=""><td>⊃z Dalej&gt;</td><td>Anuluj</td></wste<> | ⊃z Dalej>    | Anuluj     |

- a. Wybierz z listy drukarkę, dla której ma zostać ustawiony określony adres IP.
- b. Wpisz adres IP, maskę podsieci oraz adres bramy i wprowadź te ustawienia, klikając przycisk Konfiguruj.
- c. Kliknij przycisk Dalej.
- 6 Wybierz składniki, które mają być zainstalowane, i kliknij przycisk **Dalej**.

| £                                                                                                    | $\mathbf{X}$                                              |
|----------------------------------------------------------------------------------------------------|-----------------------------------------------------------|
| Wybierz składniki, które mają zostać z                                                                                                    | ainstalowane. XEROX.                                      |
| Wybiez składniki<br>Sterownik drukarki Xerox Phaser<br>Sterownik drukarki Xerox Phaser<br>Monitor stanu<br>Program do ustawiania opcji drukarki<br>Zmień folder docelowy | Wybierz składniki, które mają zostać zainstalowane.       |
| Zanstału Verox Phaser w:<br>C:\Program FilesWerox/Xerox Phaser                                                                                                    | Przeglądaj<br><wstecz anuluj<="" dalej="" td=""></wstecz> |

7 Po wybraniu składników pojawi się następujące okno. Możesz również zmienić nazwę drukarki, wybrać, czy ma być ona udostępniana w sieci, ustawić ją jako drukarkę domyślną oraz zmienić nazwę portu dla każdej drukarki. Kliknij przycisk Dalej.

| <b>4</b>                                                                              |                                                                                       |                                                                               | $\mathbf{X}$                                                             |
|---------------------------------------------------------------------------------------|---------------------------------------------------------------------------------------|-------------------------------------------------------------------------------|--------------------------------------------------------------------------|
| <b>Skonfiguruj drukarkę</b><br>Zmień ustawienia drukarki, która                       | ma być zainstalowana.                                                                 |                                                                               | XEROX.                                                                   |
| Nazwa drukarki<br>Serox Phaser PCL 6<br>Xerox Phaser PS                               | Port<br>▼                                                                             | Drukarka domyślna<br>ເ                                                        | Nazwa udziału<br>PCL<br>PS                                               |
| Można zmienić nazwę<br>drukarki. Jeżeli inni uż<br>polu Nazwa udziału. J<br>Domyślna. | drukarki, zaznaczając na:<br>ytkownicy sieciowi mają mi<br>eżeli ta drukarka ma być d | zwę i wprowadzając now<br>eć dostęp do tej drukar<br>Irukarką domyślną, klikr | vą nazwę w polu Nazwa<br>ki, kliknij pole wyboru w<br>ij przycisk w polu |
| 🔲 Ustawianie drukarki jako si                                                         | erwera                                                                                |                                                                               |                                                                          |
|                                                                                       |                                                                                       | <wstecz da<="" td=""><td>lej&gt; Anuluj</td></wstecz>                         | lej> Anuluj                                                              |

Aby zainstalować oprogramowanie na serwerze, zaznacz pole Ustawianie drukarki jako serwerze.

- Po zakończeniu instalacji zostanie wyświetlone okno z monitem o wydrukowanie strony testowej. Jeżeli zdecydujesz się na wydruk strony testowej, zaznacz pole wyboru i kliknij przycisk Dalej.
   W przeciwnym razie kliknij jedynie przycisk Dalej i przejdź do kroku 10.
- 9 Jeżeli strona testowa zostanie poprawnie wydrukowana, kliknij przycisk Tak.

Jeśli nie, kliknij przycisk Nie, aby wydrukować ją ponownie.

**10** Kliknij przycisk **Zakończ**.

**UWAGA**: Jeśli po zakończeniu instalacji drukarka nie będzie pracowała poprawnie, zainstaluj sterowniki ponownie. Zobacz "Ponowna instalacja oprogramowania drukarki" na stronie 10.

# Ponowna instalacja oprogramowania drukarki

Oprogramowanie można zainstalować ponownie, jeżeli instalacja nie zakończy się pomyślnie.

- 1 Uruchom system Windows.
- 2 Z menu Start wybierz kolejno Programy lub Wszystkie programy → nazwa sterownika drukarki → Obsługa.
- 3 Wybierz Napraw i kliknij Dalej.
- 4 Pojawi się lista dostępnych w sieci drukarek. Wybierz z listy drukarkę, którą chcesz zainstalować, i kliknij przycisk Dalej.

| Wybierz port drukarki                                                                                                    |                                                                                                    | VEDOV                                                     |
|----------------------------------------------------------------------------------------------------|----------------------------------------------------------------------------------------------------|-----------------------------------------------------------|
| Wybierz port, który będzie używany dla druk                                                                                                    | arki.                                                                                                 | VEKOV                                                     |
| Port TCP/IP                                                                                                    |                                                                                                    |                                                           |
| 🗇 Drukarka udostępniona (UNC)                                                                                                    |                                                                                                    |                                                           |
| O Dodaj port TCP/IP.                                                                                                    |                                                                                                    |                                                           |
| Wybierz drukarkę z isty podanej nizej. Jez<br>[Aktualizuj], aby odświeżyć listę.<br>Nazwa drukarki                                                               | zeli nazwa drukarki nie jest wyswietla<br>Adres IF                                                    | na nizej, kliknij przycisk<br>P/Nazwa portu               |
| Wybietz drukankę z isty podanej nizej. Jez     [Aktualizuj], aby odświeżyć listę.     Nazwa drukarki                                                             | eli nazwa drukarki nie jest wyswietla<br>Adres IF                                                     | na nizej, kliknij przycisk<br>P/Nazwa portu               |
| Wyberz drukankę z irsty podanej nizej, Jez<br>[Aktualizu], aby odświeżyć listę.<br>Nazwa drukarki<br>C XRX00000a0709<br>C XRX00000a0f0a90601<br>C XRX00000a0f0a9 | teli nazwa drukarki nie jest wyswietla<br>Adres IF<br>10.88.194.236<br>10.88.194.22<br>10.88.194.134  | na nizej, kliknij przycisk<br>P/Nazwa portu               |
| Wybeliz dukany z siły podanej ruzej, Jes<br>[Aktualizu] a yo dświeżyć listę<br>C XRX000010a0709<br>C XRX000010a0601<br>C XRX000010a96ca                          | Address IF           10.88.194.236           10.88.194.22           10.88.194.134                     | na mizeji, kiiknii pirzycisk<br>P/Nazwa portu             |
| Wybeitz dukanię z tely podanie nacj. Jes<br>[Aktualizu], aktualizu], aktuali (<br>NRX000000a07/09<br>C XRX000000a06001<br>C XRX000000a06001                      | Cell nazwa drukanki nie jest wysowetia<br>Adres II<br>10.88.194.236<br>10.88.194.22<br>10.88.194.134  | na nizej, kliknij przycisk<br>?/Nazwa portu<br>Aktualizuj |
| Wybeitz dukany z sity podanej nzej, us:<br>Nazwa dukatki<br>C XFX0000/0a/07/09<br>C XFX0000/0a/06001<br>C XFX0000/0a/bcaa                                        | Cell nazwa drukarki nie jest wysswietla<br>Adres IF<br>10.88.194.236<br>10.88.194.22<br>10.88.194.134 | na nizej, kliknij przycisk<br>?/Nazwa portu<br>           |

- Jeśli na liście nie znajduje się wybrana drukarka, kliknij przycisk Aktualizuj, aby odświeżyć listę, lub wybierz opcję Dodaj port TCP/IP, aby dodać drukarkę do sieci. W tym celu wprowadź nazwę portu i adres IP drukarki.
- W celu odnalezienia współdzielonej drukarki sieciowej (ścieżka UNC) wybierz opcję Drukarka udostępniona [UNC] i wprowadź ręcznie współdzieloną nazwę, lub aby odnaleźć jej lokalizację, kliknij przycisk Przeglądaj.

Zostanie wyświetlona lista komponentów w celu ponownego zainstalowania każdego z nich osobno.

**UWAGA**: Jeśli drukarka nie jest jeszcze podłączona do komputera, zostanie wyświetlone następujące okno.

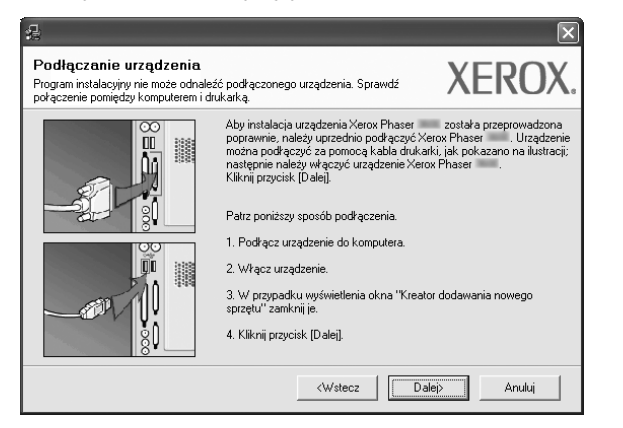

• Po podłączeniu drukarki kliknij Dalej.

- Jeżeli nie chcesz jeszcze podłączać drukarki, kliknij Dalej i Nie na następnym ekranie. Wówczas instalacja zostanie rozpoczęta, a na jej zakończenie nie będzie wydrukowana strona testowa.
- Okno ponownej instalacji zaprezentowane w tej instrukcji obsługi może się różnić w zależności od drukarki oraz wykorzystywanego interfejsu.
- 5 Wybierz komponenty, które chcesz ponownie zainstalować, i kliknij **Dalej**.

Po zainstalowaniu drukarki lokalnej i wybraniu **nazwa sterownika drukarki** pojawi się okno z monitem o wydrukowanie strony próbnej. Wykonaj następujące czynności:

- a. Aby wydrukować stronę testową, zaznacz pole wyboru i kliknij **Dalej**.
- b. Jeśli strona testowa zostanie wydrukowana poprawnie, kliknij **Tak**.

W przeciwnym razie kliknij Nie, aby wydrukować ją ponownie.

6 Po zakończeniu ponownej instalacji kliknij Zakończ.

# Usuwanie oprogramowania drukarki

- 1 Uruchom system Windows.
- 2 Z menu Start wybierz kolejno Programy lub Wszystkie programy → nazwa sterownika drukarki → Obsługa.
- 3 Wybierz Usuń i kliknij Dalej.

Zostanie wyświetlona lista komponentów, aby można było usunąć każdy z nich niezależnie.

- 4 Wybierz komponenty, które chcesz usunąć, i kliknij Dalej.
- 5 Kiedy zostanie wyświetlony monit o potwierdzenie wyboru, kliknij Tak.

Wybrany sterownik i wszystkie jego komponenty zostaną usunięte z komputera.

6 Po usunięciu oprogramowania kliknij Zakończ.

# 2 Korzystanie z oprogramowania SetIP

- Instalacja SetIP
- Korzystanie z oprogramowania SetIP

# Instalacja SetIP

- Upewnij się, czy drukarka jest włączona i podłączona do komputera. Szczegóły dotyczące podłączania do sieci znajdują się w dołączonym do drukarki podręczniku użytkownika.
- 2 Włóż dostarczoną płytę CD-ROM do napędu CD-ROM. Płyta CD-ROM powinna zostać automatycznie uruchomiona i na ekranie powinno się pojawić okno instalacji.

Jeżeli okno instalacji się nie pojawi, kliknij przycisk **Start**, a następnie polecenie **Uruchom**. Wpisz **X:\Setup.exe**, zastępując "**X**" literą napędu, i kliknij przycisk **OK**.

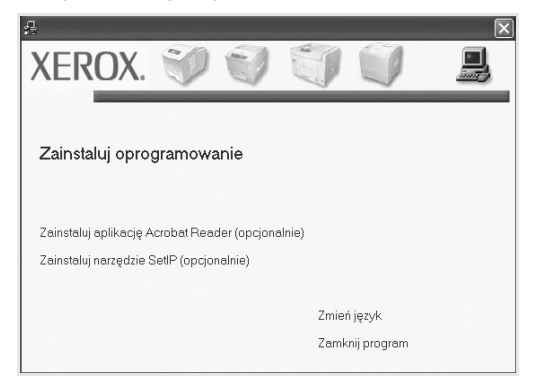

- 3 Kliknij przycisk Zainstaluj narzędzie SetlP(opcjonalnie).
- 4 Kliknij przycisk Dalej.

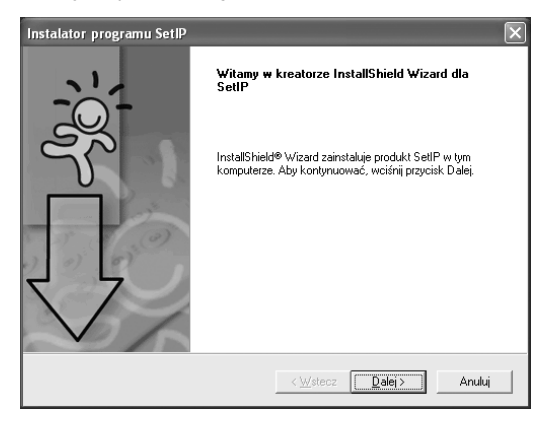

#### 5 Kliknij przycisk Dalej.

| ₩ybie        | z lokalizację                      | docelową                            |                                 |                |               |                   |
|--------------|------------------------------------|-------------------------------------|---------------------------------|----------------|---------------|-------------------|
| Wyl          | oierz folder, w k                  | órym Instalator                     | zainstaluje pl                  | iki.           |               |                   |
| Inst         | alator zainstaluj                  | SetIP w nastę                       | pującym fold                    | erze.          |               |                   |
| Aby<br>kliki | zainstalować w<br>ij przycisk Prze | tym folderze, k<br>sladaj i wybierz | liknij przycisk<br>inny folder. | . Dalej, Aby z | ainstalować w | v innym folderze, |
|              |                                    |                                     |                                 |                |               |                   |
|              |                                    |                                     |                                 |                |               |                   |
|              |                                    |                                     |                                 |                |               |                   |
|              |                                    |                                     |                                 |                |               |                   |
|              |                                    |                                     |                                 |                |               |                   |
| Fo           | lder docelowy                      |                                     |                                 |                |               |                   |

6 Kliknij przycisk Zakończ.

# Korzystanie z oprogramowania SetIP

1 W menu Start systemu Windows wybierz polecenia Programy lub Wszystkie programy → nazwa sterownika drukarki → SetIP → SetIP

Program automatycznie wykryje i wyświetli nowe i skonfigurowane serwery wydruku w sieci.

| Nazwa drukarki  | Adres MAC    | Adres IP      | Maska podsieci | Brama domysina |
|-----------------|--------------|---------------|----------------|----------------|
| XRX0000f0a40202 | 0000F0A40202 | 10.88.188.152 | 255.255.255.0  | 10.88.188.1    |
| SEC0000f0a3ff32 | 0000F0A3FF32 | 10.88.188.105 | 255.255.255.0  | 10.88.188.1    |
| SEC0000f0a02d81 | 0000F0A02D81 | 10.88.188.117 | 255.255.255.0  | 10.88.188.1    |
|                 |              |               |                |                |
|                 |              |               |                |                |
|                 |              |               |                |                |
|                 |              |               |                |                |
|                 |              |               |                |                |
|                 |              |               |                |                |
|                 |              |               |                |                |

2 Wybierz nazwę drukarki i kliknij 😭. Jeżeli nie można znaleźć nazwy drukarki, kliknij 👩, aby odświeżyć listę

#### Uwagi:

- Aby sprawdzić adres MAC, patrz STRONA TESTOWA KARTY DRUKARKI SIECIOWEJ. STRONA TESTOWA KARTY DRUKARKI SIECIOWEJ zostanie wydrukowana po Stronie konfiguracyjnej.
- Jeżeli odświeżona lista nie zawiera nazwy drukarki, kliknij wpisz adres IP karty sieciowej drukarki, maskę podsieci, domyślną bramkę, a następnie kliknij przycisk Zastosuj.
- 3 Kliknij przycisk **OK**, aby potwierdzić ustawienia.
- 4 Kliknij przycisk Zakończ, aby zamknąć program SetIP.

# **3** Podstawowe drukowanie

Niniejszy rozdział wyjaśnia opcje drukowania oraz popularne zadania drukowania w systemie Windows.

Niniejszy rozdział obejmuje zagadnienia:

- Drukowanie dokumentu
- Drukowanie do pliku (PRN)
- Ustawienia drukarki
  - Karta Układ
  - Karta Papier
  - Karta Grafika
  - Karta Dodatki
  - Karta Rozwiązywanie problemów
  - Karta Drukarka
  - Korzystanie z ulubionych ustawień
  - Korzystanie z pomocy

# Drukowanie dokumentu

#### UWAGA:

- Okno sterownika drukarki Właściwości zaprezentowane w tej instrukcji obsługi może się różnić w zależności od używanej drukarki. Jednakże układ okna właściwości drukarki jest zbliżony.
- Należy sprawdzić, czy system operacyjny (systemy operacyjne) jest zgodny z drukarką. Należy odnieść się do rozdziału Zgodność systemowa w Specyfikacjach drukarki w Instrukcji użytkownika drukarki.
- Jeśli nie znasz dokładnej nazwy drukarki, sprawdź ją na dołączonej płycie CD-ROM.

Poniższa procedura opisuje ogólne czynności wymagane przy drukowaniu w różnych aplikacjach systemu Windows. Dokładne czynności drukowania dokumentów mogą się różnić w zależności od poszczególnych aplikacji. Aby uzyskać informacje o dokładnej procedurze drukowania danej aplikacji, patrz dołączony do niej Podręcznik użytkownika.

- Otwórz dokument, który ma zostać wydrukowany.
- 2 Wybierz Drukuj z menu Plik. Zostanie wyświetlone okno Drukuj. Okno może się nieznacznie różnić w zależności od aplikacji.

W oknie Drukuj wybiera się podstawowe ustawienia drukowania. Do ustawień tych należy liczba kopii i zakres drukowanych stron.

| Drukuj                                                                            | ?>                                           |
|-----------------------------------------------------------------------------------|----------------------------------------------|
| Jgólne                                                                            |                                              |
| Wybieranie drukarki                                                               |                                              |
| Samsung ML-8x00 Series PS                                                         | Xerox Phaser PCL 6<br>Xerox Phaser PS        |
| WebWorks Rasterizer                                                               | Upewnij się, że drukarka<br>została wybrana. |
| Stan: Gotowe<br>Lokalizacja:<br>Komentarz:                                        | Znajdź drukarkę                              |
| Zakres stron                                                                      |                                              |
| ⊚ <u>W</u> szystko                                                                | Liczba kopii: 1 🗘                            |
| Zaznaczenie         Bieżąca strona           O Strony:         1-65535            | Sortuj                                       |
| Wprowadź numer pojedynczej strony lub<br>pojedynczy zakres stron. Na przykład: 5- |                                              |
| [                                                                                 | Anuluj Zastosuj                              |

- 3 Wybierz sterownik drukarki z rozwijanej listy Nazwa.
- 4 Aby skorzystać z opcji drukarki udostępnianych przez sterownik drukarki, kliknij Właściwości lub Preferencje w oknie Drukowanie używanej aplikacji. Aby uzyskać więcej informacji, patrz "Ustawienia drukarki" na stronie 13.

Jeżeli w oknie drukowanie znajduje się opcja **Konfiguracja**, **Drukarka** lub **Opcje**, należy ją kliknąć, a następnie kliknąć **Właściwości** na następnym ekranie.

- 5 Kliknij **OK**, aby zamknąć okno właściwości drukarki.
- 6 Aby rozpocząć zadanie drukowania, kliknij OK lub Drukuj w oknie Drukuj.

# Drukowanie do pliku (PRN)

Czasem wymagane jest zapisanie danych do wydrukowania w postaci pliku.

Aby utworzyć plik:

1 Zaznacz pole wyboru Drukuj do pliku w oknie Drukuj.

| Drukuj                                                                              | ?)                                    |
|-------------------------------------------------------------------------------------|---------------------------------------|
| Igólne                                                                              |                                       |
| _ Wybieranie drukarki                                                               |                                       |
| Samsung ML-8x00 Series PS<br>Samsung SCX-6x45 Series PCL 6<br>WebWorks Rasterizer   | Xerox Phaser PCL 6<br>Xerox Phaser PS |
| <                                                                                   |                                       |
| Stan: Gotowe                                                                        | Drukuj do pliku Fieferencje           |
| Lokalizacja:<br>Komentarz:                                                          | Z <u>n</u> ajdź drukarkę              |
| Zakres stron                                                                        |                                       |
|                                                                                     | Liczba kopii: 1                       |
| ◯Zazna <u>c</u> zenie ◯ <u>B</u> ieżąca strona                                      | Vanharr                               |
| O Strony: 1-65535                                                                   | Sortui                                |
| Wprowadź numer pojedynczej strony lub<br>pojedynczy zakres stron. Na przykład: 5-12 |                                       |
|                                                                                     |                                       |
|                                                                                     | Drukuj Anuluj Zastosuj                |

2 Wybierz folder i podaj nazwę pliku, a następnie kliknij przycisk OK.

# Ustawienia drukarki

Można używać okna właściwości drukarki, które umożliwia dostęp do wszystkich opcji drukarki potrzebnych przy korzystaniu z niej. Gdy właściwości drukarki są wyświetlone, można sprawdzać i zmieniać ustawienia potrzebne w celu zadania drukowania.

Okno właściwości drukarki może się różnić w zależności od systemu operacyjnego. Ta instrukcja obsługi oprogramowania prezentuje okno Właściwości dla systemu Windows XP.

Okno sterownika drukarki **Właściwości**, zaprezentowane w tej instrukcji obsługi, może się różnić w zależności od używanej drukarki.

Jeżeli korzystasz z okna właściwości drukarki za pośrednictwem folderu Drukarki, wyświetlone zostają dodatkowe zakładki systemu Windows (patrz Instrukcja użytkownika systemu Windows) oraz zakładka Drukarka (patrz "Karta Drukarka" na stronie 17).

#### Uwagi:

- Większość aplikacji systemu Windows zastąpi ustawienia określone w sterowniku drukarki. Przy użyciu sterownika drukarki zmień najpierw ustawienia druku dostępne w aplikacji, a następnie pozostałe ustawienia.
- Zmienione ustawienia obowiązują tylko podczas korzystania z bieżącego programu. Aby dokonać trwałych zmian, należy je wprowadzić z poziomu folderu Drukarki.
- Poniższa procedura dotyczy systemu Windows XP. Instrukcje dotyczące innych systemów z rodziny Windows znajdują się w odpowiednich podręcznikach użytkownika lub w pomocy online.
  - 1. Kliknij przycisk Start systemu Windows.
  - 2. Wybierz Drukarki i faksy.
- 3. Wybierz ikonę sterownika drukarki.
- Kliknij prawym klawiszem myszy ikonę sterownika i wybierz Preferencje drukowania.
- 5. Zmień ustawienia na odpowiednich kartach i kliknij przycisk OK.

# Karta Układ

Zakładka Układ udostępnia opcje dostosowania wyglądu dokumentu na wydrukowanej stronie. Opcje układu zawiera Wiele stron na arkusz i Drukowanie plakatu. Patrz "Drukowanie dokumentu" na stronie 12, aby uzyskać więcej informacji na temat korzystania z właściwości drukarki.

| 🗟<br>Układ Papier Grafika Dodatki Rozwiązywanie problem                                                                 | юм                                                                                                    |
|----------------------------------------------------------------------------------------------------|----------------------------------------------------------------------------------------------------|
| Otientacia papieru:<br>Pionowa<br>Pozioma<br>Dotrót o 180 stopni<br>Opcie układu<br>Typ układu<br>Viele stron na arkusz |                                                                                                    |
| Stron na arkusz         1            Kolejność stron         W prawo i na dół            Drukuj ramkę strony            | A4<br>210 x 297 mm                                                                                                    |
| Druk dwustronny<br>C Ust. drukarki<br>C Brak<br>C Druga krawędź<br>C Krółka krawędź                                     | Image: Contract of the second second sec |
| C Odwrócony druk dwustronny XEROX                                                                                       | Anuluj Zastosuj Pomoc                                                                                                    |

#### Orientacja papieru

**Orientacja papieru** umożliwia wybór kierunku, w jakim informacje zostaną wydrukowane na stronie.

- Pionowa drukuje poprzecznie (tak jak w liście).
- Pozioma drukuje podłużnie (tak jak w arkuszu kalkulacyjnym).
- Obrót umożliwia obrót strony o wyrażony w stopniach kąt.

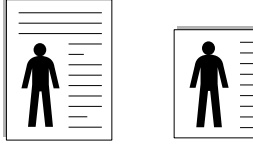

🔺 Pionowa

Pozioma

#### Opcje układu

**Opcje układu** umożliwia wybór zaawansowanych opcji drukowania. Można wybrać **Wiele stron na arkusz** i **Drukowanie plakatu**.

- Aby uzyskać więcej informacji, patrz "Drukowanie wielu stron na jednym arkuszu papieru (drukowanie N stron)" na stronie 18.
- Aby uzyskać więcej informacji, patrz "Drukowanie plakatów" na stronie 19.
- Aby uzyskać więcej informacji, patrz "Drukowanie broszur" na stronie 19.

#### Druk dwustronny

Opcja **Druk dwustronny** umożliwia drukowanie po obu stronach papieru. *Jeżeli opcja nie zostanie wyświetlona, drukarka nie ma takiej funkcji.* 

 Aby uzyskać więcej informacji, patrz "Drukowanie na obu stronach papieru" na stronie 20.

# Karta Papier

Poniższe opcje służą do ustawiania podstawowych specyfikacji obsługi papieru podczas korzystania z właściwości drukarki. Patrz "Drukowanie dokumentu" na stronie 12, aby uzyskać więcej informacji na temat korzystania z właściwości drukarki.

Kliknij zakładkę Papier, aby uzyskać dostęp do różnych opcji papieru.

| 6                                         |                                    | ?                                                                        |
|-------------------------------------------|------------------------------------|--------------------------------------------------------------------------|
| Układ Papier Grafi                        | ka Dodatki Rozwiązywanie problemów | w                                                                        |
| Kopie (1-999)<br>Opcje papieru<br>Bozmiar |                                    | F                                                                        |
| Źródła                                    | Własny                             |                                                                          |
| Тур                                       | Domyślny drukarki                  |                                                                          |
| Pierw. str.                               | lowaniem                           | A4<br>210 x 297 mm                                                       |
| Typ drukowania                            | Brak                               | ● mm         ○ cali           Kopie: 1            Rozdzielczość: 600 dpi |
|                                           |                                    | Ulubione<br>Domyślny drukarki v<br>Usuń                                  |
| XEROX                                     | °                                  |                                                                          |
|                                           | OK An                              | nuluj Zastosuj Pomoc                                                     |

#### Kopie

**Kopie** umożliwia wybór liczby kopii do wydruku. Można wybrać od 1 do 999 kopii.

#### Rozmiar

**Rozmiar** umożliwia ustawienie rozmiaru papieru załadowanego do podajnika.

Jeżeli pożądany rozmiar nie jest wymieniony w polu **Rozmiar**, kliknij **Własny** Gdy pojawi się okno **Własne ustawienie papieru**, ustaw rozmiar papieru i kliknij **OK**. Ustawienie pojawi się na liście, więc można je będzie wybrać.

#### źródło

Należy upewnić się, że w opcji źródło ustawiono odpowiedni podajnik papieru.

Podczas drukowania na materiałach specjalnych, takich jak koperty i folie przezroczyste, należy używać opcji **Ręcznie**. Jeśli używany jest zasobnik ręczny lub zasobnik uniwersalny, należy wkładać arkusze pojedynczo.

Jeśli jako źródło papieru ustawiono opcję **Wybór automatyczny**, drukarka automatycznie pobierze materiał do drukowania w następującej kolejności zasobników: zasobnik ręczny lub zasobnik uniwersalny, zasobnik 1, opcjonalny zasobnik 2.

#### Тур

Ustaw **Typ**, który odpowiada papierowi załadowanemu do używanego podajnika. Umożliwi to osiągnięcie najwyższej jakości wydruku. W przeciwnym razie jakość wydruku może nie spełniać Twoich oczekiwań.

**Bawełna**: Papier bawełniany 75~90 g/m<sup>2</sup>, taki jak Gilbert 25% i Gilbert 100%.

**Zwykły papier**: Zwykły papier. Wybierz ten typ w przypadku drukarki monochromatycznej i wydruku na papierze bawełnianym 60 g/m<sup>2</sup>.

Papier ekologiczny: Papier wtórny 75~90 g/m<sup>2</sup>.

**Papier kolorowy**: Papier kolorowy 75~90 g/m<sup>2</sup>.

**Nieplow.**: Wybierz tę opcję, jeśli wydruki mają być przechowywane przez długi czas np. w archiwach.

#### Pierw. str.

Ta opcja umożliwia drukowanie pierwszej strony na papierze innego typu niż reszta dokumentu. Należy wybrać źródło papieru dla pierwszej strony. Przykładowo jako rodzaj papieru dla pierwszej strony z zasobnika uniwersalnego wybierz papier gruby, a zwykły papier dla zasobnika 1. Następnie wybierz opcję **Zasobnik 1** z listy oraz opcję **Zasobnik uniwersalny** z listy **Pierw. str.**. *Jeżeli opcja nie zostanie wyświetlona, drukarka nie ma takiej funkcji.* 

#### Drukowanie ze skalowaniem

Drukowanie ze skalowaniem umożliwia automatyczne lub ręczne skalowanie zadania drukowania na stronę. Można wybrać Brak, Pomniejsz/powiększ lub Dopasuj do str.

- Aby uzyskać więcej informacji, patrz "Drukowanie dokumentu zmniejszonego lub powiększonego" na stronie 20.
- Aby uzyskać więcej informacji, patrz "Dopasowywanie dokumentu do wybranego rozmiaru strony" na stronie 20.

# Karta Grafika

Poniższe opcje grafiki mogą być wykorzystane w celu dostosowania jakości druku do konkretnych potrzeb. Patrz "Drukowanie dokumentu" na stronie 12 w celu uzyskania dalszych informacji na temat korzystania z właściwości drukarki.

Kliknij na zakładce **Grafika**, aby wyświetlić właściwości pokazane poniżej.

| 8                                                    | ?                                  |
|------------------------------------------------------|------------------------------------|
| Układ Papier Grafika Dodatki Rozwiązywanie problemów | 7                                  |
| Rozdzielczość                                        |                                    |
| E C 1 200 dpi (Najepsza)                             | F                                  |
| Tr. oszcz. ton.                                      |                                    |
| Ust. drukarki                                        |                                    |
| C WA<br>C WA                                         |                                    |
|                                                      | A4<br>210 × 297 mm                 |
|                                                      | ⊛mm Ccali                          |
|                                                      | Kopie: 1<br>Rozdzielozość: 600 doj |
|                                                      | 102020002000, 000 dpl              |
|                                                      |                                    |
|                                                      |                                    |
| Opcje zaawansowane<br>XEROX o                        | Usuń                               |
| OK Ant                                               | uluj Zastosuj Pomoc                |

#### Rozdzielczość

*Możliwość wyboru opcji w menu Rozdzielczość zależy od modelu drukarki.* Im wyższa rozdzielczość, tym wyraźniejsze są drukowane znaki i grafika. Wyższe ustawienie może też zwiększyć czas potrzebny do drukowania dokumentu.

#### Tryb obrazu

Dostępne są opcje Normalny i Ulepszanie tekstu. *Niektóre drukarki nie obsługują tej funkcji.* 

- Ust. drukarki: Jeśli wybierzesz tę opcję, działanie tej funkcji zależy od ustawień wprowadzonych z panelu sterowania drukarki.
- Normalny: Jest to ustawienie dla standardowych dokumentów.
- Ulepszanie tekstu: Tryb obrazu umożliwia użytkownikowi polepszenie jakości wydruków.

#### Tr. oszcz. ton.

Wybór tej opcji powoduje wydłużenie czasu eksploatacji kasety z tonerem i zmniejsza koszty wydruku strony, bez znacznego spadku jakości druku. *Niektóre drukarki nie obsługują tej funkcji.* 

- Ust. drukarki: Jeśli wybierzesz tę opcję, działanie tej funkcji będzie zależeć od ustawień wprowadzonych z panelu sterowania drukarki. Niektóre drukarki nie obsługują tej opcji.
- Wł: Zaznacz tę opcję, aby drukarka zużywała mniej tonera do druku każdej strony.
- Wył: Jeśli nie ma potrzeby oszczędzania tonera podczas drukowania dokumentu, zaznacz tę opcję.

#### Opcje zaawansowane

Można ustawić zaawansowane ustawienia, klikając przycisk **Opcje** zaawansowane.

- Opcje TrueType: Ta opcja określa instrukcje przekazywane przez sterownik do drukarki, dotyczące sposobu odwzorowywania na wydruku tekstu znajdującego się w dokumencie. Wybierz odpowiednie ustawienie zgodnie ze stanem dokumentu.
  - Ładuj jako czcionkę konturową: Jeżeli wybrano tę opcję, sterownik pobierze wszystkie czcionki TrueType używane w dokumencie, które nie są aktualnie przechowywane w pamięci drukarki. Jeśli po wydrukowaniu dokumentu okaże się, że czcionki nie zostały prawidłowo wydrukowane, wybierz opcję Pobierz jako mapy bitowe i wyślij ponownie zadanie drukowania. Ustawienie Pobierz jako mapy bitowe jest często użyteczne podczas drukowania z programów firmy Adobe. Funkcja ta jest dostępna tylko wtedy, gdy używany jest sterownik drukarki PCL.
  - Pobierz jako mapę bitową: W przypadku wybrania tej opcji sterownik pobierze dane o czcionkach w postaci map bitowych. Dokumenty o skomplikowanych czcionkach, takich jak koreańskie lub chińskie, będą się przy tym ustawieniu drukować szybciej.
  - Drukuj jako grafike: Wybranie tej opcji powoduje, że sterownik będzie pobierał dane czcionek jako obrazy. To ustawienie może zwiększyć wydajność (prędkość drukowania) w przypadku druku dokumentów o dużej liczbie elementów graficznych i niewielkiej liczbie czcionek TrueType.
- **Drukuj cały tekst w czerni**: Cały tekst dokumentu zostanie wydrukowany na czarno, niezależnie od jego koloru na ekranie.

### Karta Dodatki

Istnieje możliwość wyboru opcji wydruku dokumentu. Więcej informacji na temat korzystania z właściwości drukarki znajdziesz w "Drukowanie dokumentu" na stronie 12.

Kliknij zakładkę Dodatki, aby uzyskać dostęp do następujących opcji:

| Układ Papier Grafika Dodatki Rozwiązywanie problemów         Znak wodny         (Bez znaku wodnego)         Nakładka         (Bez nakładania)         Opcje wydruku         Podzb. druku Normalny (1.2.3)         V Używaj czcionek drukarki         Ustawienie zadania         Ustawienie zadania         Ustawienie zadania         Ustawienie zadania                                                                                                    | ł.                                                   | ?>                     |
|----------------------------------------------------------------------------------------------------|------------------------------------------------------|------------------------|
| Znak wodry         [Bez naku wodnego)         Nakładka         [Bez nakładania]         Opcje wyduku         Podzb. druku         Normalny [1,2,3]         U Uzywaj czcionek drukarki         Ustawienie zadania         Ustawienie zadania         Ukłone         Donyślny drukarki         Ustawienie zadania                                                                                                    | Układ Papier Grafika Dodatki Rozwiązywanie problemów | 1                      |
| Image: Constraint of the second second se | Znak wodny                                           |                        |
| Nakładka<br>[Bez nakładania] 	 Edytuj<br>Opcje wydruku<br>Podzb. druku Normalny (1,2,3) 	 A<br>V Używaj czcionek drukarki<br>Używaj czcionek drukarki<br>Ustawienie zadania<br>Ustawienie zadania<br>Uktórne<br>Donyślny drukarki 	 J<br>Ustawienie zadania                                                                                                    | (Bez znaku wodnego) 💽 Edytuj                         | F                      |
| Nakradka         [Bez nakładania]         Opcje wydruku         Podzb. druku         Normałny (1.2.3)         V Używaj czcionek drukarki         Jaka         Używaj czcionek drukarki         Ustawienie zadania         Ustawienie zadania         Ustawienie zadania         Ustawienie zadania                                                                                                    | Nativalia                                            |                        |
| Utawienie zadania                                                                                                    | (Des veldedenie)                                     |                        |
| Opcje wydruku<br>Podzb. druku Normalny (1,2,3)<br>V Używaj czcionek drukarki<br>Używaj czcionek drukarki                                                                                                    |                                                      |                        |
| Podzb. druku       Normalny (1,2,3)         Image: Uzywaj czcionek drukarki       A4         210 x 297 mm         Image: Image:                                                                                                 | Opcje wydruku                                        |                        |
| Uzywaj czcionek drukarki  A4 210 × 297 mm  mm  cali Kopie: 1 Rozdzielczość: 600 dpi  Ustawienie zadania  Ulubione  Domyślny drukarki  Usuń  XEROX                                                                                                    | Podzb. druku Normalny (1,2,3)                        |                        |
| 210 x 297 mm         © mm       © cali         Kopie: 1         Rozdzielozość: 600 dpi         Ustawienie zadania         Ustawienie zadania         Ustawienie zadania         Ustawienie zadania                                                                                                    | Używaj czcionek drukarki                             |                        |
| Ustawienie zadania                                                                                                    |                                                      | 210 x 297 mm           |
| Ustawienie zadania                                                                                                    |                                                      | ∙rm Ccali              |
| Ustawienie zadania                                                                                                    |                                                      | Kopie: 1               |
| Ustawienie zadania                                                                                                    |                                                      | Hozdzielczość: 600 dpi |
|                                                                                                    |                                                      | Ulubione               |
|                                                                                                    |                                                      |                        |
|                                                                                                    | VEDOV                                                | Usuń                   |
|                                                                                                    | XEKUX.                                               |                        |
| OK Anuluj Zastosuj Pomoc                                                                                                    | OK Anu                                               | uluj Zastosuj Pomoc    |

#### Znak wodny

Można utworzyć obraz tekstowy tła, drukowany na każdej stronie dokumentu. Aby uzyskać więcej informacji, patrz "Stosowanie znaków wodnych" na stronie 21.

#### Nakładka

Nakładki umożliwiają zastąpienie formularzy lub papieru firmowego odpowiednim nadrukiem. Aby uzyskać więcej informacji, patrz "Stosowanie nakładek" na stronie 22.

#### Opcje wydruku

- **Podzb. druku**: Można ustawić kolejność drukowania stron. Odpowiednią kolejność można wybrać z rozwijanej listy.
  - **Normalny**: Wszystkie strony są drukowane w kolejności od strony pierwszej do ostatniej.
  - Od końca (3,2,1): Wszystkie strony są drukowane w kolejności od strony ostatniej do pierwszej.
- Drukuj strony nieparzyste: Drukowane są jedynie strony nieparzyste.
- Drukuj strony parzyste: Drukowane są jedynie strony parzyste.
- Używaj czcionek drukarki: Gdy zaznaczona jest opcja Użyj czcionek drukarki, drukarka będzie używać czcionek przechowywanych w pamięci w celu wydrukowania dokumentu, zamiast pobierać czcionki użyte w danym dokumencie. Ponieważ pobieranie czcionek jest czasochonne, wybranie tej opcji może przyspieszyć drukowanie. Podczas używania czcionek drukarki drukarka sprawdzi zgodność czcionek użytych w dokumencie z czcionkami przechowywanymi w pamięci. Jeśli jednak czcionki użyte w dokumencie różnią się znacznie od czcionek w pamięci drukarki, także wydruk będzie się znacznie różnić od jego obrazu na ekranie. Funkcja ta jest dostępna tylko wtedy, gdy używany jest sterownik drukarki PCL.

# Karta Rozwiązywanie problemów

Na karcie **Rozwiązywanie problemów** znajdują się przedstawione poniżej właściwości.

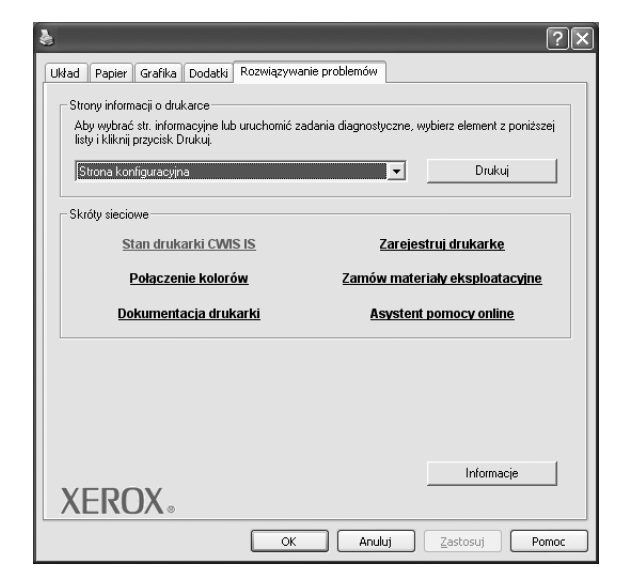

#### Strony informacji o drukarce

Aby wydrukować strony z informacjami o wydrukach lub wykonać czynności diagnostyczne, należy wybrać pozycję z poniższej listy i kliknąć przycisk **Drukuj**.

#### Skróty sieciowe

Jeżeli dostępne jest połączenie z Internetem i przeglądarka internetowa, można kliknąć jeden ze skrótów sieciowych, aby połączyć się ze stroną internetową bezpośrednio ze sterownika.

#### Informacje

Na karcie **Informacje** wyświetlane są informacje o prawach autorskich oraz numer wersji sterownika.

# Karta Drukarka

Uzyskując dostęp do właściwości drukarki przez folder **Drukarki**, można korzystać z zakładki **Drukarka**. Można ustawić konfigurację drukarki.

Poniższa procedura dotyczy systemu Windows XP. Instrukcje dotyczące innych systemów z rodziny Windows znajdują się w odpowiednich podręcznikach lub w pomocy online.

- 1 Kliknij menu Start systemu Windows.
- 2 Wybierz Drukarki i faksy.
- 3 Wybierz ikonę sterownika drukarki.
- 4 Kliknij prawym klawiszem ikonę sterownika i wybierz Właściwości.
- 5 Kliknij zakładkę Drukarka i ustaw opcje.

### Korzystanie z ulubionych ustawień

Opcja **Ulubione**, która jest dostępna z każdej zakładki właściwości, umożliwia zapisanie obecnych ustawień do przyszłego zastosowania.

Aby zachować pozycję Ulubione:

- **1** Zmień ustawienia na odpowiednich kartach.
- Wprowadź nazwę pozycji w polu tekstowym Ulubione.

|       | i mm i Circali<br>Kopie: 1<br>Rozdzieloza (4: 500 doi |
|-------|-------------------------------------------------------|
| XEROX | Ustawienie zada ia                                    |
|       | OK Anuluj Zastosuj Pomoc                              |

#### 3 Kliknij Zapisz.

Gdy zapiszesz **Ulubione**, wszystkie obecne ustawienia sterownika zostaną zapisane.

Aby wykorzystać zapisane ustawienia, wybierz pozycję z rozwijanej listy **Ulubione**. Drukarka będzie teraz drukować zgodnie z wybranymi ustawieniami z listy Ulubione.

Aby usunąć pozycję z Ulubionych, wybierz ją z listy i kliknij Usuń.

Można także przywrócić domyślne ustawienia drukarki, wybierając **Domyślny drukarki** z listy.

### Korzystanie z pomocy

Drukarka posiada ekran pomocy, który może zostać uaktywniony przez kliknięcie przycisku **Pomoc** w oknie właściwości drukarki. Na ekranach pomocy znajdują się szczegółowe informacje na temat funkcji drukarki, dostępnych w sterowniku drukarki.

Można także kliknąć 🗾 z górnego prawego rogu okna, a następnie kliknąć dowolne ustawienie.

# 4 Zaawansowane opcje drukowania

Niniejszy rozdział wyjaśnia opcje drukowania i zaawansowane zadania drukowania.

#### UWAGA:

- Okno sterownika drukarki Właściwości, zaprezentowane w tej instrukcji obsługi, może się różnić w zależności od używanej drukarki. Jednak układ okna właściwości drukarki jest zbliżony.
- Jeśli potrzebna jest dokładna nazwa drukarki, sprawdź ją na załączonej płycie CD-ROM.

Niniejszy rozdział obejmuje:

- Drukowanie wielu stron na jednym arkuszu papieru (drukowanie N stron)
- Drukowanie plakatów
- Drukowanie broszur
- Drukowanie na obu stronach papieru
- Drukowanie dokumentu zmniejszonego lub powiększonego
- Dopasowywanie dokumentu do wybranego rozmiaru strony
- Stosowanie znaków wodnych
- Stosowanie nakładek

# Drukowanie wielu stron na jednym arkuszu papieru (drukowanie N stron)

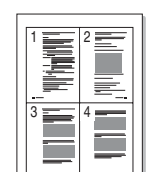

Można wybrać liczbę stron do wydrukowania na jednym arkuszu papieru. Aby wydrukować więcej niż jedną stronę na arkusz, strony zostaną zmniejszone i ułożone w określonym porządku. Na jednym arkuszu można drukować maksymalnie 16 stron.

- Aby zmienić ustawienia drukowania z aplikacji oprogramowania, należy otworzyć właściwości drukarki. Patrz "Drukowanie dokumentu" na stronie 12.
- 2 Z zakładki Układ wybierz Wiele stron na arkusz z listy rozwijanej Typ układu.
- 3 Liczbę stron, jaką chcesz wydrukować na arkuszu (1, 2, 4, 6, 9 lub 16), wybierz z listy rozwijanej Stron na arkusz.
- **4** Wybierz układ stron z listy rozwijanej **Kolejność stron**.
  - Zaznacz **Drukuj ramkę strony**, aby wydrukować ramkę wokół każdej strony na arkuszu.
- 5 Kliknij zakładkę **Papier**, wybierz źródło, rozmiar i rodzaj papieru.
- 6 Kliknij **OK** i wydrukuj dokument.

# Drukowanie plakatów

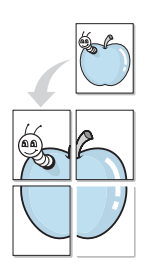

Ta opcja umożliwia drukowanie jednostronnego dokumentu na 4, 9 lub 16 arkuszach papieru w celu przeklejenia arkuszy tak, by tworzyły jeden dokument o rozmiarze plakatu.

- Aby zmienić ustawienia drukowania z aplikacji oprogramowania, należy otworzyć właściwości drukarki. Patrz "Drukowanie dokumentu" na stronie 12.
- 2 Kliknij zakładkę Układ, wybierz Drukowanie plakatu z rozwijanej listy Typ układu.
- **3** Konfiguracja opcji plakatu:

Można wybrać układ strony spośród **Plakat <2x2>**, **Plakat <3x3>**, **Plakat <4x4>** lub **Własny**. Jeśli wybrany zostanie układ **Plakat <2x2>**, wydruk zostanie automatycznie rozciągnięty, aby pokryć 4 fizyczne strony. Jeśli wybrano ustawienie Niestandardowe, można powiększyć oryginał w zakresie od 150% do 400%. W zależności od stopnia powiększenia układ strony jest automatycznie zmieniany na **Plakat <2x2>**, **Plakat <3x3>**, **Plakat <4x4>**.

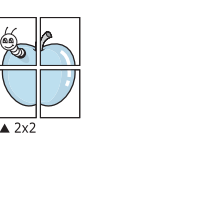

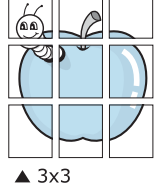

Aby ułatwić sklejenie kartek, można podać szerokość nakładania się obrazu w milimetrach lub calach.

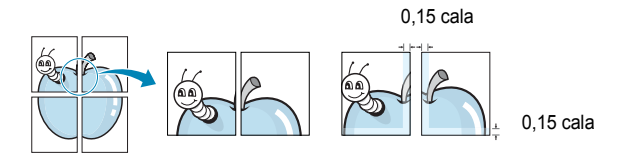

- 4 Kliknij zakładkę Papier, wybierz źródło, rozmiar i rodzaj papieru.
- 5 Kliknij **OK** i wydrukuj dokument. Można teraz ukończyć plakat, sklejając arkusze ze sobą.

# Drukowanie broszur

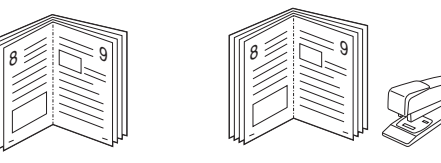

Ta funkcja pozwala na drukowanie stron po obu stronach kartki i na takie rozmieszczenie kartek, aby po złożeniu wydruku na pół można było otrzymać broszurę.

- Aby zmienić ustawienia drukowania w aplikacji, otwórz okno właściwości drukarki. Zobacz "Drukowanie dokumentu" na stronie 12.
- Z zakładki Układ wybierz Drukowanie broszury z listy rozwijanej
   Typ układu.

**UwAGA**: Opcja **Drukowanie broszury** nie jest dostępna dla wszystkich rozmiarów papieru. Aby sprawdzić dostępne rozmiary papieru dla tej funkcji, należy wybrać rozmiar papieru w opcji **Rozmiar** na karcie **Papier**, następnie sprawdzić, czy jest aktywna opcja **Drukowanie broszury**, znajdująca się na liście rozwijanej **Typ układu** na karcie **Układ**.

- 3 Kliknij kartę Papier i wybierz źródło, rozmiar oraz typ papieru
- 4 Kliknij **OK** i wydrukuj dokument.
- 5 Po wydrukowaniu złóż i zszyj strony.

# Drukowanie na obu stronach papieru

Można drukować na obu stronach papieru. Przed drukowaniem należy wybrać orientację dokumentu.

Dostępne opcje:

- Ust. drukarki Jeśli wybierzesz tę opcję, jej działanie będzie zależało od ustawień wprowadzonych w panelu sterowania drukarki. Jeżeli opcja nie zostanie wyświetlona, drukarka nie ma takiej funkcji.
- Brak
- Długa krawędź typowy układ przy oprawianiu książek
- · Krótka krawędź układ często stosowany w kalendarzach

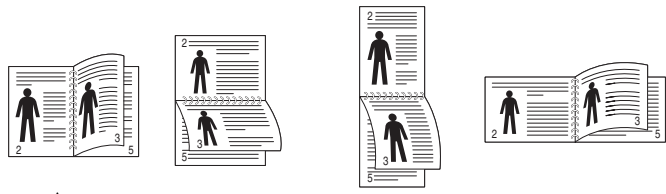

Długa krawędź

Krótka krawędź

 Odwrócony druk dwustronny umożliwia wybranie ogólnej kolejności drukowania oraz kolejności drukowania dwustronnego. Jeżeli opcja nie zostanie wyświetlona, drukarka nie ma takiej funkcji.

#### Uwaga:

- Nie należy drukować po obu stronach etykiet, folii przezroczystych, kopert lub grubego papieru. Może to spowodować zakleszczenie papieru i uszkodzenie drukarki.
- Drukowanie dwustronne możliwe jest tylko przy podanych rozmiarach papieru: A4, Letter, Legal, Oficio i Folio, o gramaturze 75–90 g/m<sup>2</sup>.
- Aby zmienić ustawienia drukowania z aplikacji oprogramowania, należy otworzyć właściwości drukarki. "Drukowanie dokumentu" na stronie 12.
- 2 Na karcie Układ wybierz orientację papieru.
- 3 W sekcji Druk dwustronny wybierz odpowiednią opcję oprawiania dwustronnego.
- 4 Kliknij kartę **Papier** i wybierz źródło, rozmiar oraz typ papieru.
- 5 Kliknij przycisk OK i wydrukuj dokument.

Najpierw zostanie wydrukowana każda co druga strona dokumentu.

**UwAGA**: Jeśli drukarka nie ma zespołu druku dwustronnego, należy ręcznie dokończyć zadanie drukowania. Najpierw zostanie wydrukowana każda co druga strona dokumentu. Po zakończeniu zadania drukowania wyświetlone zostanie okno ze wskazówkami dotyczącymi drukowania. Aby dokończyć zadanie drukowania, postępuj zgodnie z instrukcjami wyświetlanymi na ekranie.

# Drukowanie dokumentu zmniejszonego lub powiększonego

Można zmienić rozmiar zawartości strony, aby na wydrukowanej stronie była ona większa lub mniejsza.

- Aby zmienić ustawienia drukowania z aplikacji oprogramowania, należy otworzyć właściwości drukarki. Patrz "Drukowanie dokumentu" na stronie 12.
- 2 Z zakładki Papier wybierz Pomniejsz/powiększ na liście rozwijanej Typ drukowania.
- 3 Wprowadź współczynnik skalowania w polu tekstowym Procent. Można także klikać przyciski ▼ lub ▲.
- 4 Wybierz źródło, rozmiar i typ papieru w Opcje papieru.
- 5 Kliknij OK i wydrukuj dokument.

# Dopasowywanie dokumentu do wybranego rozmiaru strony

|   | Î        |   |
|---|----------|---|
|   | <u>A</u> | ] |
| Ļ |          | ⊢ |
|   |          |   |

ß

Ta opcja drukarki umożliwia przeskalowanie zadania drukowania do dowolnie wybranego rozmiaru papieru, niezależnie od rozmiaru dokumentu cyfrowego. Ta funkcja może być przydatna w razie konieczności sprawdzenia szczegółów w małym dokumencie.

- Aby zmienić ustawienia drukowania z aplikacji oprogramowania, należy otworzyć właściwości drukarki. Patrz "Drukowanie dokumentu" na stronie 12.
- 2 Z zakładki **Papier** wybierz **Dopasuj do str.** na liście rozwijanej **Typ** drukowania.
- 3 Wybierz właściwy rozmiar z listy rozwijanej Rozmiar wydruku.
- 4 Wybierz źródło, rozmiar i typ papieru w Opcje papieru.
- 5 Kliknij OK i wydrukuj dokument.

# Stosowanie znaków wodnych

Opcja Znak wodny umożliwia drukowanie tekstu na istniejącym dokumencie. Na przykład można ukośnie wydrukować duży szary napis "WERSJA ROBOCZA" lub "POUFNE" na pierwszej stronie lub na wszystkich stronach dokumentu.

Drukarka posiada kilka znaków wodnych, które mogą być modyfikowane; istnieje również możliwość dodawania nowych do listy.

# Stosowanie istniejących znaków wodnych

- Aby zmienić ustawienia drukowania z aplikacji oprogramowania, należy otworzyć właściwości drukarki. Patrz "Drukowanie dokumentu" na stronie 12.
- 2 Kliknij zakładkę Dodatki i wybierz żądany znak wodny z listy rozwijanej Znak wodny. W obrazie podglądu zostanie wyświetlony znak wodny.
- 3 Kliknij **OK** i rozpocznij drukowanie.

**Uwaga**: Obraz podglądu wyświetla wygląd strony przewidzianej do drukowania.

### Tworzenie znaków wodnych

- Aby zmienić ustawienia drukowania z aplikacji oprogramowania, należy otworzyć właściwości drukarki. Patrz "Drukowanie dokumentu" na stronie 12.
- 2 Kliknij zakładkę Dodatki i przycisk Edytuj w sekcji Znak wodny. Pojawi się okno Edytuj znak wodny.
- 3 Wprowadź wiadomość tekstową w polu Treść znaku wodnego. Można wpisać do 40 znaków. Wiadomość zostanie wyświetlona w oknie podglądu.

Przy zaznaczonym polu **Tylko pierwsza strona** znak wodny drukowany jest jedynie na pierwszej stronie.

4 Wybierz opcje znaku wodnego.

Można wybrać nazwę, styl, rozmiar i poziom szarości czcionki z sekcji **Atrybuty czcionki** oraz określić kąt znaku wodnego w sekcji **Kąt znaku**.

- 5 Kliknij Dodaj, aby dodać nowy znak wodny do listy.
- 6 Po skończeniu edycji kliknij OK i rozpocznij drukowanie.

Aby zaprzestać drukowania znaku wodnego, wybierz **<Bez znaku** wodnego> z listy rozwijanej **Znak wodny**.

# Edycja znaków wodnych

- Aby zmienić ustawienia drukowania z aplikacji oprogramowania, należy otworzyć właściwości drukarki. Patrz "Drukowanie dokumentu" na stronie 12.
- 2 Kliknij zakładkę Dodatki i przycisk Edytuj w sekcji Znak wodny. Pojawi się okno Edytuj znak wodny.
- 3 Wybierz znak wodny, który chcesz edytować z listy Bieżące znaki wodne, i zmień treść oraz opcje znaku wodnego.
- 4 Kliknij Aktualizuj, aby zachować zmiany.
- 5 Kliknij OK przed opuszczeniem okna Drukuj.

### Usuwanie znaków wodnych

- Aby zmienić ustawienia drukowania z aplikacji oprogramowania, należy otworzyć właściwości drukarki. Patrz "Drukowanie dokumentu" na stronie 12.
- 2 Z zakładki Dodatki kliknij przycisk Edytuj w sekcji Znak wodny. Pojawi się okno Edytuj znak wodny.
- 3 Wybierz znak wodny, który chcesz usunąć z listy Bieżące znaki wodne, i kliknij Usuń.
- 4 Kliknij **OK** przed opuszczeniem okna Drukuj.

# Stosowanie nakładek

# Co to jest nakładka?

Nakładki to tekst i/lub obrazy przechowywane na dysku twardym komputera w formie pliku specjalnego formatu, które można wydrukować na dowolnym dokumencie. Nakładki umożliwiają zastąpienie formularzy lub papieru firmowego odpowiednim nadrukiem. Zamiast używać wcześniej wydrukowanego papieru firmowego, można utworzyć nakładkę zawierającą dokładnie te same informacje co papier firmowy. Aby wydrukować list z logo i danymi firmy, nie trzeba wkładać gotowego papieru firmowego do drukarki. Wystarczy wydać drukarce polecenie drukowania nakładki na dokumencie.

# Tworzenie nowej nakładki strony

Aby można było korzystać z nakładki, należy utworzyć nową nakładkę strony, zawierającą logo firmy lub obraz.

- 1 Utwórz lub otwórz dokument zawierający tekst lub obraz, które mają być użyte na nowej nakładce strony. Umieść elementy dokładnie tak, jak mają być drukowane w nakładce.
- 2 Aby zapisać dokument jako nakładkę, otwórz ustawienia drukarki. Patrz "Drukowanie dokumentu" na stronie 12.
- 3 Kliknij zakładkę Dodatki i przycisk Edytuj w sekcji Nakładka.
- 4 W oknie Edycja nakładki kliknij Utwórz nakładkę.
- 5 W oknie Utwórz nakładkę wpisz nazwę o długości do ośmiu znaków w polu Nazwa pliku. Jeżeli jest to konieczne, wybierz ścieżkę docelową. (Domyślnie jest to C:\FormOver.)
- 6 Kliknij **Zapisz**. Nazwa pojawi się w polu **Lista nakładek**.
- 7 Kliknij OK lub Tak, aby zakończyć tworzenie nakładki.

Plik nie zostanie wydrukowany. Zamiast tego zostanie zapisany na dysku twardym komputera.

**Uwaga**: Rozmiar strony dokumentu nakładki musi być taki sam jak rozmiar dokumentów, które będą drukowane z nakładką. Nie należy tworzyć nakładek ze znakami wodnymi.

### Stosowanie nakładek stron

Po utworzeniu nakładki jest ona gotowa do wydrukowania wraz z dokumentem. Aby wydrukować nakładkę wraz z dokumentem:

- Utwórz lub otwórz dokument, który ma być wydrukowany.
- 2 Aby zmienić ustawienia drukowania z aplikacji oprogramowania, należy otworzyć właściwości drukarki. Patrz "Drukowanie dokumentu" na stronie 12.
- 3 Kliknij zakładkę Dodatki.
- 4 Z listy rozwijanej **Nakładka** wybierz żądaną nakładkę.
- 5 Jeżeli żądany plik nakładki nie znajduje się na liście Nakładka, kliknij przyciski Edytuj i Załaduj nakładkę, a następnie wybierz plik nakładki.

Jeżeli żądany plik nakładki przechowywany jest w zewnętrznym źródle, można go również załadować podczas korzystania z okna **Załaduj nakładkę**.

Po wybraniu pliku kliknij **Otwórz**. Plik pojawi się w polu **Lista nakładek** i jest dostępny do drukowania. Wybierz nakładkę z pola **Lista nakładek**.

W razie potrzeby kliknij Potwierdzaj nakładanie stron podczas druku. W przypadku zaznaczenia tego pola wyboru każdorazowo po wysłaniu dokumentu do drukowania użytkownik będzie monitowany o potwierdzenie, czy na dokumencie ma być drukowana nakładka.

Jeśli to pole nie zostanie zaznaczone, a nakładka została wybrana, będzie ona automatycznie drukowana razem z dokumentem.

7 Kliknij **OK** lub **Tak** przed rozpoczęciem drukowania.

Wybrana nakładka zostanie pobrana wraz dokumentem do wydruku i będzie wydrukowana wraz z nim.

**Uwaga**: Rozdzielczość dokumentu nakładki musi być taka sama jak rozdzielczość dokumentu, z którym drukowana będzie nakładka.

### Usuwanie nakładek stron

Nieużywane nakładki stron można usunąć.

- W oknie właściwości drukarki kliknij zakładkę Dodatki.
- 2 Kliknij przycisk Edytuj w sekcji Nakładka.
- 3 Wybierz nakładkę, którą chcesz usunąć z pola Lista nakładek.
- 4 Kliknij Usuń nakładkę.
- 5 Kiedy pojawi się komunikat potwierdzenia, kliknij **Tak**.
- 6 Kliknij OK przed opuszczeniem okna Drukuj.

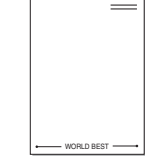

WORLD BEST -

5

# Stosowanie sterownika PostScript w systemie Windows

Jeśli wymagane jest użycie sterownika PostScript dostarczonego na dysku CD-ROM w celu wydrukowania dokumentu.

Pliki PPD w połączeniu ze sterownikiem PostScript pozwalają na uzyskanie dostępu do funkcji drukarki i komunikację komputera z drukarką. Program instalacyjny dla plików PPD znajduje się na dostarczonym dysku CD-ROM z oprogramowaniem. Niniejszy rozdział obejmuje:

# Ustawienia drukarki

Można używać okna właściwości drukarki, które umożliwia uzyskanie dostępu do wszystkich potrzebnych opcji drukarki. Gdy wyświetlone są właściwości drukarki, można sprawdzać i zmieniać odpowiednie ustawienia zadania drukowania.

Okno właściwości drukarki może różnić się w zależności od systemu operacyjnego. Ta instrukcja użytkownika oprogramowania prezentuje okno Właściwości w systemie Windows XP.

Okno Właściwości sterownika drukarki zaprezentowane w tej instrukcji obsługi może się różnić w zależności od używanej drukarki.

#### Uwagi:

- Większość aplikacji systemu Windows zastąpi ustawienia określone w sterowniku drukarki. Należy zmienić najpierw ustawienia drukowania dostępne w aplikacji, a następnie zmienić pozostałe ustawienia za pomocą sterownika drukarki.
- Zmienione ustawienia obowiązują tylko podczas korzystania z bieżącego programu. Aby dokonać trwałych zmian, należy je wprowadzić z poziomu folderu Drukarki.
- Poniższa procedura dotyczy systemu Windows XP. Pomoc dotycząca innych systemów operacyjnych Windows znajduje się w podręczniku użytkownika lub Pomocy online.
  - 1. Kliknij przycisk Start w systemie Windows.
  - 2. Wybierz pozycję Drukarki i faksy.
  - 3. Wybierz ikonę sterownika drukarki.
  - 4. Kliknij prawym przyciskiem myszy ikonę sterownika i wybierz pozycję **Preferencje drukowania**.
  - 5. Zmień ustawienia na odpowiednich kartach i kliknij przycisk OK.

### Zaawansowane

Po kliknięciu przycisku **Zaawansowane** można skonfigurować ustawienia zaawansowane.

| E Samsung I | ML- Series<br>//wyjście<br>zne | PS - zaawan | sowane ustawi | ienia dokum | ientu |
|-------------|--------------------------------|-------------|---------------|-------------|-------|
| ⊕ ∰g Opcje  | dokumentu                      |             |               |             |       |
|             |                                |             |               |             |       |
|             |                                |             |               |             |       |
|             |                                |             |               |             |       |
|             |                                |             |               |             |       |
|             |                                |             |               |             |       |
|             |                                |             |               |             |       |
|             |                                |             |               |             |       |
|             |                                |             |               |             |       |

- Papier/wyjście ta opcja umożliwia wybranie rozmiaru papieru załadowanego do zasobnika.
- Graficzne ta opcja umożliwia dostosowanie jakości wydruku, odpowiadającego wymaganiom drukowania.
- Opcje dokumentu ta opcja umożliwia ustawienie opcji drukowania PostScript i funkcji drukarki.

### Korzystanie z pomocy

Można kliknąć symbol <u>m</u> w prawym górnym rogu, a następnie kliknąć dowolne ustawienie.

# Korzystanie z aplikacji narzędziowych

Jeżeli podczas drukowania wystąpi błąd, wyświetlone zostanie okno Monitor stanu z informacją o błędzie.

#### Uwagi:

- Następujące komponenty są wymagane, aby używać tego programu:
  - Aby dowiedzieć się, które systemy operacyjne są kompatybilne z drukarką, sprawdź w Instrukcji użytkownika drukarki.
  - Do odtwarzania animacji flash w systemie pomocy HTML wymagana jest przeglądarka Internet Explorer w wersji 5.0 lub wyższej.
- Jeżeli chcesz dowiedzieć się, jaki dokładnie model drukarki posiadasz, przejrzyj załączoną płytę CD.

# Korzystanie z Programu do ustawiania opcji drukarki

Za pomocą Programu do ustawiania opcji drukarki możesz skonfigurować i sprawdzić ustawienia drukarki.

- 1 W menu Start wybierz opcję Programy lub Wszystkie programy → nazwa sterownika drukarki → Ustawiania opcji drukarki.
- 2 Zmień ustawienia.
- 3 Aby przesłać zmiany do drukarki, kliknij przycisk Zastosuj.

### Korzystanie z pomocy elektronicznej

Aby uzyskać więcej informacji o programie Ustawiania opcji drukarki, kliknij 😰 .

# Otwieranie Podręcznika rozwiązywania problemów

Kliknij dwukrotnie ikonę Monitor stanu, znajdującą się na pasku zadań systemu Windows

Ewentualnie w menu Start wybierz opcję Programy lub Wszystkie programy  $\rightarrow$  nazwa sterownika drukarki  $\rightarrow$  Podręcznik rozwiązywania problemów.

| Dwukrotnie kliknij tę | ikonę.   |
|-----------------------|----------|
| 184 G                 | 11:33 PM |

# Zmiana ustawień programu Monitor stanu

Wybierz ikonę Monitor stanu na pasku zadań systemu Windows i kliknij tę ikonę prawym klawiszem myszy. Wybierz opcję **Opcje**.

Zostanie otwarte następujące okno.

| Opcje                                               |
|-----------------------------------------------------|
| Opcja alarmu programu Monitor stanu                 |
| 🔲 Wyświetlaj, gdy drukarka sieciowa ukończy zadanie |
| 🔽 Wyświetlaj, gdy wystąpi błąd podczas drukowania   |
| Zaplanuj automatyczne sprawdzanie stanu co          |
| 3 <u>+</u> (1-10 sek)                               |
| (OK Anuluj                                          |

- Wyświetlaj, gdy drukarka sieciowa ukończy zadanie wyświetla dymek programu Monitor stanu, gdy zadanie zostało wykonane.
- Wyświetlaj, gdy wystąpi błąd podczas drukowania wyświetla dymek programu Monitor stanu, gdy wystąpi błąd podczas drukowania.
- Zaplanuj automatyczne sprawdzanie stanu co umożliwia komputerowi regularną aktualizację stanu drukarki. Ustawienie wartości zbliżonej do 1 sekundy sprawia, że komputer częściej sprawdza stan drukarki, umożliwiając w ten sposób szybszą reakcję na błąd drukarki.

# 7 Lokalne udostępnianie drukarki

Istnieje możliwość podłączenia drukarki bezpośrednio do wybranego komputera, określanego w sieci jako "komputer hosta".

Poniższa procedura dotyczy systemu Windows XP. Pomoc dotycząca innych systemów z rodziny Windows znajduje się w podręczniku użytkownika lub pomocy online.

#### Uwagi:

- Sprawdź, czy system operacyjny (systemy operacyjne) jest zgodny z drukarką. Zapoznaj się z rozdziałem Zgodność z systemami operacyjnymi w specyfikacjach drukarki, w podręczniku użytkownika drukarki.
- Jeśli wymagana jest dokładna nazwa drukarki, sprawdź ją na dołączonej płycie CD-ROM.

# Ustawianie komputera hosta

- 1 Uruchom system Windows.
- 2 Z menu Start wybierz Drukarki i faksy.
- 3 Dwukrotnie kliknij ikonę sterownika drukarki.
- 4 Z menu Drukarka wybierz Współużytkowanie.
- 5 Zaznacz pole Współużytkuj tę drukarkę.
- 6 Wypełnij pole Współużytkowana nazwa i kliknij OK.

# Ustawianie komputera klienta

- 1 Kliknij prawym przyciskiem myszy menu **Start** w systemie Windows i wybierz polecenie **Eksplorator**.
- 2 Wybierz folder **Moje miejsca sieciowe**, a następnie kliknij prawym przyciskiem myszy polecenie **Wyszukaj komputery**.
- 3 Wprowadź adres IP komputera hosta w polu Nazwa komputera, a następnie kliknij Wyszukaj. (jeżeli komputer hosta wymaga podania Nazwy użytkownika i Hasła, wprowadź identyfikator użytkownika i hasło konta komputera hosta).
- 4 Kliknij dwukrotnie pozycję Drukarki i faksy.
- 5 Kliknij prawym przyciskiem myszy ikonę sterownika drukarki, a następnie wybierz polecenie **Połącz**.
- 6 Kliknij przycisk Tak, jeżeli zostanie wyświetlony komunikat potwierdzenia instalacji.

# Używanie drukarki w systemie Linux

Z urządzenia można korzystać w środowisku systemu Linux.

Niniejszy rozdział obejmuje:

- Wprowadzenie
- Instalacja zunifikowanego sterownika dla systemu Linux
- Korzystanie z programu Unified Driver Configurator
- Konfigurowanie właściwości drukarek
- Drukowanie dokumentu

# Wprowadzenie

Na dostarczonym dysku CD-ROM znajduje się pakiet zunifikowanego sterownika firmy Xerox dla systemu Linux, umożliwiający korzystanie z urządzenia na komputerze pracującym pod kontrolą systemu Linux.

Po zainstalowaniu sterownika w systemie Linux pakiet sterownika umożliwia równoczesne monitorowanie wielu urządzeń wielofunkcyjnych za pośrednictwem szybkich portów równoległych działających w trybie ECP i portów USB.

Pakiet zunifikowanego sterownika dla systemu Linux jest dostarczany z inteligentnym programem instalacyjnym. Nie ma potrzeby wyszukiwania dodatkowych składników, które mogą być konieczne dla działania pakietu zunifikowanego sterownika dla systemu Linux: wszystkie niezbędne pakiety zostaną przeniesione do systemu i zainstalowane automatycznie; dotyczy to wielu najpopularniejszych dystrybucji systemu Linux.

# Instalacja zunifikowanego sterownika dla systemu Linux

### Instalacja zunifikowanego sterownika dla systemu Linux

- Upewnij się, że urządzenie jest podłączone do komputera. Włącz komputer i urządzenie.
- 2 Po wyświetleniu okna logowania administratora w polu użytkownika wpisz root i wprowadź hasło systemowe.

**Uwaga**: Aby zainstalować oprogramowanie drukarki, należy zalogować się, używając konta administratora (root). W przypadku braku uprawnień należy zwrócić się do administratora.

3 Włóż dysk CD-ROM do napędu. Dysk CD-ROM zostanie uruchomiony automatycznie.

Jeżeli dysk CD-ROM nie zostanie uruchomiony automatycznie, należy kliknąć ikonę I u dołu pulpitu. Po wyświetleniu okna konsoli wpisz:

Jeśli napęd CD-ROM jest głównym urządzeniem na magistrali pomocniczej, montowanym jako /mnt/cdrom,

[root@localhost root]#mount -t iso9660 /dev/hdc /mnt/cdrom

[root@localhost root]#cd /mnt/cdrom/Linux

[root@localhost root]#./install.sh

Jeśli uruchomienie z dysku CD-ROM nie powiodło się mimo to, należy wpisać kolejno następujące wyrażenia:

[root@localhost root]#umount/dev/hdc

[root@localhost root]#mount -t iso9660 /dev/hdc /mnt/cdrom

**UWAGA**: Program instalacyjny zostanie uruchomiony automatycznie, jeżeli zainstalowano i skonfigurowano pakiet automatycznego uruchamiania.

**4** Kiedy zostanie wyświetlone okno powitalne, kliknij przycisk **Next**.

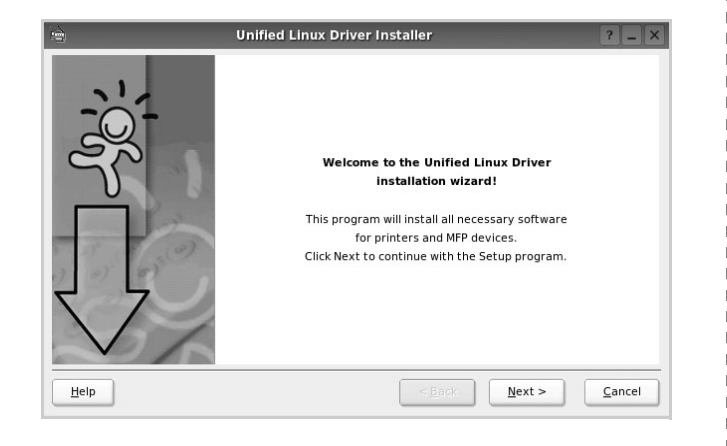

5 Po ukończeniu instalacji kliknij przycisk **Finish**.

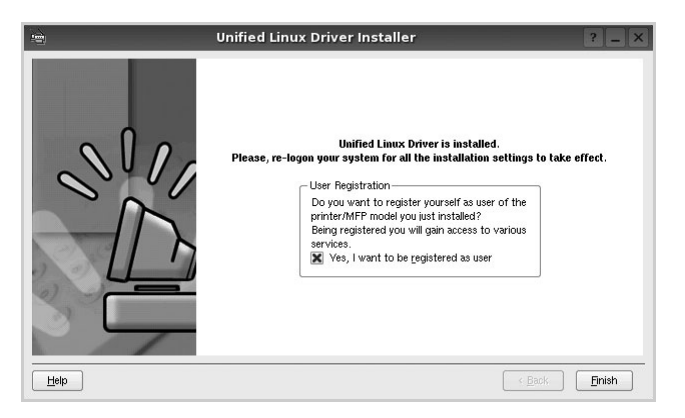

Dla wygody program instalacyjny dodaje do menu systemowego ikonę zunifikowanego sterownika dla systemu Linux oraz grupę Xerox Unified Driver. W razie problemów należy skorzystać z pomocy ekranowej dostępnej za pośrednictwem menu systemowego lub aplikacji pakietu sterownika działających w oknie, np. **Unified Driver Configurator**.

**Uwagi**: Instalacja sterownika w trybie tekstowym:

- Jeśli nie jest używany interfejs graficzny lub nie powiodła się instalacja sterownika, należy używać sterownika w trybie tekstowym.
- Należy wykonać kroki 1 do 3, wpisać wyrażenie [root@localhost Linux]# ./install.sh, a następnie wykonać instrukcje w konsoli. Instalacja zostanie zakończona.
- Aby odinstalować sterownik, należy wykonać zamieszczone powyżej instrukcje instalacji, ale w konsoli należy wpisać wyrażenie [root@localhost Linux]# ./uninstall.sh.

# Odinstalowywanie zunifikowanego sterownika dla systemu Linux

1 Po wyświetleniu okna logowania administratora w polu użytkownika wpisz *root* i wprowadź hasło systemowe.

**Uwaga**: Aby zainstalować oprogramowanie drukarki, należy zalogować się, używając konta administratora (root). W przypadku braku uprawnień należy zwrócić się do administratora.

2 Włóż dysk CD-ROM z oprogramowaniem drukarki do napędu. Dysk CD-ROM zostanie uruchomiony automatycznie.

Jeżeli dysk CD-ROM nie zostanie uruchomiony automatycznie, należy kliknąć ikonę 🔳 u dołu pulpitu. Po wyświetleniu okna konsoli wpisz:

Jeśli napęd CD-ROM jest głównym urządzeniem na magistrali pomocniczej, montowanym jako /mnt/cdrom,

[root@localhost root]#mount -t iso9660 /dev/hdc /mnt/cdrom

[root@localhost root]#cd /mnt/cdrom/Linux

[root@localhost root]#./uninstall.sh

**Uwaga**: Program instalacyjny zostanie uruchomiony automatycznie, jeżeli zainstalowano i skonfigurowano pakiet automatycznego uruchamiania.

- 3 Kliknij przycisk Unistall.
- 4 Kliknij przycisk Next.

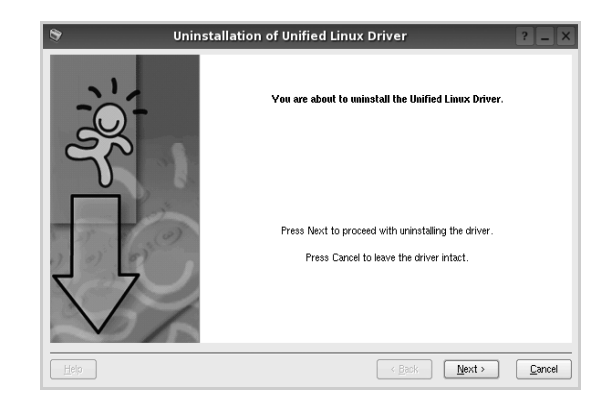

5 Kliknij przycisk Finish.

# Korzystanie z programu Unified Driver Configurator

Unified Linux Driver Configurator to narzędzie służące głównie do konfigurowania drukarek i urządzeń wielofunkcyjnych. Po zainstalowaniu zunifikowanego sterownika dla systemu Linux na pulpicie zostanie automatycznie utworzona ikona programu Unified Linux Driver Configurator.

# Uruchamianie programu Unified Driver Configurator

- Kliknij dwukrotnie ikonę Unified Driver Configurator na pulpicie.
   Można także kliknąć ikonę Startup Menu i wybrać kolejno pozycje Unified Driver i Unified Driver Configurator.
- 2 Aby przejść do okna konfiguracji danego modułu, należy klikać odpowiednie przyciski na panelu Modules.

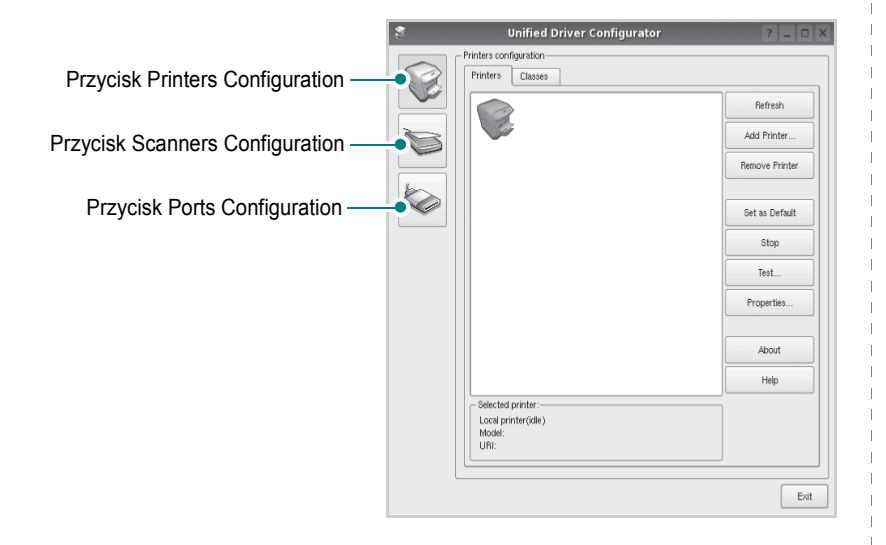

Aby wyświetlić pomoc ekranową, należy kliknąć przycisk Help.

3 Po zmianie konfiguracji kliknij przycisk Exit, aby zamknąć program Unified Driver Configurator.

# **Okno Printers Configuration**

Okno konfiguracji drukarek zawiera dwie karty: Printers i Classes.

#### **Karta Printers**

Klikając przycisk z ikoną drukarki z lewej strony okna programu Unified Driver Configurator, można wyświetlić bieżącą konfigurację drukarki systemowej.

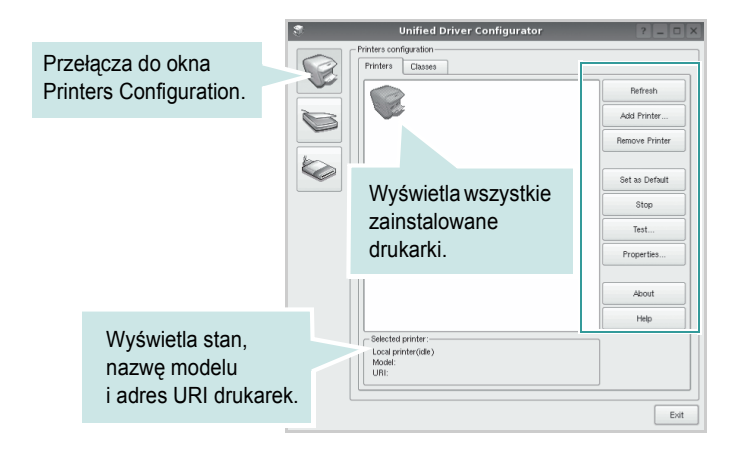

Do zarządzania drukarkami służą następujące przyciski:

- Refresh: umożliwia odświeżanie listy dostępnych drukarek.
- · Add Printer: umożliwia dodawanie nowych drukarek.
- Remove Printer: umożliwia usuwanie wybranych drukarek.
- Set as Default: umożliwia ustawianie bieżącej drukarki jako domyślnej.
- · Stop/Start: umożliwia zatrzymywanie/uruchamianie drukarki.
- **Test**: umożliwia drukowanie strony testowej w celu sprawdzenia, czy urządzenie działa poprawnie.
- **Properties**: umożliwia przeglądanie i zmianę właściwości drukarek. Aby uzyskać informacje szczegółowe, patrz strona 29.

#### Karta Classes

Na karcie Classes wyświetlana jest lista dostępnych klas drukarek.

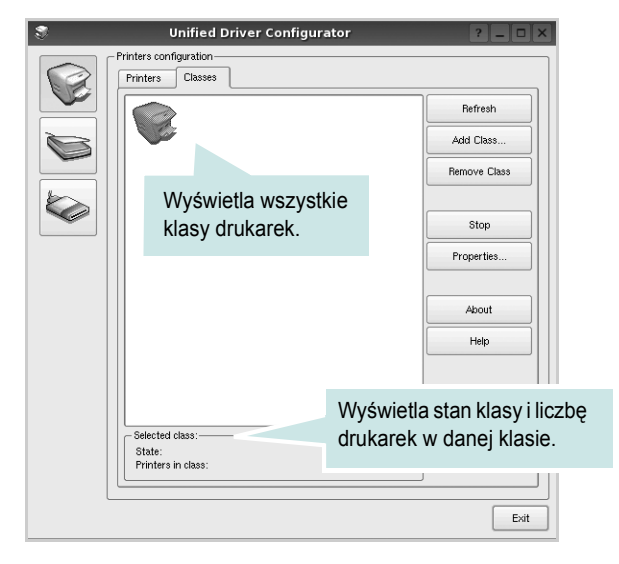

- · Refresh: umożliwia odświeżanie listy klas.
- Add Class...: umożliwia dodawanie nowych klas drukarek.
- Remove Class: umożliwia usuwanie wybranych klas drukarek.

# **Okno Ports Configuration**

W tym oknie można wyświetlać listę dostępnych portów, sprawdzać ich stan oraz zwalniać porty, które zostały zablokowane jako zajęte w momencie kiedy proces nadrzędny został przerwany.

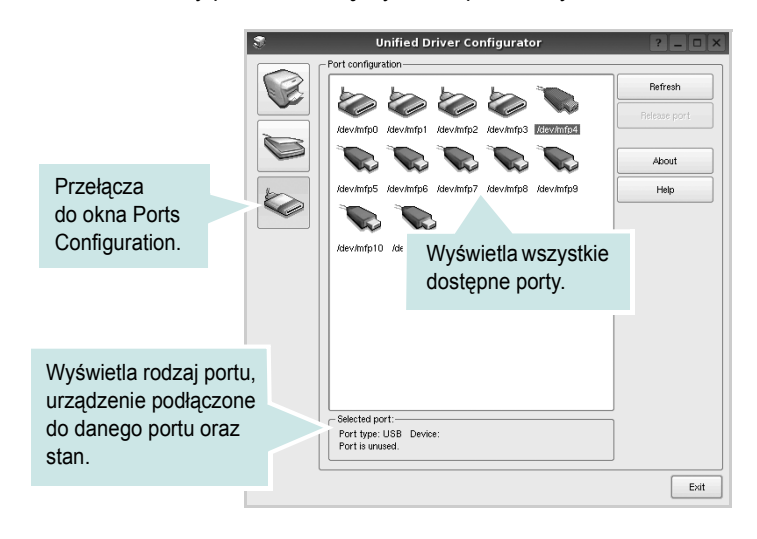

- Refresh: umożliwia odświeżanie listy dostępnych portów.
- Release port: umożliwia zwalnianie wybranych portów.

# Konfigurowanie właściwości drukarek

W oknie właściwości drukarek w module konfiguracji drukarek można zmieniać różne właściwości urządzenia używanego jako drukarka.

1 Uruchom program Unified Driver Configurator.

W razie potrzeby przejdź do obszaru konfiguracji drukarek.

- 2 Wybierz właściwe urządzenie z listy dostępnych drukarek i kliknij przycisk Properties.
- 3 Zostanie otwarte okno Printer Properties.

| 3         |            | Printer | Prope | rties   |       |            | ? 🗆           | )[× |
|-----------|------------|---------|-------|---------|-------|------------|---------------|-----|
| General   | Connection | Driver  | Jobs  | Classes |       |            |               |     |
| Name:     |            |         |       |         |       |            |               |     |
|           |            |         |       |         |       |            |               |     |
| Location  | :          |         |       |         |       |            |               |     |
|           |            |         |       |         |       |            |               | -   |
| Descripti | on:        |         |       |         |       |            |               |     |
|           |            |         |       |         |       |            |               |     |
|           |            |         |       |         |       |            |               |     |
|           |            |         |       |         |       |            |               |     |
| Help      |            |         |       |         | Apply | <u>о</u> к | <u>C</u> ance | -   |

- U góry okna znajduje się pięć następujących kart:
- •General: umożliwia zmianę lokalizacji i nazwy drukarki. Nazwa wprowadzona na tej karcie jest widoczna na liście drukarek w obszarze konfiguracji drukarek.
- •Connection: umożliwia wyświetlenie lub wybór innego portu. W przypadku zmiany używanego portu drukarki z portu USB na port równoległy (lub odwrotnie) należy ponownie skonfigurować port drukarki na tej karcie.
- Driver: umożliwia wyświetlanie lub wybór innego sterownika drukarki. Aby ustawić opcje domyślne urządzenia, należy kliknąć przycisk Options.
- Jobs: umożliwia wyświetlanie listy zadań drukowania. Aby anulować wybrane zadanie, należy kliknąć przycisk Cancel job; aby wyświetlić poprzednie zadania na liście, należy zaznaczyć pole wyboru Show completed jobs.
- •Classes: umożliwia wyświetlanie klasy danej drukarki. Aby dodać drukarkę do konkretnej klasy, należy kliknąć przycisk Add to Class; aby usunąć drukarkę z wybranej klasy, należy kliknąć przycisk Remove from Class.
- 4 Kliknij przycisk OK, aby zmiany zostały zastosowane, a następnie zamknij okno Printer Properties.

# Drukowanie dokumentu

# Drukowanie z poziomu aplikacji

Istnieje wiele aplikacji systemu Linux, które umożliwiają drukowanie za pomocą systemu Common UNIX Printing System (CUPS). Urządzenie może drukować z poziomu dowolnej aplikacji tego typu.

- 1 W aplikacji wybierz polecenie Print z menu File.
- 2 Polecenie Print można wybrać bezpośrednio, korzystając z polecenia lpr.
- 3 W oknie graficznego interfejsu użytkownika LPR wybierz odpowiednią nazwę modelu urządzenia z listy drukarek i kliknij przycisk **Properties**.

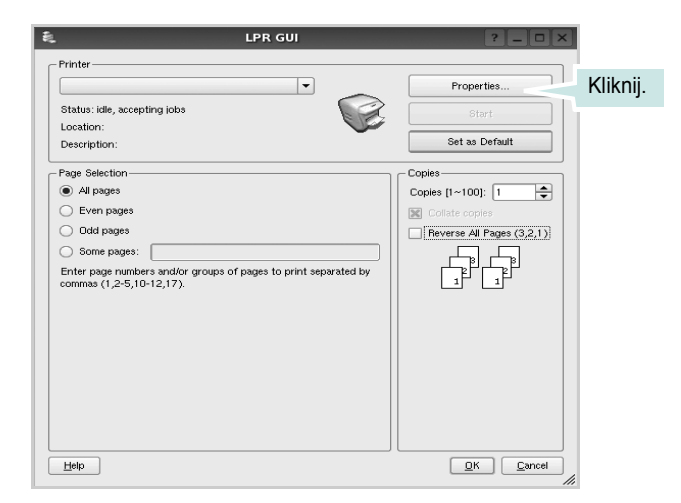

4 Zmień właściwości drukarki i zadania drukowania.

| 💐 Pro                                                                                           | operties ?                                                                                                    |
|-------------------------------------------------------------------------------------------------|----------------------------------------------------------------------------------------------------|
| General Text Graphics Device                                                                    |                                                                                                    |
| Paper Options<br>Paper Size: [Ad<br>Paper Orientation<br>© Portrait<br>C Landscape<br>[Reverse] | Paper Type: Frinter Default ▼<br>Duplex (Double-Bided Printing)<br>None<br>Long Edge (Book)<br>Short Edge [Tablet] |
| Banners<br>Start: None V<br>End: None V                                                         | Proges per Side [N+Up]                • Normal (1-Up)             • 2-Up             • 4-Up                        |
| Help                                                                                            | Apply QK Cancel                                                                                                    |

U góry okna znajdują się cztery następujące karty.

- General: umożliwia zmianę rozmiaru i typu papieru oraz orientacji dokumentów, włączanie funkcji drukowania dwustronnego, dodawanie nagłówków początkowych i końcowych oraz zmianę liczby stron drukowanych na jednym arkuszu.
- •**Text**: umożliwia określanie marginesów wydruku i ustawianie opcji tekstu, np. odstępów lub kolumn.
- Graphics: umożliwia ustawianie opcji obrazów dla funkcji drukowania obrazów/plików, np. opcji kolorów, rozmiaru lub położenia.
- •Device: umożliwia ustawianie rozdzielczości wydruku, źródła papieru i miejsca docelowego.
- 5 Kliknij przycisk Apply, aby zmiany zostały zastosowane, a następnie zamknij okno Properties.
- 6 Kliknij przycisk OK w oknie graficznego interfejsu użytkownika LPR, aby rozpocząć drukowanie.
- 7 Zostanie wyświetlone okno Printing, umożliwiające monitorowanie stanu zadania drukowania.

Aby anulować bieżące zadanie, kliknij przycisk Cancel.

# Drukowanie plików

Za pomocą urządzenia firmy Xerox można drukować wiele różnych typów plików, korzystając z systemu CUPS — bezpośrednio z poziomu wiersza polecenia. Służy do tego program narzędziowy CUPS lpr. Jednak pakiet sterowników zastępuje standardowe narzędzie lpr bardziej wygodnym dla użytkownika programem LPR GUI.

Aby wydrukować dowolny plik dokumentu:

 Wpisz w wierszu polecenia systemu Linux ciąg: *lpr* <*nazwa\_pliku* > i naciśnij klawisz Enter. Zostanie wyświetlone okno graficznego interfejsu użytkownika LPR.

Po wpisaniu samego polecenia *lpr* i naciśnięciu klawisza **Enter**, najpierw zostanie wyświetlone okno Select file(s) to print. Wybierz dowolne pliki, które mają być drukowane, i kliknij przycisk **Open**.

2 W oknie graficznego interfejsu użytkownika LPR wybierz drukarkę z listy i zmień właściwości drukarki i zadania drukowania.

Aby uzyskać szczegółowe informacje dotyczące okna właściwości, patrz strona 30.

3 Kliknij przycisk OK, aby rozpocząć drukowanie.

# 9

# Używanie drukarki na komputerach Macintosh

Drukarka obsługuje komputery Macintosh z wbudowanym interfejsem USB lub kartą sieciową 10/100 Base-TX. W przypadku drukowania plików z komputerów Macintosh można używać sterownika PostScript po zainstalowaniu pliku PPD.

UWAGA: Niektóre drukarki nie obsługują interfejsu sieciowego. Należy się upewnić, czy drukarka obsługuje interfejs sieciowy, odnosząc się do Specyfikacji drukarki w Instrukcji użytkownika drukarki.

Niniejszy rozdział obejmuje:

- Instalowanie sterownika drukarki na komputerach Macintosh
- Dezinstalacja sterownika drukarki
- Konfigurowanie drukarki
- Installable Options
- Drukowanie

# Instalowanie sterownika drukarki na komputerach Macintosh

Dysk CD-ROM ze sterownikiem PostScript dostarczony z drukarką zawiera plik PPD używany ze sterownikiem PS – sterownikiem Apple LaserWriter – dla drukowania na komputerach Macintosh.

- 1 Podłącz drukarkę do komputera za pomocą kabla USB lub kabla Ethernet.
- 2 Włącz komputer i drukarkę.
- 3 Włóż dysk CD-ROM ze sterownikiem PostScript dostarczony z drukarką do napędu CD-ROM.
- 4 Kliknij dwa razy na ikonie CD-ROM, która pojawi się na pulpicie Macintosha.
- 5 Kliknij podwójnie teczkę MAC\_Installer.
- 6 Kliknij podwójnie teczkę MAC\_Printer.
- 7 W systemie Mac OS w wersji 10.3 lub nowszej kliknij dwukrotnie znaczek Xerox Phaser 3435\_OSX.
- 8 Podaj hasło i kliknij **OK**.
- 9 Kliknij Continue.
- **10** Wybierz **Easy Install** i kliknij **Install**.
- 11 Po zakończeniu instalacji kliknij przycisk Quit.

# Dezinstalacja sterownika drukarki

- Podłącz drukarkę do komputera za pomocą kabla USB lub kabla Ethernet.
- 2 Włącz komputer i drukarkę.
- 3 Włóż dysk CD-ROM ze sterownikiem PostScript dostarczony z drukarką do napędu CD-ROM.
- 4 Kliknij dwa razy na ikonie CD-ROM, która pojawi się na pulpicie Macintosha.
- 5 Kliknij podwójnie teczkę MAC\_Installer.
- 6 Kliknij podwójnie teczkę **MAC\_Printer**.
- 7 W systemie Mac OS w wersji 10.3 lub nowszej kliknij dwukrotnie znaczek Xerox Phaser 3435\_OSX.
- **B** Wybierz **Uninstall** z menu Rodzaj instalacji i kliknij **Uninstall**.
- 9 Kliknij Continue.
- **10** Po zakończeniu dezinstalacji kliknij przycisk **Quit**.

# Konfigurowanie drukarki

Sposób konfiguracji drukarki różni się w zależności od tego, za pomocą jakiego kabla drukarka jest podłączona do komputera: sieciowego czy USB.

# Dla komputera Macintosh podłączonego do sieci

UWAGA: Niektóre drukarki nie obsługują interfejsu sieciowego. Przed podłączeniem drukarki należy upewnić się, że drukarka obsługuje interfejs sieciowy, korzystając z informacji zawartych w Specyfikacjach drukarki w Instrukcji użytkownika drukarki.

#### Mac OS w wersji 10.3 lub nowszej

- Wykonaj czynności zawarte w części "Instalowanie sterownika drukarki na komputerach Macintosh" na stronie 31, aby zainstalować plik PPD na komputerze.
- 2 Otwórz folder Applications Ć Utilities i Print Setup Utility.
  - W systemie Mac OS 10.5 otwórz System
     Preferences w folderze Applications, a następnie kliknij Print & Fax.
- 3 Kliknij przycisk Add w obszarze Printer List.
  - W systemie Mac OS 10.5 naciśnij ikonę "+". Zostanie otwarte okno.
- 4 W przypadku systemu MAC OS 10.3 należy wybrać kartę Rendezvous.
  - W przypadku systemu MAC OS 10.4 należy wybrać pozycję Default Browser i odnaleźć protokół Bonjour.
  - W przypadku systemu MAC OS 10.5 należy wybrać pozycję Default i odnaleźć protokół Bonjour.

Nazwa drukarki zostanie wyświetlona na liście. W polu drukarki wybierz opcję **XRX000xxxxxxx**, gdzie **xxxxxxxx** różni się w zależności od modelu drukarki.

- 5 Jeśli funkcja automatycznego wybierania nie działa prawidłowo, wybierz opcję Xerox z listy Printer Model i nazwę drukarki z listy Model Name.
  - W przypadku systemu MAC OS 10.5, jeżeli funkcja automatycznego wybierania nie działa prawidłowo, należy wybrać opcję Select a driver to use..., a następnie wybrać nazwę drukarki w obszarze Print Using.

Drukarka zostanie wyświetlona na liście drukarek i zostanie ustawiona jako drukarka domyślna.

6 Kliknij przycisk Add.

# Dla komputera Macintosh podłączonego przy użyciu kabla USB

#### Mac OS w wersji 10.3 lub nowszej

- Wykonaj czynności zawarte w części "Instalowanie sterownika drukarki na komputerach Macintosh" na stronie 31, aby zainstalować plik PPD na komputerze.
- 2 Otwórz folder Applications Ć Utilities i Print Setup Utility.
  - W systemie Mac OS 10.5 otwórz System
     Preferences w folderze Applications, a następnie kliknij Print & Fax.
- 3 Kliknij przycisk Add w obszarze Printer List.
  - W systemie Mac OS 10.5 naciśnij ikonę "+". Zostanie otwarte okno.
- 4 W systemie Mac OS 10.3 wybierz kartę USB.
  - W systemie Mac OS 10.4 kliknij **Default Browser** i znajdź połączenie USB.
  - W systemie Mac OS 10.5 kliknij Default i znajdź połączenie USB.
- 5 Wybierz nazwę drukarki.
- 6 Jeśli funkcja automatycznego wybierania nie działa prawidłowo, wybierz opcję Xerox z listy Printer Model i nazwę drukarki z listy Model Name.
  - W przypadku systemu MAC OS 10.5, jeżeli funkcja automatycznego wybierania nie działa prawidłowo, należy wybrać opcję Select a driver to use..., a następnie wybrać nazwę drukarki w obszarze Print Using.

Drukarka zostanie wyświetlona na liście drukarek i zostanie ustawiona jako drukarka domyślna.

7 Kliknij przycisk Add.

# **Installable Options**

Po skonfigurowaniu drukarki można ustawić bardziej szczegółowe opcje.

- 1 Otwórz program Centrum drukowania lub Narzędzie konfiguracji drukarek z folderu Utilities.
  - W systemie MAC OS 10.5 z folderu **Applications** otwórz aplet **System Preferences**, a następnie kliknij ikonę **Print & Fax**.
- 2 Wybierz nazwę folderu drukarki.
- 3 Kliknij pozycję Show Info.
  - W systemie MAC OS 10.5 kliknij pozycję Options & Supplies....
- 4 Wybierz kartę Installable Options.
  - W systemie Mac OS 10.5 wybierz kartę Driver.
- **5** Skonfiguruj każdy z elementów w oknie **Installable Options**.
  - **Tray n**: Jeżeli urządzenie jest wyposażone w opcjonalny zasobnik n, należy zaznaczyć nazwę zasobnika.
  - Duplex Unit: Jeżeli urządzenie jest wyposażone w zespół dwustronny, należy zaznaczyć ten element.
  - Printer Memory: Jeżeli zainstalowano dodatkową pamięć drukarki, należy skonfigurować rozmiar pamięci.
- **6** Wybierz polecenie **Apply Change**.

# Drukowanie

#### Uwaga:

- Okno właściwości drukarki działającej w środowisku Macintosh, przedstawione w instrukcji obsługi, może się różnić w zależności od używanej drukarki. Układ okna właściwości drukarki jest jednak zbliżony.
- Nazwę drukarki można sprawdzić na dostarczonej płycie CD-ROM.

#### Drukowanie dokumentu

Wykorzystując do drukowania komputer Macintosh, należy sprawdzić ustawienia drukarki w każdej aplikacji. Aby drukować z komputera Macintosh:

- Otwórz aplikację systemu Macintosh i wybierz plik do drukowania.
- 2 Otwórz menu File i kliknij polecenie Page Setup (w niektórych programach: Document Setup).
- **3** Wybierz rozmiar papieru, orientację, skalowanie i inne opcje, a następnie kliknij przycisk **OK**.

| Format for:<br>Paper Size: A4<br>20.99 cm<br>Upewnij się, czy drukarka<br>została wybrana.<br>Orientation: IIIIIIIIIIIIIIIIIIIIIIIIIIIIIIIIIIII | Settings:    | Page Attributes                                                 |
|----------------------------------------------------------------------------------------------------|--------------|-----------------------------------------------------------------|
| Paper Size: A4 Upewnij się, czy drukarka<br>20.99 cm Została wybrana.<br>Orientation: III III III                                               | Format for:  |                                                                 |
| Orientation:                                                                                                    | Paper Size:  | A4<br>20.99 cm<br>Upewnij się, czy drukarka<br>została wybrana. |
|                                                                                                    | Orientation: |                                                                 |
| Scale: 100 %                                                                                                    | Scale:       | 100 %                                                           |
|                                                                                                    | ?            | Cancel OK                                                       |

▲ Mac OS 10.4

- 4 Otwórz menu File i kliknij polecenie Print.
- 5 Wybierz żądaną liczbę kopii i zaznacz, które strony mają zostać wydrukowane.
- 6 Kliknij przycisk **Print** po zakończeniu ustawiania opcji.

## Zmienianie ustawień drukarki

Podczas korzystania z drukarki można używać zaawansowanych funkcji drukowania.

W programie zainstalowanym na komputerze Macintosh należy wybrać polecenie **Print** z menu **File**. Nazwa drukarki, która jest wyświetlana w oknie właściwości drukarki, może się różnić w zależności od używanej drukarki. Z wyjątkiem nazwy, układ okna właściwości drukarki jest podobny.

**UWAGA**: Opcje tego ustawienia mogą się różnić w zależności od wersji systemu operacyjnego Mac OS.

#### Layout

Karta **Layout** udostępnia opcje zmiany wyglądu dokumentu na drukowanej stronie. Można drukować kilka stron na pojedynczym arkuszu papieru. Wybierz opcję **Layout** z listy rozwijanej **Presets**, aby uzyskać dostęp do następujących funkcji.

| Presets:     | Standard          | ;                                |                 |
|--------------|-------------------|----------------------------------|-----------------|
|              | Layout            | ;                                |                 |
|              | Pages per Sheet:  | 1                                | ÷               |
| 1            | Layout Direction: | 2 5 V                            | ₽ <b>₽</b>      |
|              | Border:           | None                             | \$              |
|              | Two-Sided:        | • Off                            |                 |
|              |                   | C Long-edged bi<br>Short-edged b | nding<br>inding |
|              |                   |                                  |                 |
| ? PDF Y Prev | view              | G                                | Cancel Print    |

▲ Mac OS 10.4

- Pages per Sheet: Ta funkcja określa liczbę wydrukowanych stron na jednym arkuszu. Aby uzyskać więcej informacji, patrz "Drukowanie wielu stron na jednym arkuszu papieru" w następnej kolumnie.
- Layout Direction: Można wybrać kierunek drukowania na stronie jak pokazano na przykładzie UI.

#### **Printer Features**

Ta karta zawiera opcje, umożliwiające wybór typu papieru oraz dostosowywanie jakości wydruku. Wybierz opcję **Printer Features** z listy rozwijanej **Presets**, aby uzyskać dostęp do następujących funkcji.

| Printer: |                  | ¢ |
|----------|------------------|---|
| Presets: | Standard         | ¢ |
|          | Printer Features |   |

#### ▲ Mac OS 10.4

- Reverse Duplex Printing: Umożliwia wybór ogólnej kolejności drukowania oraz kolejności drukowania dwustronnego.
- Image Mode: Image Mode umożliwia użytkownikom poprawienie wydruków. Dostępne opcje to Normal oraz Text Enhance.
- Fit to Page: Ta funkcja umożliwia skalowanie wydruków do dowolnego rozmiaru papieru, bez względu na rozmiar dokumentu cyfrowego. Funkcja ta jest przydatna w przypadku sprawdzania drobnych szczegółów na dokumencie o małych rozmiarach.
- Paper Type: Należy ustawić opcję Paper Type, na odpowiadającą papierowi załadowanemu do danego podajnika. Pozwala to na osiągnięcie najwyższej jakości wydruku. W przypadku załadowania innego rodzaju materiału do drukowania należy wybrać odpowiedni typ papieru.
- Resolution(Quality): Można wybrać rozdzielczość drukowania. Im większa rozdzielczość, tym wyraźniejsze są drukowane znaki i grafika. Wyższe ustawienie może też wydłużyć czas wymagany do wydrukowania dokumentu.
- **Tr. oszcz. ton.**: Wybór tej opcji powoduje wydłużenie czasu eksploatacji kasety z tonerem i zmniejsza koszty wydruku strony, bez znacznego spadku jakości druku.

# Drukowanie wielu stron na jednym arkuszu papieru

Na jednym arkuszu papieru można drukować więcej niż jedną stronę. Jest to oszczędny sposób drukowania stron szkicowych.

- 1 W programie zainstalowanym na komputerze Macintosh należy wybrać polecenie **Print** z menu **File**.
- 2 Wybierz Layout.

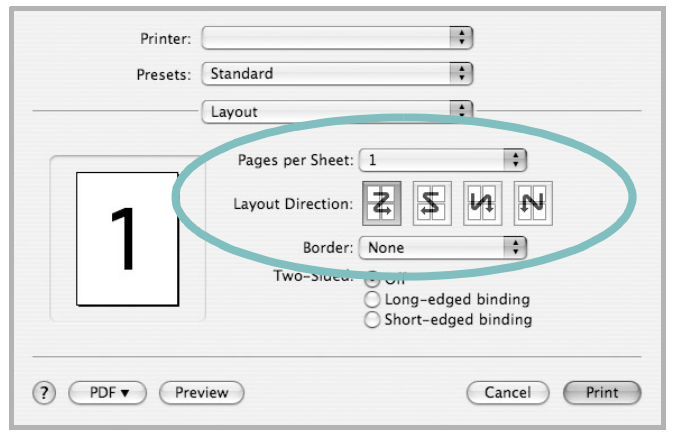

- ▲ Mac OS 10.3
- 3 Z listy rozwijanej Pages per Sheet wybierz liczbę stron do wydrukowania na jednym arkuszu papieru.
- 4 W obszarze Layout Direction wybierz kolejność stron. Aby drukować ramkę wokół każdej strony na arkuszu, wybierz odpowiednią opcję z listy rozwijanej Border.
- 5 Po kliknięciu przycisku **Print** na każdej stronie arkusza zostanie wydrukowana wybrana liczba stron.

### Drukowanie dwustronne

Drukarka umożliwia drukowanie po obu stronach kartki. Przed rozpoczęciem drukowania w trybie dwustronnym należy wybrać krawędź oprawiania dokumentu. Dostępne opcje oprawiania:

Long-Edge Binding: Typowy układ przy oprawianiu książek.

Short-Edge Binding: Układ często stosowany w kalendarzach.

- **1** W aplikacji zainstalowanej na komputerze Macintosh wybierz polecenie **Print** z menu **File**.
- 2 Wybierz opcję Layout.

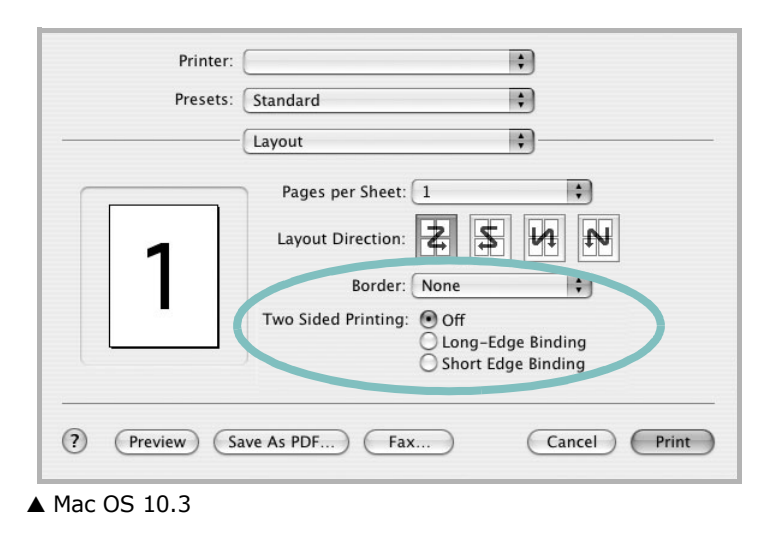

- 3 Wybierz orientację oprawiania w opcji Two Sided Printing.
- 4 Kliknij przycisk **Print**, aby drukować na obu stronach papieru.

**PRZESTROGA**: W przypadku wybrania drukowania dwustronnego, a następnie próby drukowania wielu kopii dokumentów, drukarka może nie drukować dokumentu w żądany sposób. W przypadku opcji sortowania kopii, jeżeli dokument zawiera strony nieparzyste, ostatnia strona pierwszej kopii i pierwsza strona następnej zostaną wydrukowane na tym samym arkuszu. W przypadku opcji kopii niesortowanych ta sama strona będzie drukowana na przedniej i tylnej stronie tego samego arkusza. Dlatego jeżeli wymagane jest wiele kopii dokumentu, którego arkusze mają być zadrukowane obustronnie, należy drukować po jednej kopii w oddzielnych zadaniach drukowania.

# Sekcja Oprogramowanie

# D

dokument, drukowanie komputery Macintosh 33 system Windows 12 drukowanie broszury 19 dokument 12 dopasuj do strony 20 dwustronne 20 N stron komputery Macintosh 35 system Windows 18 na komputerach Macintosh 33 nakładka 22 plakat 21 skalowanie 20 system Linux 30 z systemu Windows 12 znak wodny 21 drukowanie broszury 19 drukowanie dwustronne 20 drukowanie N stron system Windows 18 drukowanie n stron komputery Macintosh 35

### 

instalacja sterownik drukarki komputery Macintosh 31 system Windows 4 sterownik PostScript 23 instalowanie oprogramowanie w systemie Linux 26

#### Κ

komputery Macintosh drukowanie 33 konfigurowanie drukarki 32 sterownik instalacja 31

#### Μ

monitor stanu, korzystanie 24

# Ν

nakładka drukowanie 22 tworzenie 22 usuwanie 22

#### 0

odinstalowanie, oprogramowanie system Windows 10 odinstalowywanie sterownik urządzenia wielofunkcyjnego system Linux 27 oprogramowanie instalacja komputery Macintosh 31 system Windows 4 odinstalowanie system Windows 10 ponowna instalacja system Windows 10 wymagania systemowe komputery Macintosh 31 oprogramowanie drukarki dezinstalacja system Windows 10 instálacja system Windows 4 orientacja, drukowanie 30 system Windows 14 oszczędzanie tonera, ustawianie 15, 34

#### Ρ

paper type, set Macintosh 34 plakat, drukowanie 19 pomoc, korzystanie 23 pomoc, zastosowanie 17

#### R

rozdzielczość drukowanie 30 rozdzielczość drukarki, ustawianie system Windows 15 rozdzielczość drukowania 30 rozmiar papieru, ustawianie 14 drukowanie 30

# S

sterownik drukarki, instalowanie system Linux 26 sterownik urządzenia wielofunkcyjnego, instalowanie system Linux 26 system Linux drukowanie 30 sterownik, instalowanie 26 właściwości drukarki 29

# Т

typ papieru, ustawianie drukowanie 30

#### U

ustawianie opcja true-type 15 oszczędzanie tonera 15 rozdzielczość system Windows 15 tryb obrazu 15 ulubione 17 zaciemnienie 15 ustawienia ulubionych, zastosowanie 17

#### W

właściwości dodatkowe, ustawianie 16 właściwości drukarki system Linux 30 właściwości drukarki, ustawianie komputery Macintosh 34 system Windows 13, 23 właściwości grafiki, ustawianie 15 właściwości papieru, ustawianie 14 właściwości układu, ustawianie komputery Macintosh 34 system Windows 14

# Ζ

zaawansowanie drukowanie, zastosowanie 18 znak wodny drukowanie 21 edycja 21 tworzenie 21 usuwanie 21

### ź

źródło papieru, ustawianie 30 system Windows 15